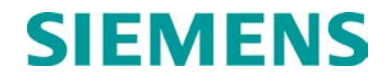

**USER'S GUIDE** 

# CPU III MODULE A80903 FOR GEO & WAYCONNEX

DECEMBER 2016

DOCUMENT NO. SIG-00-15-04 VERSION A

Siemens Industry, Inc. Rail Automation 9568 Archibald Ave., Suite 100, Rancho Cucamonga, California 91730 1-800-793-SAFE

Copyright © 2016 Siemens Industry, Inc. All rights reserved

PRINTED IN U.S.A.

#### **PROPRIETARY INFORMATION**

Siemens Industry, Inc. has a proprietary interest in the information contained herein and, in some instances, has patent rights in the systems and components described. It is requested that you distribute this information only to those responsible people within your organization who have an official interest.

This document or the information disclosed herein, shall not be reproduced or transferred to other documents or used or disclosed for manufacturing or for any other purpose except as specifically authorized in writing by **Siemens Industry, Inc**.

#### TRANSLATIONS

The manuals and product information of Siemens Industry, Inc. are intended to be produced and read in English. Any translation of the manuals and product information are unofficial and can be imprecise and inaccurate in whole or in part. Siemens Industry, Inc. does not warrant the accuracy, reliability, or timeliness of any information contained in any translation of manual or product information from its original official released version in English and shall not be liable for any losses caused by such reliance on the accuracy, reliability, or timeliness of such information. Any person or entity that relies on translated information does so at his or her own risk.

#### WARRANTY INFORMATION

Siemens Industry, Inc. warranty policy is as stated in the current Terms and Conditions of Sale document. Warranty adjustments will not be allowed for products or components which have been subjected to abuse, alteration, improper handling or installation, or which have not been operated in accordance with Seller's instructions. Alteration or removal of any serial number or identification mark voids the warranty.

#### SALES AND SERVICE LOCATIONS

Technical assistance and sales information on **Siemens Industry**, **Inc.** products may be obtained at the following locations:

SIEMENS INDUSTRY, INC. RAIL AUTOMATION 2400 NELSON MILLER PARKWAY LOUISVILLE, KENTUCKY 40223 TELEPHONE: (502) 618-8800 FAX: (502) 618-8810 SALES & SERVICE: (800) 626-2710 WEB SITE: www.siemens.com/rail-automation

#### FCC RULES COMPLIANCE

 SIEMENS INDUSTRY, INC.RAIL AUTOMATION

 939 S. MAIN STREET

 MARION, KENTUCKY 42064

 TELEPHONE:
 (270) 918-7800

 CUSTOMER SERVICE:
 (800) 626-2710

 TECHNICAL SUPPORT:
 (800) 793-7233

 FAX:
 (270) 918-7830

The equipment covered in this manual has been tested and found to comply with the limits for a Class A digital device, pursuant to part 15 of the FCC Rules. These limits are designed to provide reasonable protection against harmful interference when the equipment is operated in a commercial environment. This equipment generates, uses, and can radiate radio frequency energy and, if not installed and used in accordance with the instruction manual, may cause harmful interference to radio communications. Operation of this equipment in a residential area is likely to cause harmful interference in which case the user will be required to correct the interference at his/her own expense.

# **DOCUMENT HISTORY**

| Version | Release<br>Date | Sections<br>Changed | Details of Change |
|---------|-----------------|---------------------|-------------------|
| A       | DEC 2016        |                     | Initial Release   |
|         |                 |                     |                   |
|         |                 |                     |                   |
|         |                 |                     |                   |
|         |                 |                     |                   |
|         |                 |                     |                   |
|         |                 |                     |                   |
|         |                 |                     |                   |
|         |                 |                     |                   |
|         |                 |                     |                   |

# **Table of Contents**

| Section         | Title                                                                 | Page |
|-----------------|-----------------------------------------------------------------------|------|
| PROPRIETARY     | INFORMATION                                                           | ii   |
| TRANSLATIONS    |                                                                       | ii   |
| WARRANTY INF    | ORMATION                                                              |      |
| SALES AND SEE   | RVICE LOCATIONS                                                       | ï    |
| FCC RULES CO    | MPLIANCE                                                              | ii   |
| DOCUMENT HIS    |                                                                       | iii  |
| NOTES CAUTIC    | NS AND WARNINGS                                                       | x    |
|                 | C DISCHARGE (ESD) PRECALITIONS                                        | vi   |
| GLOSSARY        |                                                                       | vii  |
| SECTION 1 - INT | RODUCTION                                                             | 1-1  |
|                 | CTION                                                                 | 1-1  |
| 1 1 ORDER       |                                                                       | 1-2  |
| SECTION 2 – CE  | PU III MODULE LOCAL USER INTERFACE                                    | 1-1  |
| 20 CPU III M    |                                                                       | 2-1  |
| 2.1 INDICA      | TORS CONTROLS AND CONNECTORS                                          | 2-1  |
| 2.1.1           | CPU III Local User Interface                                          |      |
| 2.1.1.1         | Using the Select and Navigate Push Buttons                            |      |
| 2.1.1.2         | CPU III Local User Interface Map                                      | 2-4  |
| SECTION 3 – CF  | PU III WEB USER INTERFACE (WEB UI)                                    | 2-1  |
| 3.0 CPU III W   | EB USER INTERFACE (WEB UI)                                            | 3-1  |
| 3.1 CPU III     | WEB UI SCREENS                                                        | 3-1  |
| 3.1.1           | System View                                                           | 3-2  |
| 3.1.2           | Configuration Menu                                                    | 3-3  |
| 3.1.2.1         | GEO Configuration Menu – Non-Vital Menu Structure                     | 3-4  |
| 3.1.2.2         | Configuration Menu – Vital Menu Structure                             | 3-5  |
| 3.1.2.3         | Configuration Menu – SITE Configuration                               | 3-6  |
| 3.1.2.4         | Configuration Menu – Non-Vital Structure (WayConneX, PTC Application) |      |
| 3.1.2.5         | Configuration Menu – Vital Menu Structure                             |      |
| 3.1.3           | Sharta Qalla Qasaatil la Taal Malala Qalaa                            |      |
| 3.1.3.1         | ElectroCode Compatible Track Module Setup                             | 3-36 |
| 3133            | Lamp Setup                                                            | 3-38 |
| 3.1.3.4         | PSO Setup (WayConneX Only)                                            |      |
| 3.1.3.5         | Maintainer On Site                                                    | 3-40 |
| 3.1.4           | Web UI Status Monitor Menu                                            | 3-40 |

|      | 3.1.4.1     | System State View                                       | 3-41 |
|------|-------------|---------------------------------------------------------|------|
|      | 3.1.4.2     | PTC StatusView                                          | 3-41 |
|      | 3.1.4.3     | Comm View                                               | 3-42 |
|      | 3.1.4.4     | Ethernet Status                                         | 3-43 |
|      | 3.1.4.5     | Echelon <sup>®</sup> Status                             | 3-43 |
|      | 3.1.4.6     | Route Table                                             | 3-44 |
|      | 3.1.4.7     | Statistics                                              | 3-44 |
| 3.   | 1.5         | Web UI – Reports & Logs                                 | 3-45 |
|      | 3.1.5.1     | Event Log                                               | 3-45 |
|      | 3.1.5.2     | Configuration Report                                    | 3-48 |
|      | 3.1.5.3     | Version Report                                          | 3-49 |
|      | 3.1.5.4     | Diagnostic Log                                          | 3-49 |
|      | 3.1.5.5     | VLP/IO Card Log                                         | 3-50 |
| 3.   | 1.6         | Web UI - Maintenance                                    | 3-51 |
|      | 3.1.6.1     | Web UI Maintenance – Configuration Menu                 | 3-52 |
|      | 3.1.6.2     | Web UI Maintenance – CP MEF                             | 3-53 |
|      | 3.1.6.3     | Web UI – Maintenance – VLP – MEF Menu                   | 3-53 |
|      | 3.1.6.4     | Web UI – Maintenance – VLP – MCF Menu                   | 3-54 |
|      | 3.1.6.5     | Web UI – Maintenance – VLP – MCFCRC Menu                | 3-54 |
|      | 3.1.6.6     | Web UI – Maintenance – VLP – Clear ECD Menu             | 3-55 |
|      | 3.1.6.7     | Web UI – Maintenance – VLP – Clear CIC Menu (GEO Only)  | 3-55 |
|      | 3.1.6.8     | Web UI – Maintenance – VLP – Reset VLP Menu             | 3-56 |
|      | 3.1.6.9     | Web UI – Maintenance – Modules Menu                     | 3-56 |
|      | 3.1.6.10    | Web UI – Maintenance – PTC Class D Tests Menu           | 3-58 |
| 3.   | 1.7         | Web UI - Diagnostics                                    | 3-59 |
| 3.   | 1.8         | CPU III Web UI – Unlock Procedure                       | 3-62 |
|      | 3.1.8.1     | CPU III Web UI – Unlocking Procedure – Reset VLP Module | 3-63 |
| SECT | ON 4 – CPL  | J III SETUP                                             | 3-1  |
| 4.0  | CPU III SET | ۲UP                                                     | 4-1  |
| 4.1  | SETUP E     | XISTING GEO APPLICATIONS                                | 4-1  |
| 4.2  | NEW GE      | O INSTALLATION APPLICATION                              | 4-2  |
| 4.3  | SETUP V     | VAYCONNEX APPLICATIONS                                  | 4-6  |
| SECT | ON 5 – CPL  | J III APPLICATIONS                                      | 4-1  |
| 5.0  | CPU III APF | PLICATIONS                                              | 5-1  |
| 5.1  | GEO APF     | PLIANCE MODEL APPLICATIONS                              | 5-1  |
| 5.2  | WAYCON      | NNEX PTC APPLICATIONS                                   | 5-1  |
| 5.   | 2.1         | PTC Applications                                        | 5-2  |
| 5.3  | SYSTEM      | MANAGEMENT APPLICATIONS                                 | 5-4  |
| 5.   | 3.1         | Introduction                                            | 5-4  |
| 5.   | 3.2         | Commands                                                | 5-6  |
|      | 5.3.2.1     | GET DIAG, GET EVENTS                                    | 5-6  |

| 5.3.3       | Upgrader                                  | 5-7  |
|-------------|-------------------------------------------|------|
| 5.3.4       | WHO                                       | 5-8  |
| 5.3.5       | WIUCONF                                   | 5-9  |
| 5.3.6       | Operation                                 | 5-12 |
| 5.3.6.1     | CDL Installation and Setup                | 5-13 |
| 5.3.6.2     | Remove CDL                                | 5-19 |
| 5.3.6.3     | CDL Operational Parameters                | 5-20 |
| 5.3.6.4     | CDL Present and Status Indicator          | 5-21 |
| 5.3.6.5     | CDL Messages                              | 5-22 |
| 5.4 PSO API | PLICATIONS (WAYCONNEX ONLY)               | 5-23 |
| 5.4.1       | PSO Module Setup                          | 5-23 |
| 5.4.2       | PSO Setup Screens – OS Mode and Code Mode | 5-28 |
| 5.4.3       | PSO Module System View                    | 5-28 |

# **List of Figures**

| Section     | Title                                                           | Page         |
|-------------|-----------------------------------------------------------------|--------------|
| Figure 1-1  | A80903 CPU III Module                                           | 1-2          |
| Figure 2-1  | CPU III Indicators, Controls, and Connectors                    | 2-3          |
| Figure 3-1  | Web UI Log-in                                                   | 3-1          |
| Figure 3-2  | Web UI Opening Screen – IO Views                                | 3-2          |
| Figure 3-3  | Web UI Opening Screen - System View Menu                        | 3-2          |
| Figure 3-4  | GEO Web UI – System View – Versions Display                     | 3-3          |
| Figure 3-5  | Web UI Opening Screen - Configuration Menu                      | 3-3          |
| Figure 3-6  | Configuration Menu – Non-Vital Configuration Sub-Menu (PTC)     | 3-7          |
| Figure 3-7  | Non-Vital Configuration – Site Configuration (PTC)              | 3-8          |
| Figure 3-8  | Non-Vital Configuration – PTC Sub-Menu                          | 3-9          |
| Figure 3-9  | PTC – EMP Parameters                                            | 3-10         |
| Figure 3-10 | PTC – Class C&D Messages Parameters                             | 3-11         |
| Figure 3-11 | PTC – Beacon Message Parameters                                 | 3-13         |
| Figure 3-12 | PTC – EMP Time Source Parameters                                | 3-14         |
| Figure 3-13 | PTC EMP Preferred Time Source Not Enabled                       | 3-16         |
| Figure 3-14 | PTC EMP Preferred Time Source Enabled                           | 3-17         |
| Figure 3-15 | PTC High Availability Parameters                                | 3-18         |
| Figure 3-16 | PTC – Communications Menu                                       | 3-19         |
| Figure 3-17 | PTC – Ethernet Ports – Laptop Port - Client                     | 3-20         |
| Figure 3-18 | PTC – Ethernet Ports – Laptop Port - Server                     | 3-20         |
| Figure 3-19 | PTC – Ethernet Ports – Server Routing                           | 3-21         |
| Figure 3-20 | PTC – Log Setup Menu                                            | 3-22         |
| Figure 3-21 | PTC – Log Setup – Diagnostic Logging                            | 3-22         |
| Figure 3-22 | PTC – Log Setup – Log Verbosity Settings                        | 3-23         |
| Figure 3-23 | PTC - Security                                                  | 3-24         |
| Figure 3-24 | PTC – Web Server Parameters                                     | 3-25         |
| Figure 3-25 | Non-Vital Parameters Set to Default                             | 3-26         |
| Figure 3-26 | Vital Configuration Menu                                        |              |
| Figure 3-27 | Logic Configuration Menu                                        |              |
| Figure 3-28 | Logic Configuration Main Menu Sub Menus                         |              |
| Figure 3-29 | Vital Parameters                                                |              |
| Figure 3-30 | Application IDs                                                 |              |
| Figure 3-31 | Timer Parameters                                                |              |
| Figure 3-34 | Lamps – Colorlight Module Convertor Selection                   |              |
| Figure 3-35 | Module Configuration Menu                                       |              |
| Figure 3-36 | Module Configuration PSO Modules                                |              |
| Figure 3-37 | Enabling/Disabling Modules                                      |              |
| Figure 3-38 | Slot 2 Etrack (Coded Track) Parameters                          |              |
| Figure 3-39 | PSO Module Configuration – Coded Mode                           |              |
| Figure 3-40 | PSO Module Configuration – OS Mode                              |              |
| Figure 3-41 | Web UI - Field Adjustment – Track Module Track Setup Screen     |              |
| Figure 3-42 | Web UI – Field Adjustment – way I rax Module Track Setup Screen |              |
| Figure 3-43 | Web UI - Field Adjustment – Lamp Setup Screen                   |              |
| Figure 3-44 | Web UI – Field Adjustment – PSO Setup Screen                    |              |
| Figure 3-45 | Nob UL Field Adjustment Meinteiner On Site Server               |              |
| Figure 3-46 | Web UI - Field Adjustment – Manualner On Site Screen            |              |
| Figure 3-47 | Web UI – Status Monitor – System State View                     |              |
| Figure 3-48 | Web UI – Status Monitor – System Status                         |              |
| Figure 3-49 | Web UI - Status Monitor Communication View                      | 2 4-2        |
| Figure 3-50 | Web UI – Status Monitor – Communication View                    | 2 4-د        |
| Figure 2.52 | Web III - Status Monitor - Echelon® Status                      | 2 43<br>2 10 |
| rigule 3-32 |                                                                 |              |

| Figure 3-53 | Web UI – Status Monitor – Route Table                        | .3-44 |
|-------------|--------------------------------------------------------------|-------|
| Figure 3-54 | Web UI – Status Monitor – Statistics                         | .3-44 |
| Figure 3-55 | Web UI – Reports & Logs Menu                                 | .3-45 |
| Figure 3-56 | Web UI – Reports & Logs – Event Log – Basic View             | .3-46 |
| Figure 3-57 | Web UI – Reports & Logs – Event Log – Advanced View          | .3-40 |
| Figure 3-58 | Web UI – Reports & Logs – Event Log – Trace View             | .3-47 |
| Figure 3-59 | Web UI – Reports & Logs – Event Log – Event Type Filter      | .3-47 |
| Figure 3-60 | Web UI – Reports & Logs – Event Log – Search                 | 2 40  |
| Figure 3-61 | Web UI – Reports & Logs – Configuration Report               | 2 10  |
| Figure 3-02 | Web 01 - Reports & Logs - Version Report                     | 2 /0  |
| Figure 3-03 | Web 01 - Reports & Logs - Diagnostic Log                     | 2 50  |
| Figure 3-04 | Web DI – Repuis & Logs – VLF/IO Calu Log – Calu Siol Screens | 2 51  |
| Figure 3-66 | Web UI – Maintenance – Configuration Monu (WayConneX Only)   | 3-57  |
| Figure 3-00 | Web OF - Maintenance - Configuration Menu (WayConfiex Only)  | 2 52  |
| Figure 3-68 | Web UI Maintenance Menu – VI P – Undate MEF                  | 3-53  |
| Figure 3-60 | Web Of Maintenance Menu – VLP – Update MCF                   | 3-51  |
| Figure 3-70 | Web UI Maintenance Menu – VLP – Undate MCECRC                | 3-54  |
| Figure 3-70 | GEO Web III Maintenance Menu – VI P – Clear ECD              | 3-55  |
| Figure 3-72 | Web LII Maintenance Menu – $VIP$ – Clear CIC                 | 3-55  |
| Figure 3-73 | Web UI Maintenance Menu – VI P – Reset VI P                  | 3-56  |
| Figure 3-74 | Web III Maintenance Menu – Modules – Install Software        | 3-56  |
| Figure 3-75 | Serial Cable Connection for Module Software Undates          | 3-57  |
| Figure 3-76 | Web III Maintenance Menu – PTC Class D Tests                 | 3-58  |
| Figure 3-77 | Web III Maintenance Menu – System Diagnostics                | 3-59  |
| Figure 3-78 | Web III Maintenance Menu – System Diagnostics Detail Screens | 3-60  |
| Figure 3-79 | Web III Maintenance Menu – System Diagnostics Icons          | 3-61  |
| Figure 3-80 | CPITIII Web III – Unlock Procedure                           | 3-62  |
| Figure 3-81 | CPU III Web UI – Manually Reset VI P Procedure               | 3-63  |
| Figure 5-1  | Router Setting Screen                                        | .0 00 |
| Figure 5-2  | PTC Status Screen                                            | 5-3   |
| Figure 5-3  | System Management Function in the WayConneX                  |       |
| Figure 5-4  | SNMP_SCP_and SSH for System Management                       | 5-5   |
| Figure 5-5  | Uploading CDL Application                                    | .5-13 |
| Figure 5-6  | Start CDL Setup                                              | 5-14  |
| Figure 5-7  | Reset Module Names inquiry Screen                            | 5-14  |
| Figure 5-8  | CDI Question Sequence                                        | 5-15  |
| Figure 5-9  | Viewing CDL Questions                                        | .5-15 |
| Figure 5-10 | CDL Compilation Complete and Additional Options Screen       | .5-16 |
| Figure 5-11 | Display CDL Q & A                                            | .5-16 |
| Figure 5-12 | CDL Log Screen                                               | .5-17 |
| Figure 5-13 | Downloading CDL Files and Logs                               | .5-18 |
| Figure 5-14 | Remove CDL                                                   | 5-19  |
| Figure 5-15 | CDL Removed Successfully                                     | .5-19 |
| Figure 5-16 | CDL Operational Parameters Screen                            | .5-20 |
| Figure 5-17 | CDL Application Status Icons                                 | .5-21 |
| Figure 5-18 | CDL Messages                                                 | 5-22  |
| Figure 5-19 | Setting PSO Module Track Code                                | .5-23 |
| Figure 5-20 | PSO Module Setup Screen – Code Mode                          | .5-24 |
| Figure 5-21 | PSO Module Setup Screen – OS Mode                            | .5-25 |
| Figure 5-22 | Field Adjustment – PSO Setup                                 | .5-26 |
| Figure 5-23 | Field Adjustment - PSO Module Calibration                    | .5-27 |
| Figure 5-24 | PSO Setup Screens – OS Mode and Code Mode                    | .5-28 |
| Figure 5-25 | System View – PSO Module Display                             | .5-28 |
| <b>U</b>    |                                                              |       |

## List of Tables

| Section   | Title                                        | Page |
|-----------|----------------------------------------------|------|
| Table 2-1 | CPU III Indicators, Controls, and Connectors | 2-1  |
| Table 2-2 | CPU III Local UI Map                         | 2-5  |
| Table 2-3 | Program CPU Menu.                            | 2-7  |
| Table 2-4 | ProgramTRK and LIN Menu                      | 2-8  |
| Table 2-5 | Program VPI, RIO, CLS, and SLS Menu          | 2-9  |
| Table 2-6 | Status TRK, WTX, or LIN Menu                 | 2-11 |
| Table 2-7 | Version Menu                                 | 2-12 |
| Table 3-1 | Site Configuration Parameters                | 3-8  |

#### NOTES, CAUTIONS, AND WARNINGS

Throughout this manual, notes, cautions, and warnings are frequently used to direct the reader's attention to specific information. Use of the three terms is defined as follows:

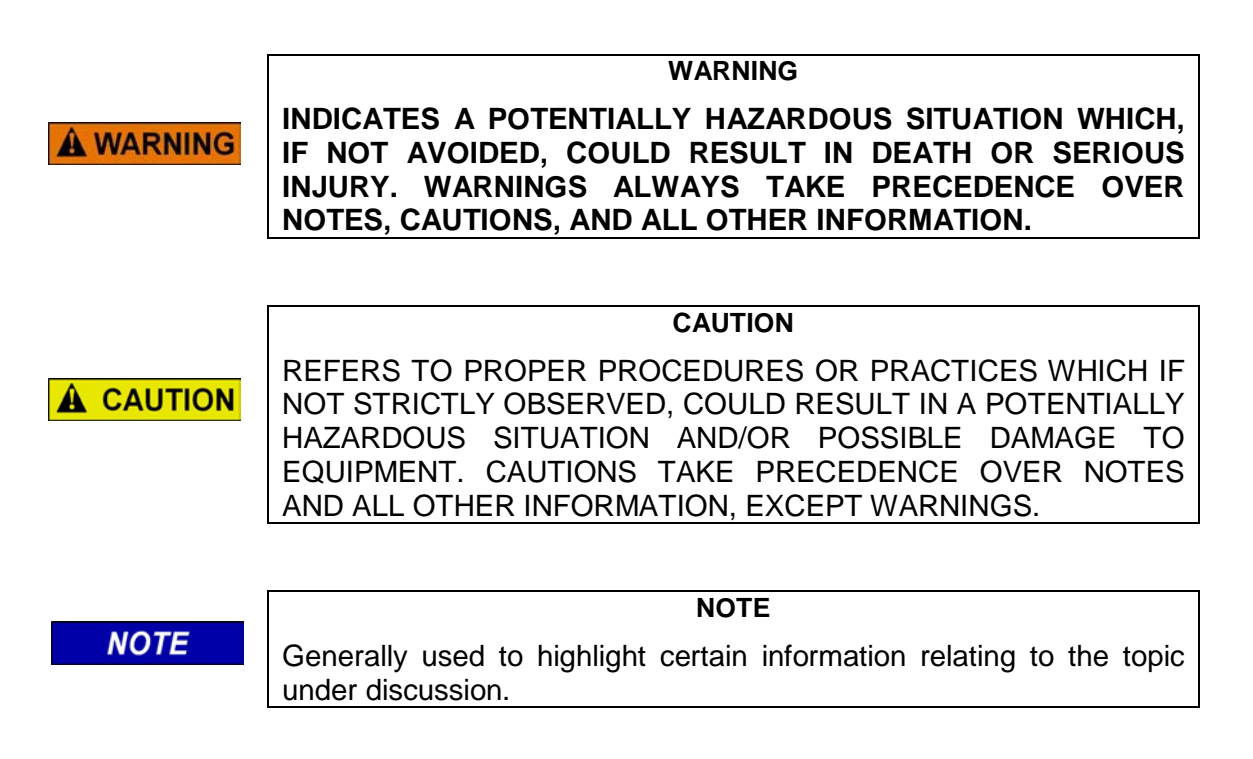

If there are any questions, contact Siemens Industry, Inc. Application Engineering.

#### **ELECTROSTATIC DISCHARGE (ESD) PRECAUTIONS**

Static electricity can damage electronic circuitry, particularly low voltage components such as the integrated circuits commonly used throughout the electronics industry. Therefore, procedures have been adopted industry-wide which make it possible to avoid the sometimes invisible damage caused by electrostatic discharge (ESD) during the handling, shipping, and storage of electronic modules and components. Siemens Industry, Inc. has instituted these practices at its manufacturing facility and encourages its customers to adopt them as well to lessen the likelihood of equipment damage in the field due to ESD. Some of the basic protective practices include the following:

- •Ground yourself before touching card cages, assemblies, modules, or components.
- •Remove power from card cages and assemblies before removing or installing modules.
- •Remove circuit boards (modules) from card cages by the ejector lever only. If an ejector lever is not provided, grasp the edge of the circuit board but avoid touching circuit traces or components.
- •Handle circuit boards by the edges only.
- •Never physically touch circuit board or connector contact fingers or allow these fingers to come in contact with an insulator (e.g., plastic, rubber, etc.).
- •When not in use, place circuit boards in approved static-shielding bags, contact fingers first. Remove circuit boards from static-shielding bags by grasping the ejector lever or the edge of the board only. Each bag should include a caution label on the outside indicating static-sensitive contents.
- •Cover workbench surfaces used for repair of electronic equipment with static dissipative workbench matting.
- •Use integrated circuit extractor/inserter tools designed to remove and install electrostatic-sensitive integrated circuit devices such as PROM's (OK Industries, Inc., Model EX-2 Extractor and Model MOS-40 Inserter (or equivalent) are highly recommended).
- •Utilize only anti-static cushioning material in equipment shipping and storage containers.

For information concerning ESD material applications, please contact the Technical Support Staff at 1-800-793-7233. ESD Awareness Classes and additional ESD product information are also available through the Technical Support Staff.

#### GLOSSARY

| TERM                | DESCRIPTION                                                                                                    |
|---------------------|----------------------------------------------------------------------------------------------------|
| AAR:                | Association of American Railroads – An organization that establishes uniformity and standardization among different railroad systems.                                                                                                    |
| ACSES:              | Advanced Civil Speed Enforcement System                                                                                                    |
| AREMA:              | American Railway Engineering and Maintenance-of-way Association                                                                                                    |
| Aspect:             | (Signal Aspect) The appearance of a fixed signal conveying an indication as viewed from the direction of an approaching train. A cab signal conveying an indication as viewed by an observer in the cab.                                                                                                    |
| ATCS:               | Advanced Train Control System – An industry standard used in equipment communications.                                                                                                    |
| BCM:                | Base Control Module                                                                                                    |
| BCP:                | Base Communication Package, or Base Station                                                                                                    |
| Boot:               | Startup sequence for the microprocessor. On the GEO system this can be accomplished by removing then reseating the CPU module or by pulling the 30 A chassis fuse for a few seconds.                                                                                                    |
| CAD:                | Computer Aided Dispatch. An automated system for processing<br>dispatch business and automating many of the tasks typically<br>performed by a dispatcher. Abbreviated CAD (not to be confused with<br>computer-aided design which is also known as CAD) is application<br>software with numerous features and functions.                                                                                                    |
| CDL:                | Control Descriptor Language – The programming language used by application engineers to customize operation, settings, and behavior.                                                                                                    |
| CDMA:               | Code Division Multiple Access. A protocol used in cellular telephony.                                                                                                    |
| Checksum:           | A simple way to protect the integrity of data by detecting errors in<br>data that are sent through space (telecommunications) or time<br>(storage). It works by adding up the basic components of a message,<br>typically the asserted bits, and storing the resulting value. Anyone<br>can later perform the same operation on the data, compare the result<br>to the authentic checksum and (assuming that the sums match)<br>conclude that the message was most likely not corrupted. |
| CETC:               | Centralized Electrification & Train Control                                                                                                    |
| CLS:                | Color Light Signal – The GEO module used to control and monitor<br>Color Light Signals.                                                                                                    |
| Configuration File: | When changes are made to the default settings in the MCF (Master Configuration File), the custom settings are maintained in the configuration file.                                                                                                    |
| CPU III:            | Next Generation GEO central processing unit (CPU) module.                                                                                                    |
| CRC:                | Cyclical Redundancy Check – Used to determine that data has not been corrupted.                                                                                                    |
| CTC:                | Centralized Traffic Control. This is also known as CAD for Computer<br>Aided Dispatch. This is the system in the office used to control and<br>monitor the railroad signaling system.                                                                                                    |
| DATAGRAM:           | In general, any ATCS packet. Several types of datagrams are defined for specific functions within an ATCS environment.                                                                                                    |
| dB:                 | Decibels                                                                                                    |
| dBi                 | Abbreviation for decibels referenced to an isotropic (unipole) antenna.                                                                                                    |
| dBm                 | Abbreviation for decibels above (or below) one milliwatt.                                                                                                    |

| TERM                   | DESCRIPTION                                                                                                    |
|------------------------|----------------------------------------------------------------------------------------------------|
| DC offsets:            | Condition in which one rail is kept at one voltage relative to the other<br>even when the track circuit is disconnected.                                                                                                    |
| Debounce:              | The amount of time an input must remain constant to be considered a valid input. Debounce prevents random spikes of electrical energy from energizing an input.                                                                                                    |
| DIAG.:                 | Diagnostic                                                                                                    |
| DNS:                   | Domain Name Server                                                                                                    |
| DOT Number:            | Department of Transportation crossing inventory number assigned to<br>every highway-railroad crossing. The number consists of six numbers<br>with an alpha suffix.                                                                                                    |
| Drop Delay             | An internal delay time between when a function is ordered off and when it actually de-energizes.                                                                                                    |
| DSU:                   | Data Service Unit                                                                                                    |
| DT:<br>DTMF:           | Diagnostic Terminal - Safetran's PC-based diagnostic software.<br>Dual Tone Multi-Frequency - The tones on a telephone or radio<br>keypad.                                                                                                    |
| ECD:                   | External Configuration Device – The non-volatile memory device used for storing the module configuration file.                                                                                                    |
| Echelon <sup>®</sup> : | A Local Area Network, LAN, used by Safetran equipment.                                                                                                    |
| EEPROM:                | Electrically Erasable Programmable Read-Only Memory. A type of<br>non-volatile memory used in computers and other electronic devices<br>to store small amounts of data that must be saved when power is<br>removed. When larger amounts of static data are to be stored, a<br>specific type of EEPROM called a flash memory is used.                                                                                                    |
| ELS:                   | Serial Link extension board                                                                                                    |
| EMP:                   | Edge Messaging Protocol. A common message format used for edge<br>integration. Examples of integration edges are wireless transports<br>and various messaging systems that may be used by the various<br>railroads (e.g., using EMP to communicate between mobile<br>applications and back office applications using wireless<br>communications). EMP defines the message format, header, and<br>operating rules which facilitate interoperable message transmission,<br>reception, decoding, and routing. |
| Firmware:              | Software saved in ROM within a module and moved into main memory RAM for runtime use when the system is powered up.                                                                                                    |
| FRA:                   | Federal Railroad Administration. The purpose of FRA is to:<br>promulgate and enforce rail safety regulations; administer railroad<br>assistance programs; conduct research and development in support<br>of improved railroad safety and national rail transportation policy; and<br>consolidate government support of rail transportation activities.                                                                                                    |
| GCP:                   | Grade Crossing Predictor – A train detection device used as part of a highway-railroad grade crossing warning system to provide a relatively uniform warning time.                                                                                                    |
| GEO <sup>®</sup> :     | Geographic Signaling System - GEO® is vital microprocessor-<br>controlled signaling equipment manufactured by Safetran Systems<br>Corporation. It monitors and controls switches, signals, and relays at<br>wayside locations on the railroad.                                                                                                    |
| GENI (F):              | Genisys Field Protocol                                                                                                    |
| GENI (O):              | Genisys Office Protocol                                                                                                    |
|                        | viii                                                                                                    |

| TERM             | DESCRIPTION                                                                                                    |
|------------------|----------------------------------------------------------------------------------------------------|
| GFT:             | Ground Fault Tester – An optional external device connected to the Echelon LAN that constantly monitors up to two batteries for ground faults and indicates battery status.                                               |
| GMT:             | The time as measured on the prime meridian running through<br>Greenwich, England: used in England and as a standard of<br>calculation elsewhere. Also called Greenwich Mean Time, Greenwich<br>Civil Time, Universal Time |
| GOL:             | Geographic Object Library                                                                                                    |
| GPS:             | Global Positioning System.                                                                                                    |
| HMAC:            | Keyed-Hash Message Authentication Code. A type of message<br>authentication code (MAC) calculated using a specific algorithm<br>involving a cryptographic hash function in combination with a secret<br>key.              |
| HS:              | Home Signal                                                                                                    |
| Hz:              | Hertz – Common reference for cycles per second or flashes per second.                                                                                                    |
| Interconnection: | The electrical connection between the railroad active warning system and the traffic signal controller for the purpose of preemption.                                                                                     |
| IP:              | Internet Protocol - ISO Model Layer 3 (network) protocol that performs proper routing of packets.                                                                                                    |
| ITC:             | Interoperable Train Control                                                                                                    |
| ITCM:            | Interoperable Train Control Message.                                                                                                    |
| Interlocking:    | An automatic or manual arrangement of signals and appliances so interconnected that their movements must succeed each other in proper sequence and for which interlocking rules are in effect.                            |
| IO or I/O:       | Input/Output                                                                                                    |
| kHz:             | Kilohertz – 1000 Hz or 1000 cycles per second.                                                                                                    |
| LAN:             | Local Area Network – A limited network where the data transfer medium is generally wires or cable.                                                                                                    |
| LCP:             | Local Control Panel – A control and display interface device that allows field personnel to perform maintenance and troubleshooting procedures at a location.                                                             |
| LED:             | Light-Emitting-Diode - A solid-state indicator.                                                                                                    |
| LIN:             | Line - The GEO module used to transmit and receive coded track patterns over cable.                                                                                                    |
| LOD:             | Light Out Detector - A device that monitors current flowing in a circuit such as a signal light, switch, etc., for the purpose of detecting a fault condition in the circuit.                                             |
| LOR:             | Lamp Out Relay - A GEO status indication using the DTU or the maintainer's interface that a signal lamp filament has been tested with current and failed.                                                                 |
| LUI:             | Local User Interface – Refers to the character display and keypad on the front panel of Safetran equipment.                                                                                                    |
| MCF:             | Module Configuration File                                                                                                    |
| MEF:             | Module Executable File                                                                                                    |

| TERM            | DESCRIPTION                                                                                                    |
|-----------------|----------------------------------------------------------------------------------------------------|
| Module:         | Physical package including PCBs and input/output terminals for connecting to external devices and equipment.                                                                                                    |
| NTP:            | Network Time Protocol. The NTP is a protocol used to synchronize<br>the clocks in millions of servers, workstations and PCs of the public<br>internet and private networks.                                      |
| OCG:            | Office Communication Gateway                                                                                                    |
| OCE:            | Office Configuration Editor – A program used to create configuration package files (Pac files) for iVIU PTC GEO, iVIU, VIU, GEO, CPU III, and GCP equipment.                                                     |
| Out Of Service: | The process for taking one or more pieces of equipment out of service for repair and/or maintenance.                                                                                                    |
| Pac File:       | A configuration Package File that can either be created in the office using the OCE.                                                                                                    |
| PCB:            | Printed Circuit Board                                                                                                    |
| Pick Up Delay:  | An internal delay time between when an input receives the signal to pick up and when it actually responds.                                                                                                    |
| PTC:            | Positive Train Control. An automated control system for railways that<br>ensures the safe operation of rail vehicles using data communication<br>between various control entities that make up the system.       |
| Reboot:         | To cause the system to restart by removing power for a few seconds, then reapplying power.                                                                                                    |
| RJ-45:          | Industry standard Ethernet port                                                                                                    |
| RIO:            | Relay Input Output Module                                                                                                    |
| RS232:          | Industry standard serial port.                                                                                                    |
| RS-485:         | A higher speed version of RS-232 that supports longer distances and multiple devices.                                                                                                    |
| RTU:            | Remote Telemetry Unit                                                                                                    |
| RX:             | Receive                                                                                                    |
| RXD:            | Receive Data                                                                                                    |
| Serial bus:     | The communication path that carries messages between the CPU<br>and I/O modules installed in the GEO chassis. The serial bus is a set<br>of solder runs on the motherboard (backplane) of the chassis.           |
| Signal aspect:  | The appearance of a fixed signal conveying an indication as viewed<br>from the direction of an approaching train; the appearance of a cab<br>signal conveying an indication as viewed by an observer in the cab. |
| SIN:            | Site (Subnode) Identification Number - A twelve-digit ATCS address representing the module as a subnode on the network.                                                                                          |
| SNMP:           | Simple Network Management Protocol. SNMP is an Internet-standard protocol for managing devices on IP networks.                                                                                                   |
| SNTP:           | Simple Network Time Protocol. A simplified version of NTP where storage of state data is not required                                                                                                    |
| SSH:            | Secure Shell. SSH is a network protocol for secure data communication and remote command execution.                                                                                                    |

| TERM              | DESCRIPTION                                                                                                    |
|-------------------|----------------------------------------------------------------------------------------------------|
| TCP/IP Network:   | Transmission Control Protocol / Internet Protocol. The suite of communications protocols used to connect hosts on the Internet. TCP/IP uses several protocols, the two main ones being TCP and IP. TCP/IP is built into the UNIX operating system and is used by the Internet, making it the de facto standard for transmitting data over networks. |
| Track circuit:    | Defined by AREMA as "An electrical circuit of which the rails of a track form a part." A track circuit's limits are established by the use of insulated rail joints.                                                                                                    |
| TRK:              | Track – The GEO module used to transmit and receive coded track patterns for railroad track circuits.                                                                                                    |
| True RMS AC+DC:   | A scale on a multimeter that measures the effective combined AC and DC portions of the total voltage. Used to measure the pulsed output of a crossing controller. Measured as VRMS.                                                                                                    |
| TSR:              | Temporary Speed Restriction                                                                                                    |
| TX:               | Transmit                                                                                                    |
| TXD:              | Transmit Data                                                                                                    |
| UAX:              | Acronym for Upstream Adjacent Crossing (Xing). UAX inputs are<br>used to receive prediction information from an upstream GCP as<br>inputs to a downstream GCP when insulated joints are in the<br>approach circuit.                                                                                                    |
| UCN:              | Unique Check Number – A number is used to detect file corruption.                                                                                                    |
| UDP:              | User Datagram Protocol - A transport protocol used primarily for the transmission of network management information. Not as reliable as TCP.                                                                                                    |
| ULCP:             | Universal Local Control Panel – Same as LCP.                                                                                                    |
| USB Port:         | Universal Serial Bus Port                                                                                                    |
| USB Drive:        | Types of memory devices that plug into a USB port. These devices are commonly called flash drives or memory sticks.                                                                                                    |
| UTC:              | Coordinated Universal Time.                                                                                                    |
| VHF Communicator: | Communications device used for remote operations and calibration as well as data communications.                                                                                                    |
| VIU:              | Vital Interface Unit. A device that monitors switch positions and signal aspects and then generates vital status messages reflecting the current state of the monitored equipment.                                                                                                    |
| VLAN:             | Virtual Local Area Network                                                                                                    |
| VLO:              | Vital Lamp Output – A software-driven vital hardware output which drives a lamp on a Colorlight Signal to display a commanded aspect and verifies the lamp is operational (not shorted or out).                                                                                                    |
| VLP:              | Vital Logic Processor The processor mounted on the CPU module that is responsible for vital processing.                                                                                                    |
| VPI:              | Vital Parallel Input – A vital input to a module, designed primarily to read the state of a vital signaling relay.                                                                                                    |
| VRMS:             | Volt Root Mean Square – See True RMS AC + DC above.                                                                                                    |

| TERM      | DESCRIPTION                                                                                                    |
|-----------|----------------------------------------------------------------------------------------------------|
| VTP:      | Virtual Local Area Network (VLAN) Trunk Protocol. A Cisco<br>proprietary Layer 2 messaging protocol that manages the addition,<br>deletion, and renaming of VLANs on a network-wide basis. VTP<br>reduces administration in a switched network. When you configure a<br>new VLAN on one VTP server, the VLAN is distributed through all<br>switches in the domain. This reduces the need to configure the same<br>VLAN everywhere. |
| WAMS:     | Wayside Alarm Management System – An office based application that communicates with and receives data from specially equipped crossings.                                                                                                    |
| WCC/FPD:  | Wayside Cluster Controller/Field Protocol Device. The WCC/FPD is<br>often referred to as the Packet Switch. This equipment manages<br>clusters of base stations and other communications links to the field.<br>The WCC/FPD is installed in the office.                                                                                                    |
| WCCT      | WayConneX Configuration Tool                                                                                                    |
| WCCMaint: | Software that runs on a PC used to configure and manage a network<br>of WCC/FPD equipment. WCCMaint is often used to manage other<br>communications equipment as well such as WCPs and BCPs.                                                                                                    |
| WIU:      | Wayside Interface Unit. Term used to refer to the VIU in PTC applications.                                                                                                    |
| WSM:      | Wayside Status Messages. Messages in EMP format reflecting the status of vital functions at a wayside location. These vital functions include signal aspects and switch positions.                                                                                                    |

This Page Intentionally Left Blank

# **SECTION 1 - INTRODUCTION**

#### 1.0 INTRODUCTION

The A80903 CPU III Module is the next generation Central Processing Unit for use in the Geographic Signaling System (GEO®) and WayConneX equipment. The CPU III eliminates the need for a Diagnostic Terminal Module used with the GEO® System.

The CPU III is equipped with an Ethernet port and an internal Web User Interface (Web UI) for user Configuration, Diagnostics, Software upgrades, System status, and generating Reports and Logs. When used in the new WayConneX (A80610) chassis, the Ethernet port from the CPU III that is available on the chassis eliminates the need for intermediate equipment for IP communications.

The CPU III has an output RS-232 port for configuration of the GEO modules installed in the system using a DB-9 to DB-9 serial cable.

The CPU III can be used as a drop in replacement in existing GEO Appliance model systems that use the CPU2+ (A80403-003) module and A53510 chassis.

Note: it cannot be used with pre-appliance model application that use CPU2 (A53268), CPU (A53260), or CPU2+ (A80403-002, ones that use VPJxx\_xx/NCJxx\_xx MEFs).

The CPU III can also be used in the new WayConneX applications using the A80610 chassis. The WayConneX Configuration Tool (WCCT) can be used to create Boolean application programs (MCF) for controlling the signaling logic and allowing PTC interface functionality.

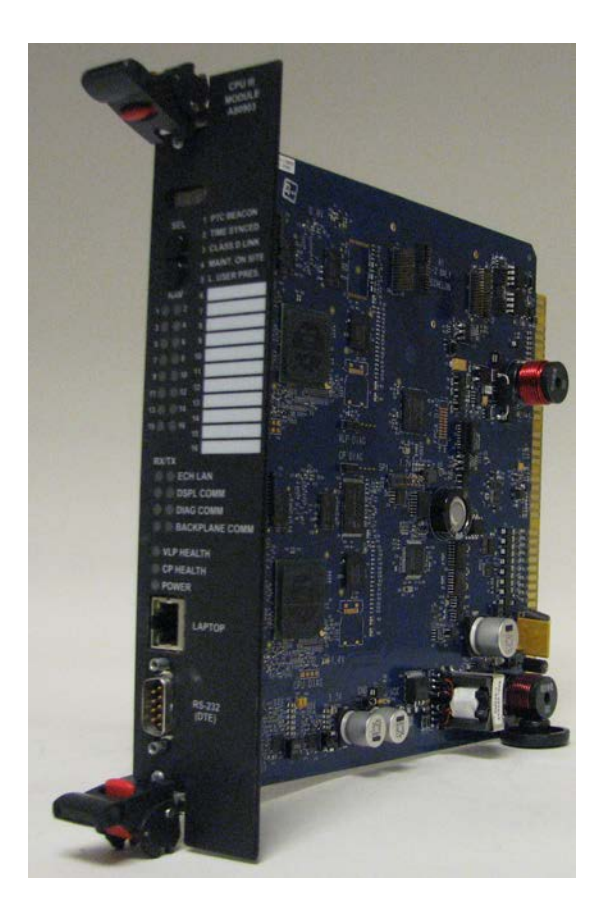

Figure 1-1 A80903 CPU III Module

#### 1.1 ORDERING INFORMATION

The CPU III may be ordered with or without Echelon<sup>®</sup> communications.

The following is the ordering information for the A80903 CPU III Module.

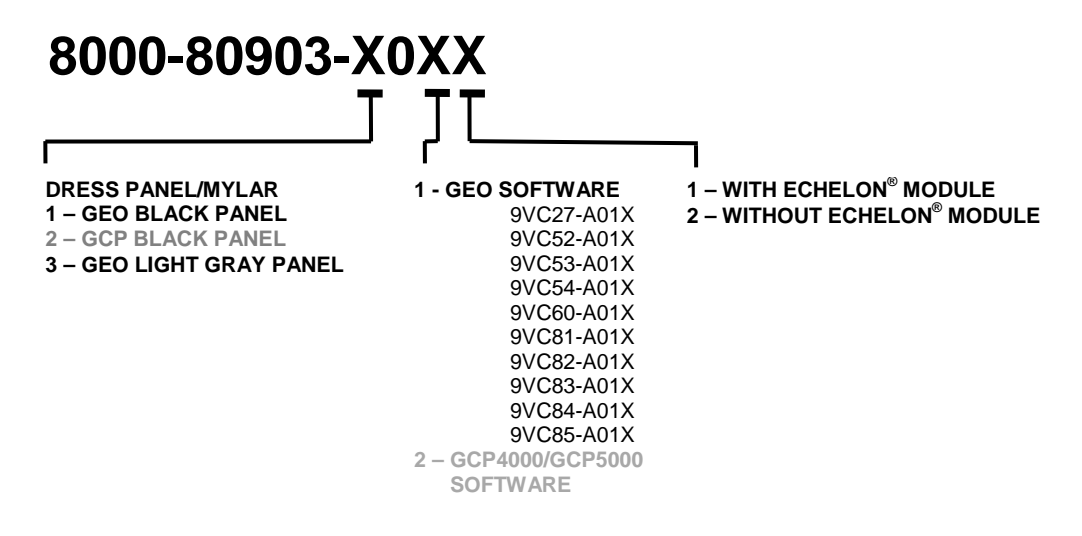

# SECTION 2 – CPU III MODULE LOCAL USER INTERFACE

#### 2.0 CPU III MODULE LOCAL USER INTERFACE

This section will detail the display messages, indicators, controls, and connectors the user will use to perform functions locally using the module front panel.

#### 2.1 INDICATORS, CONTROLS, AND CONNECTORS

| Item       | Name            | Function                                      |
|------------|-----------------|-----------------------------------------------|
| Dicploye   | 4-character     | Used with the SEL and NAV push buttons to     |
| Displays   | display         | provide a maintainer interface.               |
|            | 2-Push Button   | Select (SEL) button steps through each menu   |
| Controls   | Select/Navigate | The Navigate (NAV) button steps through each  |
|            |                 | sub menu of the selected menu.                |
|            | 16 user-        | User can generate a label for LEDs 6 thru 11. |
|            | programmable    | LEDs 1 through 5 are pre-programmed at the    |
|            | LEDs (red)      | factory.                                      |
|            | RX ECH LAN      | On – a message is being received on the       |
|            | LED (green)     | Echelon LAN interface.                        |
|            | TX ECH LAN      | On – a message is being transmitted on the    |
|            | LED (red)       | Echelon LAN interface.                        |
|            | RX DSPL COMM    | Not Used in GEO/WayConneX Applications        |
|            | LED (green)     |                                               |
|            | TX DSPL COMM    | Not Used in GEO/WayConneX Applications        |
| Indicators | LED (red)       |                                               |
|            | RX DIAG         | On – a message is being received on the DIAG  |
|            | LED (green)     | (CP) serial port.                             |
|            | TX DIAG         | On – a message is being transmitted on the    |
|            | LED (red)       | DIAG (CP) serial port.                        |
|            | RX BACKPLANE    | On – indicates data activity on bus.          |
|            | COMM LED        | (Receiving I/O module status)                 |
|            | (green)         |                                               |
|            | TX BACKPLANE    | On – indicates data activity on bus.          |
|            | COMM LED        | (Transmitting commands to I/O module)         |
|            | (red)           |                                               |

#### Table 2-1 CPU III Indicators, Controls, and Connectors

| ltem       | Name                                     | Function                                                                                                    |  |
|------------|------------------------------------------|----------------------------------------------------------------------------------------------------|--|
|            | VLP HEALTH<br>LED (yellow)               | <ul> <li>Flashes 1 Hz when healthy and faster when unhealthy. Indicates CPU module Vital Logic Processor is performing properly.</li> <li>On steady or completely off - indicates either a malfunction, or that the module is booting. If the module is booting it will be indicated by the four-digit display on the module.</li> </ul> |  |
|            | CP HEALTH<br>LED (yellow)                | <ul> <li>Flashes 1 Hz when healthy and faster when unhealthy. Indicates the CPU communications Processor is performing properly.</li> <li>On steady or completely off - indicates either a malfunction, or the module is booting. If the module is booting, it is indicated by the four-digit display on the module.</li> </ul>          |  |
|            | POWER<br>LED (green)                     | On steady - indicates that external power is<br>being supplied to the CPU III unit.                                                                                                    |  |
| Connectors | RS-232<br>(DTE)<br>Serial Port<br>(DB-9) | RS-232 (DTE) used to interface the CPU III<br>Communication Processor externally to other<br>modules in the GEO/WC chassis.                                                                                                    |  |
|            | LAPTOP<br>Ethernet<br>(RJ-45)            | RJ-45 Ethernet port used to interface the CPU<br>Communication Processor with a laptop /<br>personal computer. Provides access to external<br>communication configuration files via the Web<br>User Interface (Web UI)                                                                                                    |  |

# Table 2-1 CPU III Indicators, Controls, and Connectors (Continued)

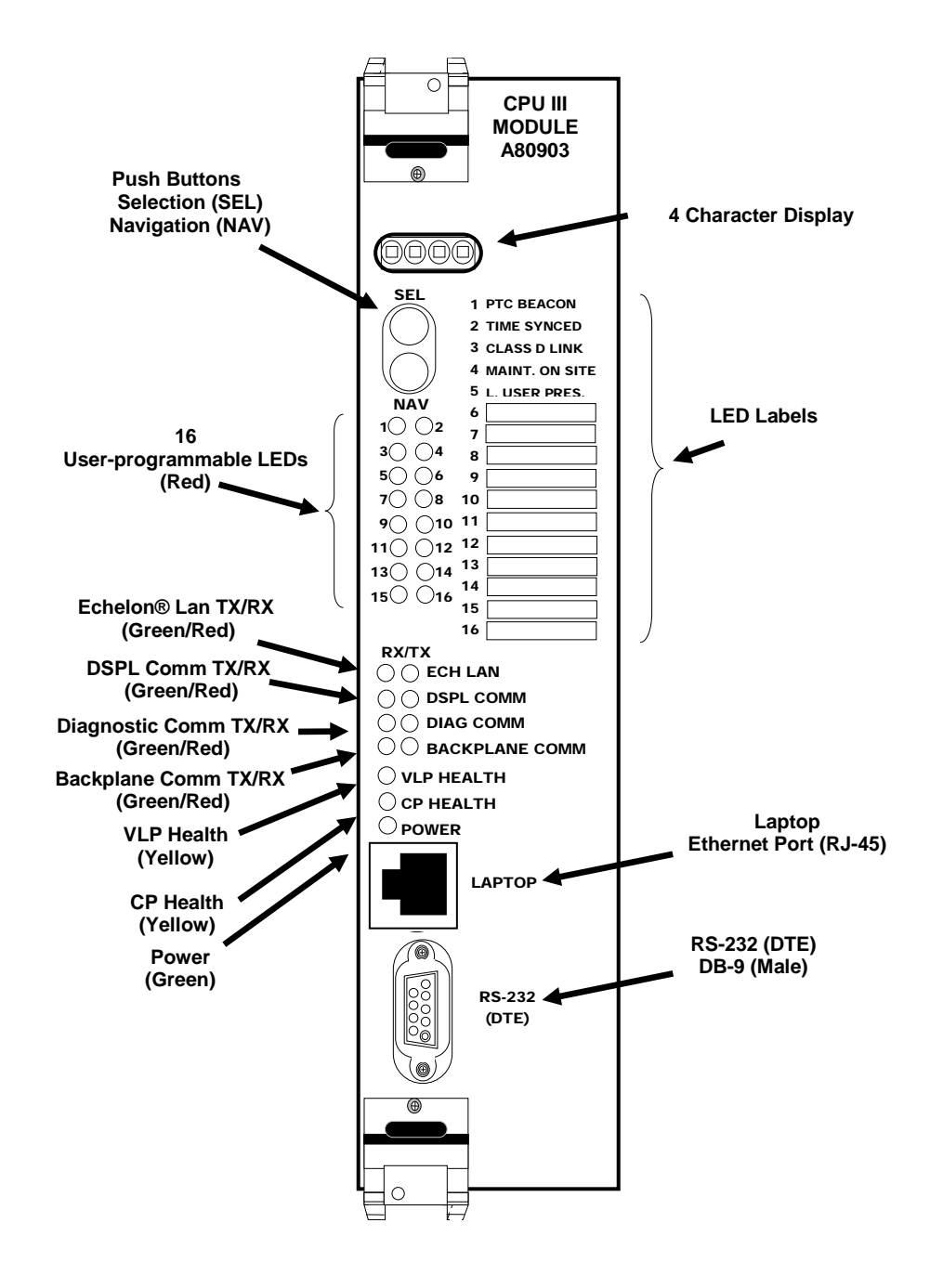

Figure 2-1 CPU III Indicators, Controls, and Connectors

#### 2.1.1 CPU III Local User Interface

The CPU III Local User Interface consists of a 4 Digit Display and two push buttons, Select (SEL) and Navigate (NAV) that enable the user to manually program and view status of a number of parameters.

#### 2.1.1.1 Using the Select and Navigate Push Buttons

The Select and Navigate push buttons are used in the following manner. The Select (SEL) button is pushed to go to the next main menu. The Navigate (NAV) button is pushed to step through the sub menus. The Select (SEL) button will select the displayed parameter when the parameter is being modified. It also will select the displayed parameter allowing the Navigate (NAV) button to navigate sub-menu items of the displayed parameter. To back up to the previous sub menu, double click the Navigate (NAV) button. Continue to double click the NAV button to step back to the previous sub menu until the main menu is reached. The 4 Digit Display will show the current menu selected. Long titles will scroll across the display.

#### 2.1.1.2 CPU III Local User Interface Map

The following Tables map the Local User Interface menus and sub-menus.

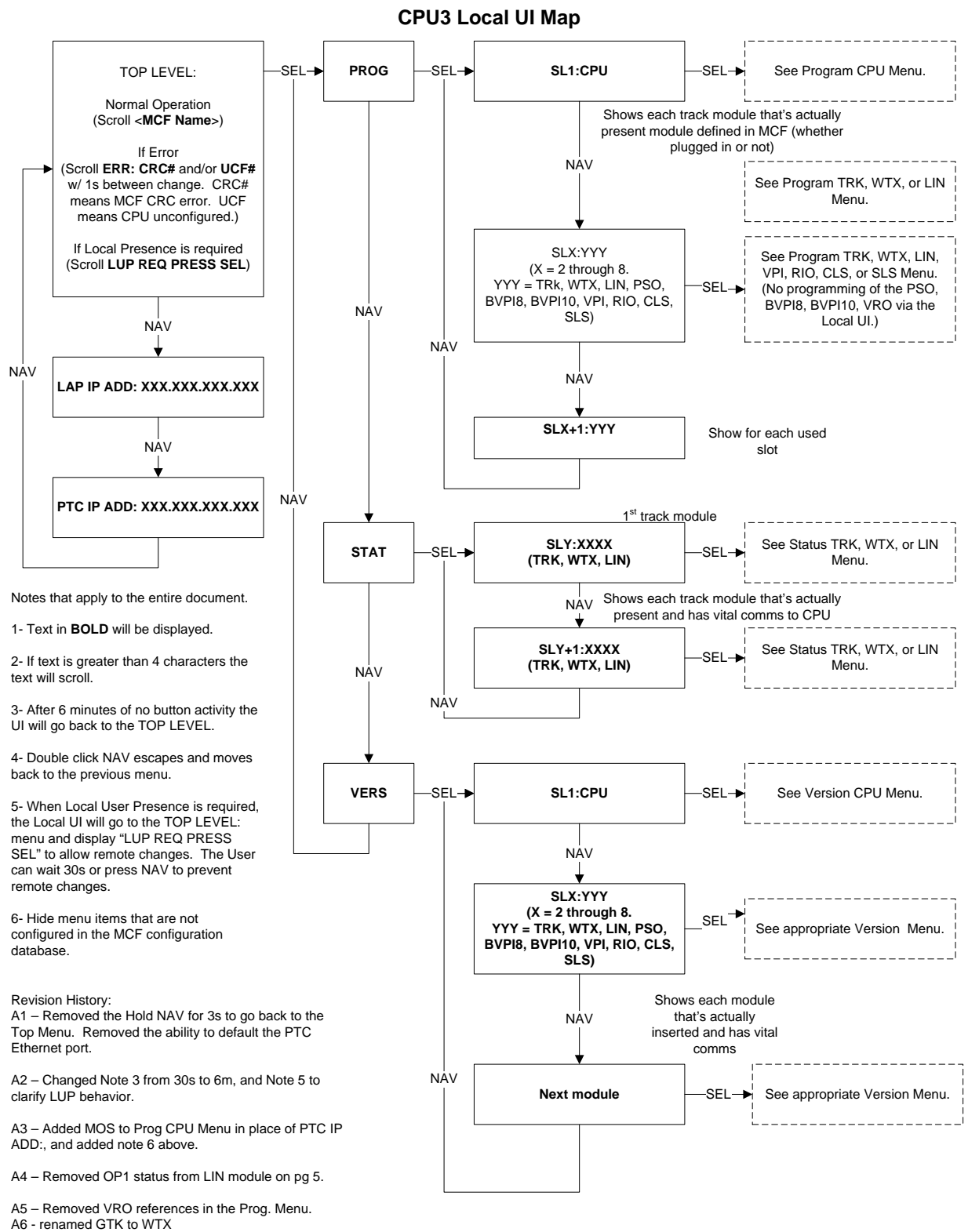

Table 2-2 CPU III Local UI Map

A7 - change for generic backplane and add PSO/BVPI

This Page Intentionally Left Blank

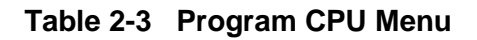

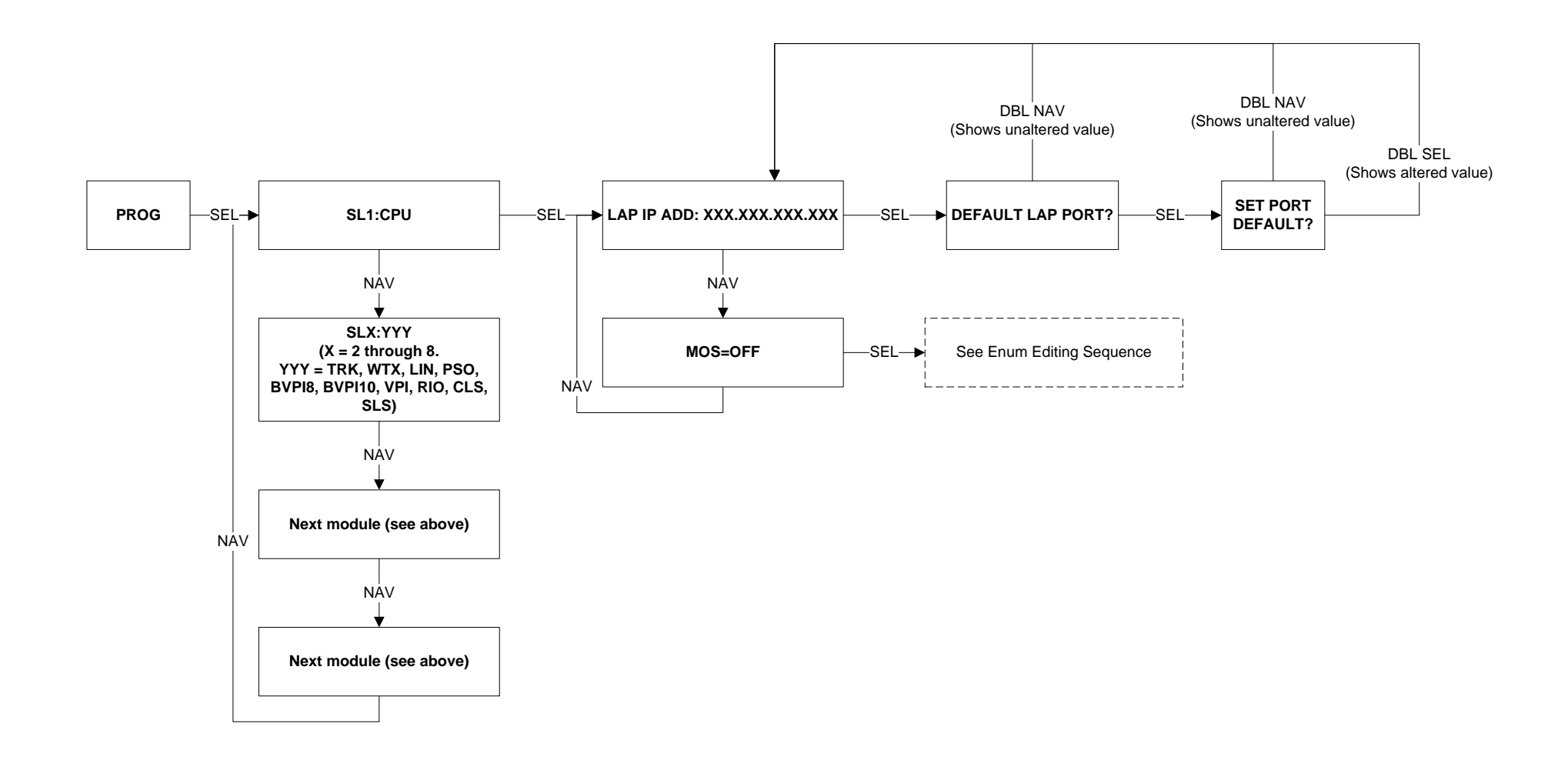

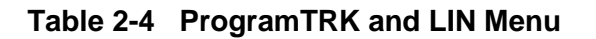

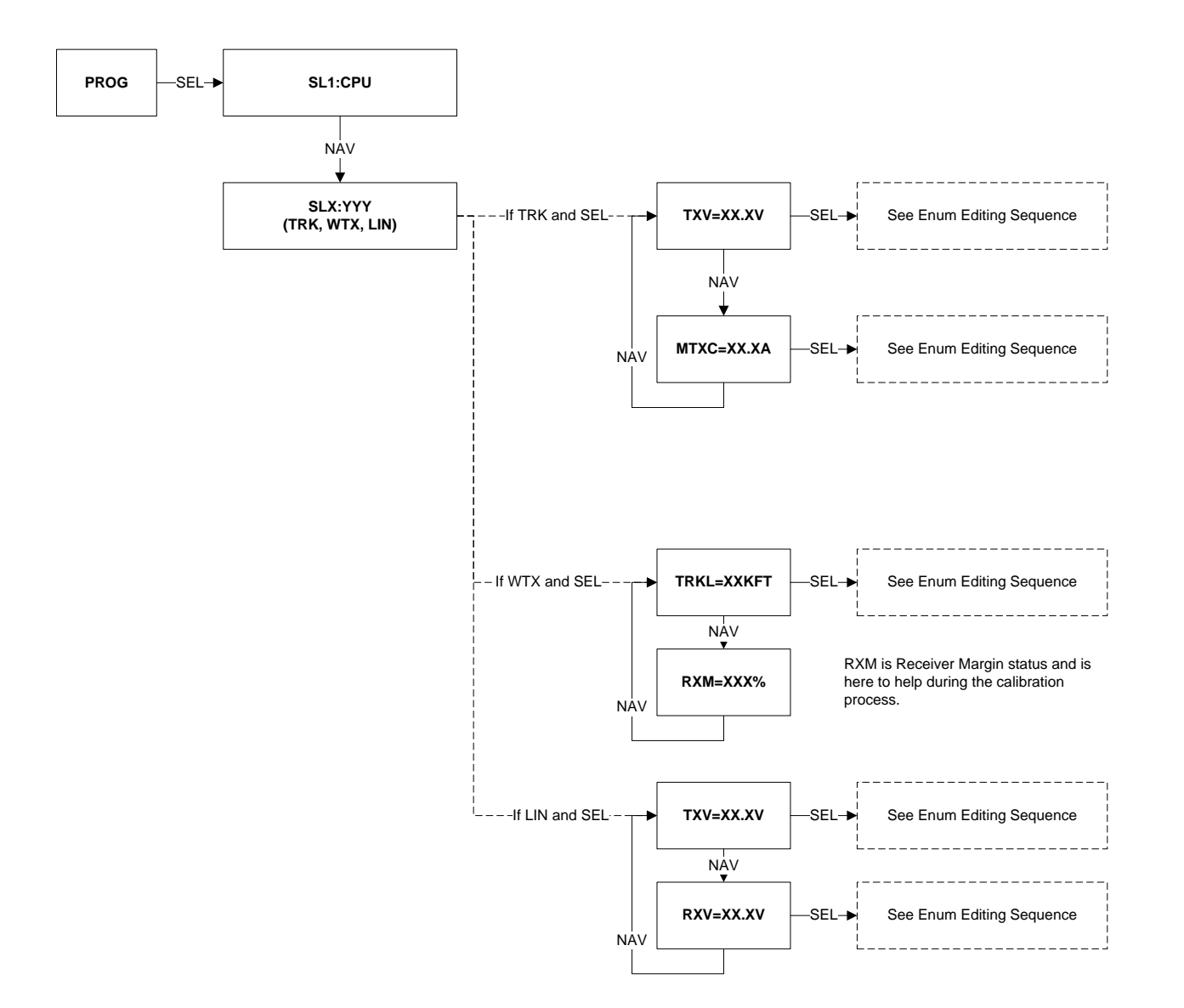

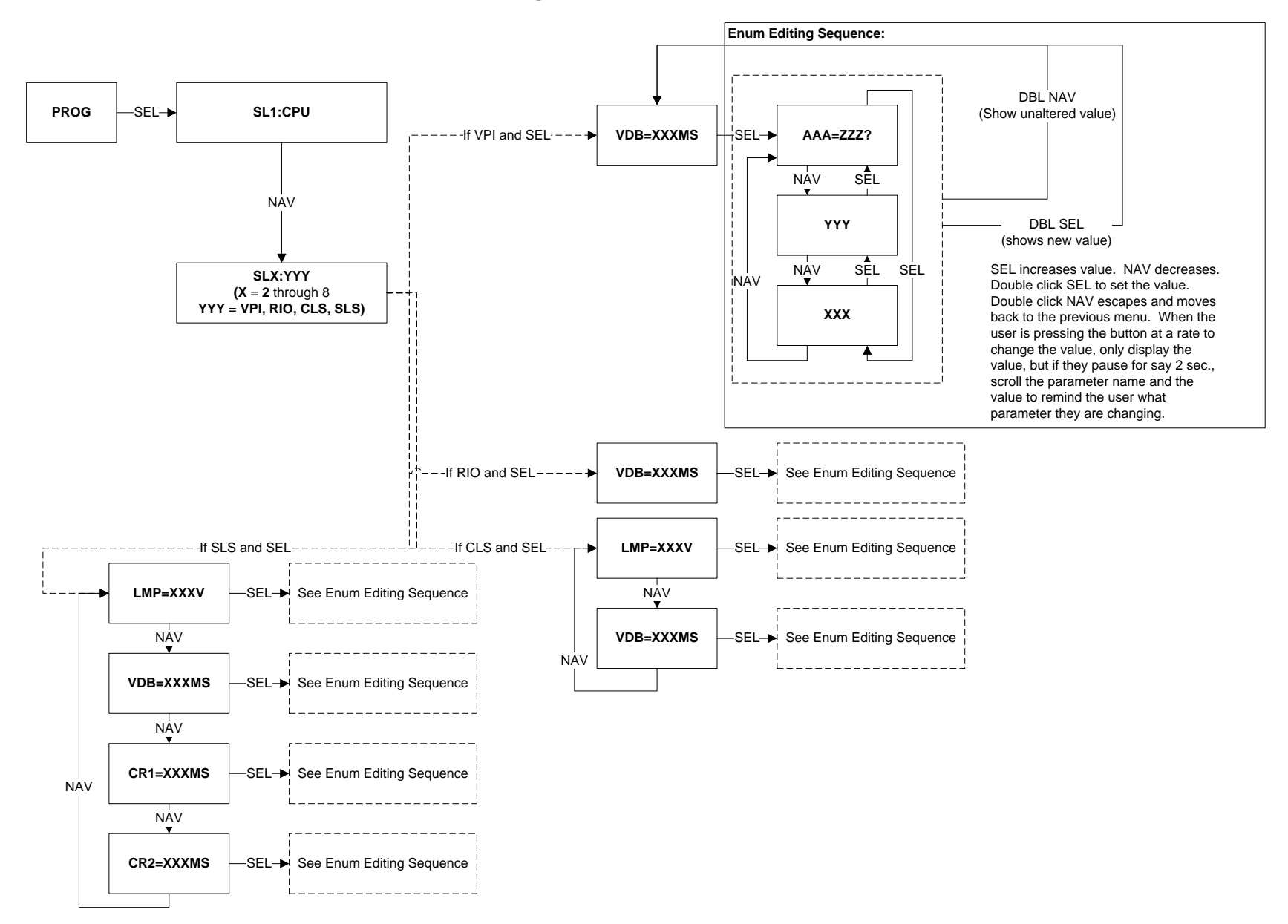

Table 2-5 Program VPI, RIO, CLS, and SLS Menu

This Page Intentionally Left Blank

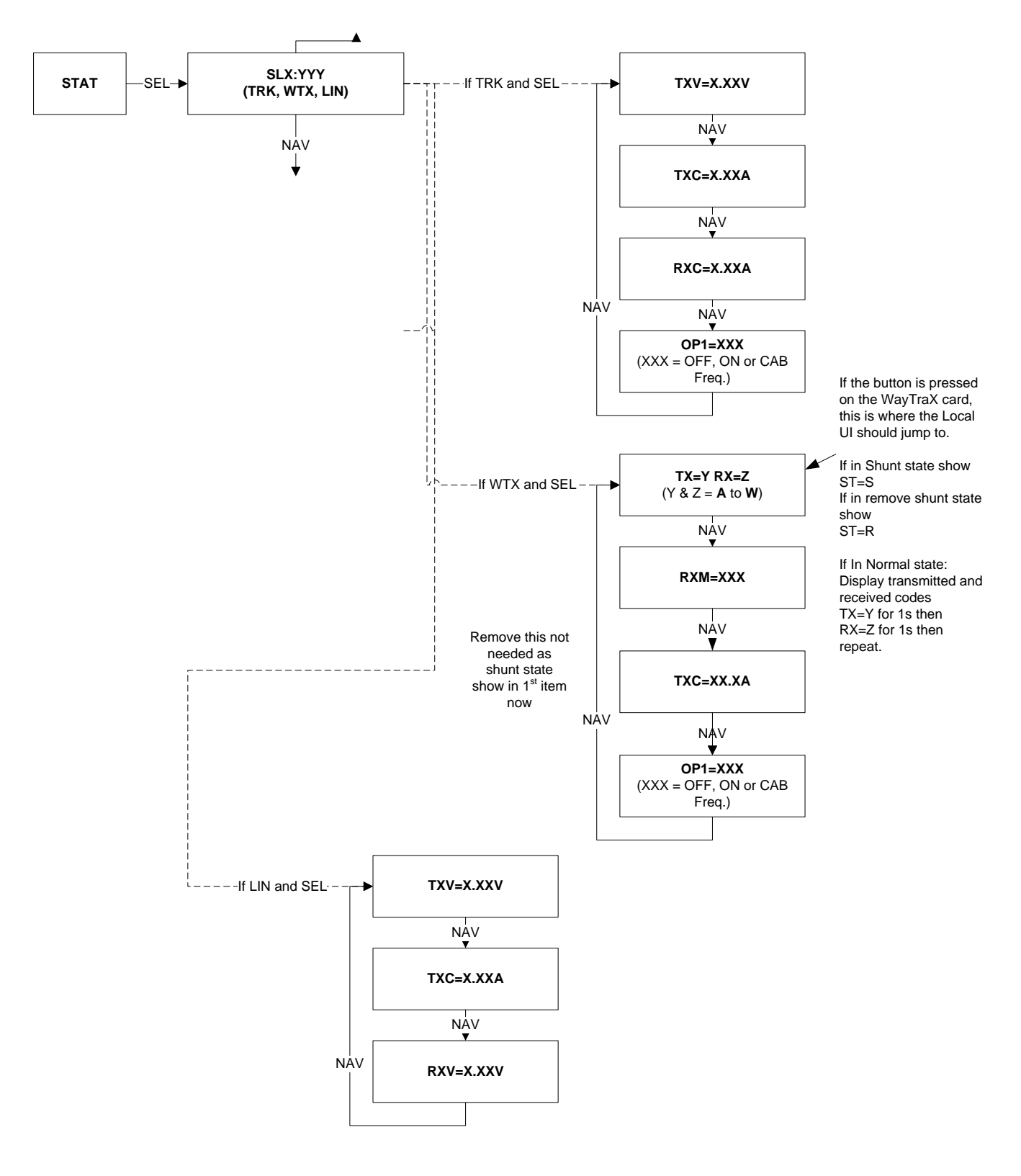

Table 2-6 Status TRK, WTX, or LIN Menu

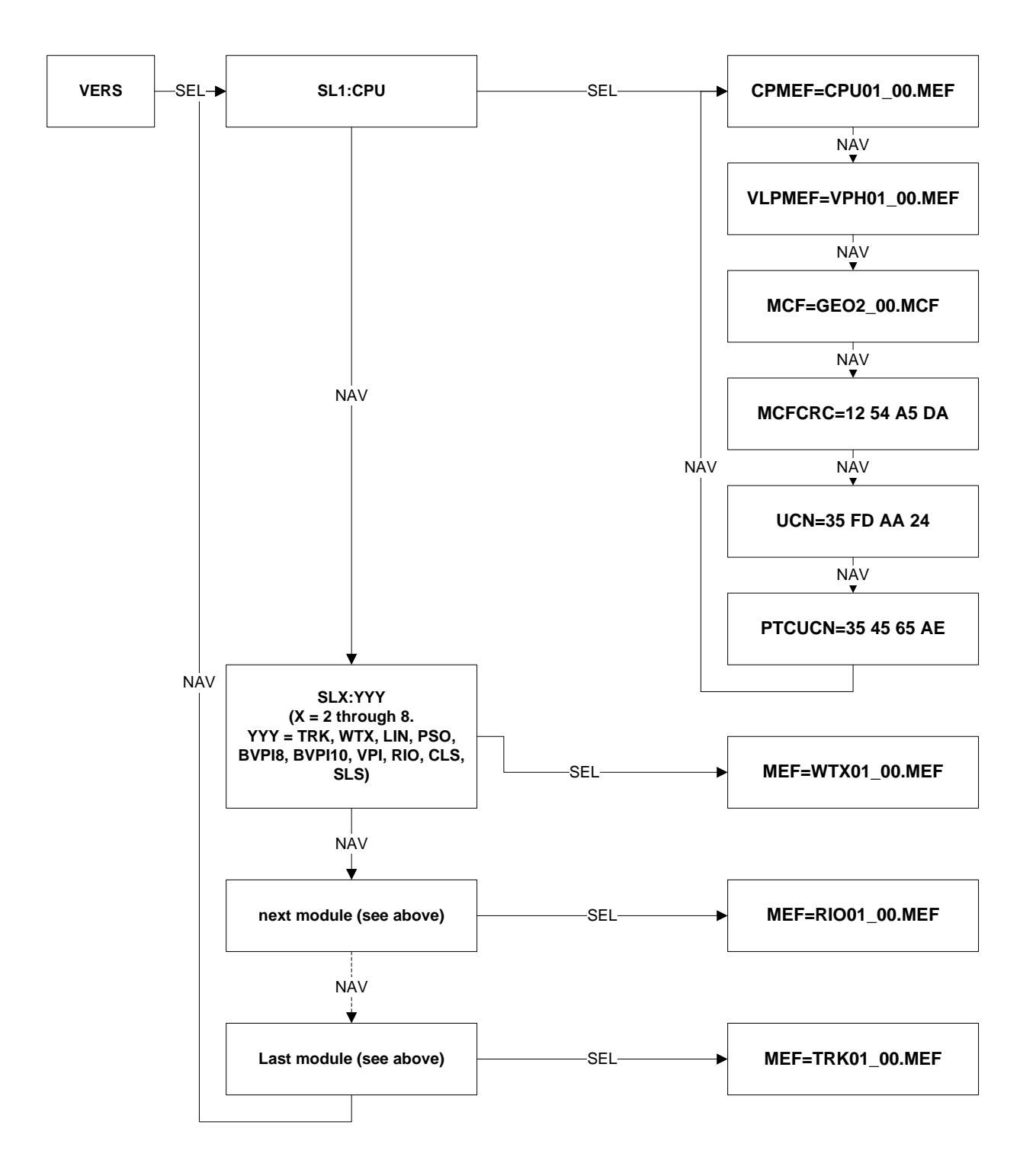

Table 2-7 Version Menu

# SECTION 3 - CPU III WEB USER INTERFACE (WEB UI)

## 3.0 CPU III WEB USER INTERFACE (WEB UI)

The CPU III Web UI provides status and programming features found in the Diagnostic Terminal program. The following displays of the Web UI are examples and will vary in content depending on the configuration and type of application that the CPU III will be used. The CPU III can be used in three different types of applications:

- GEO Appliance Model Field Reference Manual (SIG-00-05-09)
- WayConneX Configuration Tool (WCCT) (SIG-00-14-01)
- WCCT Boolean PTC Applications
- WCCT Boolean Applications

Detailed programming information and parameters are found in:

- GEO Appliance Model Field Reference Manual (SIG-00-05-09)
- WayConneX Configuration Tool (WCCT) (SIG-00-14-01)

#### 3.1 CPU III WEB UI SCREENS

Using a web browser enter the assigned IP address for the CPU III. Default address from the factory is 192.168.255.081. Enter the assigned password. Default password from the factory is Siemens (case sensitive). See Section 4.1 for information on finding current IP address.

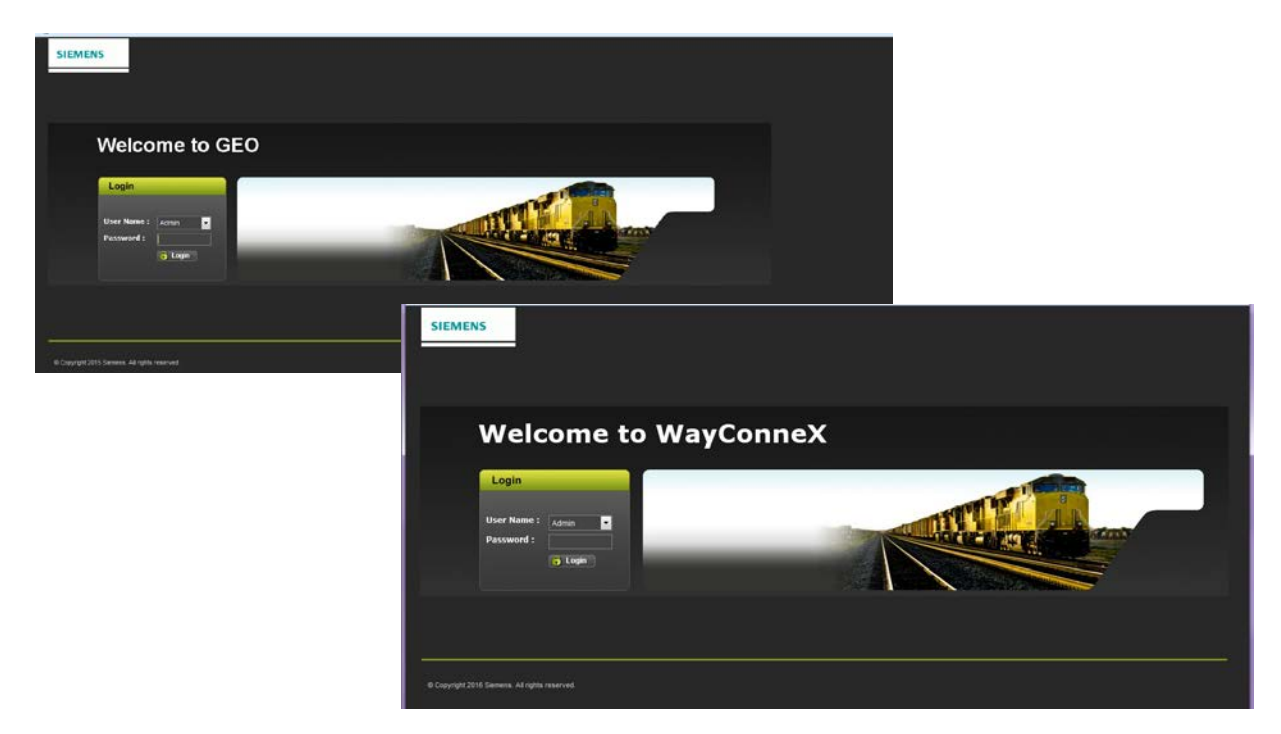

Figure 3-1 Web UI Log-in

The Web UI will open with the System View.

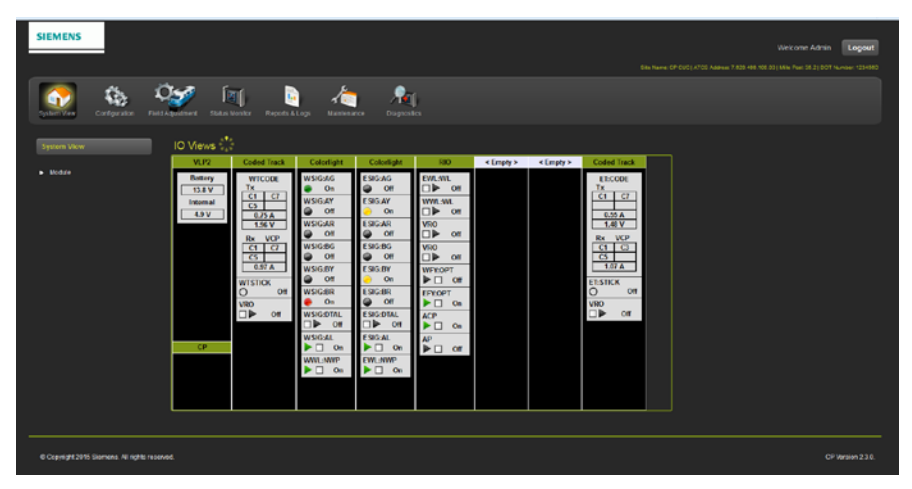

Figure 3-2 Web UI Opening Screen – IO Views

#### 3.1.1 System View

The System View menu has a sub-menu, Module. The Module menu has three sub-menus IO Views, which displays the modules and their status, Version, which lists the module version information including installed software and the version numbers, and Refresh which refreshes the screen on command.

| SIEMENS                         | _                     |                               |                            |                          |                                    |       |
|---------------------------------|-----------------------|-------------------------------|----------------------------|--------------------------|------------------------------------|-------|
|                                 | 6. Ø                  | <b>S</b> [2                   | a (                        |                          | . <u> </u>                         | n     |
| System View C                   | onfiguration Field Ad | djustment Status M            | Aonitor Reports &          | 2 Logs Maintena          | nce Diagnost                       | ics   |
| System view                     |                       | VLP2                          | Coded Track                | Colorlight               | Colorlight                         | RI    |
| ✓ Module<br>IO Views<br>Version |                       | Battery<br>13.3 V<br>Internal | WTCODE<br>Tx<br>C1 C7      | WSIG:AG<br>On<br>WSIG:AY | ESIG:AG<br>Off<br>ESIG:AY          | EWL:W |
| Refresh                         |                       | 4.9 V                         | 0.75 A<br>1.96 V<br>Rx VCP | Off WSIG:AR Off WSIG:BC  | On     ESIG:AR     Off     ESIG:PC |       |

Figure 3-3 Web UI Opening Screen – System View Menu

|                     |                                                      |                                |                                             |                                                            |                                        | Site Name ( | P CUC   ATCS Address 7 420 400 100 03   Mile Post 35 2   DOT Hum |
|---------------------|------------------------------------------------------|--------------------------------|---------------------------------------------|------------------------------------------------------------|----------------------------------------|-------------|------------------------------------------------------------------|
| 📝 🚯                 |                                                      | I) 🧕                           | 1 1                                         |                                                            |                                        |             |                                                                  |
| em view Conngurano  | n Heid Adjustment Status i                           | wonnor Reports & Logs          |                                             |                                                            |                                        |             |                                                                  |
| dum View            | Version                                              |                                |                                             |                                                            |                                        |             |                                                                  |
| Module              |                                                      |                                |                                             |                                                            |                                        |             |                                                                  |
| IO Views<br>Version | VLP2 VLP<br>VLP2 VLP<br>VLP2 VLP                     | EGEONSCL003.md<br>V3G00_02.MEF | MCF<br>MEF ID Number<br>BOOTCODE ID Number  | 9VC27A01.8<br>9VC81A01                                     | 0x4E068371<br>0x00002E64<br>0x00006A91 | 3           |                                                                  |
| Refresh             | VLP2CP<br>VLP2<br>VLP2<br>VLP2CP<br>VLP2CP<br>VLP2CP | U-Boot<br>9VC54_A01            | NEF<br>UBOOT<br>DTB<br>Linux Kaenal<br>FPGA | 9VC52-AD1<br>9VC81A01<br>9VC84A01<br>9VC82A01<br>9VC54_A01 | NIA<br>NIA<br>NIA<br>NIA<br>NIA        |             |                                                                  |
|                     | Coded Track<br>Coded Track                           | TRK01_13.MEF                   | MEF ID Number<br>BOOTCODE ID Number         | 9V365w01.Y<br>9V391A01.A                                   | 0x000048FD<br>0x00005889               |             |                                                                  |
|                     | Colorlight<br>Colorlight                             | CLS01_15.MEF                   | MEF ID Number<br>BOOTCODE ID Number         | 9V364±03.U<br>9V391A01.A                                   | 0x00006268<br>0x00005889               |             |                                                                  |
|                     | Colorlight<br>Colorlight                             | CLS01_12.MEF                   | MEF ID Number<br>BOOTCODE ID Number         | 9V364a01.P<br>9V391A01.A                                   | 0x0000EFBF<br>0x00005889               |             |                                                                  |
|                     | RIO<br>RIO                                           | RI001_07.MEF                   | MEF ID Number<br>BOOTCODE ID Number         | 9V453a01.E<br>9V391A01.A                                   | 0x0000FEF6<br>0x00005889               |             |                                                                  |
|                     | Coded Track<br>Coded Track                           | trk01_15.mef                   | MEF ID Number<br>BOOTCODE ID Number         | 9V365a01.AB<br>9V391A01.A                                  | 0x00006FB5<br>0x00005889               |             |                                                                  |
|                     |                                                      |                                |                                             |                                                            |                                        |             |                                                                  |

Figure 3-4 GEO Web UI – System View – Versions Display

## 3.1.2 Configuration Menu

The Configuration Menu has two sub menus for Non-Vital Configuration and Vital Configuration. The format of the Configuration menu will depend on whether the CPU III is running a WayConneX application created with WCCT or a GEO MCF.

| SIEMENS                                                                                           | Welcome Admin Logout<br>Six Nume CP CUC   ATCS Adens: 7 535 AD 110 21   Min Park 35 2   501 Number 123400 |
|---------------------------------------------------------------------------------------------------|----------------------------------------------------------------------------------------------------|
| System View Configuration Field Agustiment Status Nombor Reports & Logis Maintenance Diagnositics |                                                                                                    |
| Configuration                                                                                     |                                                                                                    |
| How Wall Configuration     Weal Configuration                                                     | Configuration <ul> <li>Non-Vital Configuration</li> <li>Vital Configuration</li> </ul>                    |
| @ Copylight 2015 Siemens. All rights reserved.                                                    | CP Version 2.3.0                                                                                          |

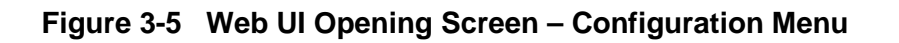

#### 3.1.2.1 GEO Configuration Menu – Non-Vital Menu Structure

The following menus are available under Non-Vital configuration:

#### **Non-Vital Configuration**

Communication Ethernet Ports Laptop Port - Use to set DHCP configuration Disabled Client Server

Router Setting - Use to set route table timeouts Router Table Entry Timeout

#### Log Setup

Diagnostic Logging - Use to enable diagnostic message tracing, this setting should be kept at Disabled unless specifically being used by Siemens Personnel to troubleshoot a problem.

Log Verbosity Settings – Sets the amount of data collected for the Diagnostic Log. High settings will cause large amounts of data to be logged to the Diagnostic log, which can slow the system down.

#### Security

Web UI Password – Sets the Web UI log in password Server Inactivity Timeout – Sets the session inactivity timeout value

#### Web Server

Browser Access https (Secure browser session) http (Non-secure browser session)

Set to Default – Sets all Non-Vital configuration properties to factory default
### 3.1.2.2 Configuration Menu – Vital Menu Structure

## **Vital Configuration**

```
LOGICAL Configuration
OBJECT Configuration – Enter OBJECT Name to be used
{OBJECT Name 1}
{OBJECT Name 2}
etc.
(Reset VLP command button to set properties for the OBJECT)
```

**OTHER** Configuration

Set to Default

PHYSICAL Configuration MODULE Configuration – Sets properties for each module SLOT 1 VLP2 thru 8 SLOT 2 etc.

CONNECTION Configuration – Sets ATCS Address, timeout, and message update rate for ATCS connection {Connection Name 1}

{Connection Name 2}

CTC Configuration - Sets the ATCS Address for the non-vital controller

Set to Defaults – Sets the Vital configuration back to default

(There are also two Set to Default entries, one under LOGICAL configuration and one under PHYSICAL configuration, which sets all of the Vital configuration properties back to default.)

### 3.1.2.3 Configuration Menu – SITE Configuration

#### **SITE Configuration**

ATCS SIN ATCS Address

- Location Sets the DOT Number, Milepost, and Site Name DOT Crossing Number Milepost Number Site Name
- Object Names User can set new names for the OBJECTS Enter Names of OBJECTS

Card Names – User can set new names for the modules Enter Card Names

Time – Use to set the Time Zone, Time, and Date Time Zone Date Time

Unique Check Number (UCN) - use this to set the UCN. When vital configuration parameters are changed, the UCN corresponding to these changes has to be loaded. The UCN will be supplied by the design office and is used as a check that the safety related configuration parameters have the values specified set by the design office.

Enter UCN

- Reset VLP use this to reset the VLP. Typically this will be used when the VLP has been put into edit mode so that vital parameters can be changed and after the new UCN has been entered.
  - Reset VLP command button

# 3.1.2.4 Configuration Menu – Non-Vital Structure (WayConneX, PTC Application)

The Configuration Menu has two sub-menus, Non-Vital Configuration and Vital Configuration. Figure 3-6 displays the Non-Vital configuration sub-menus.

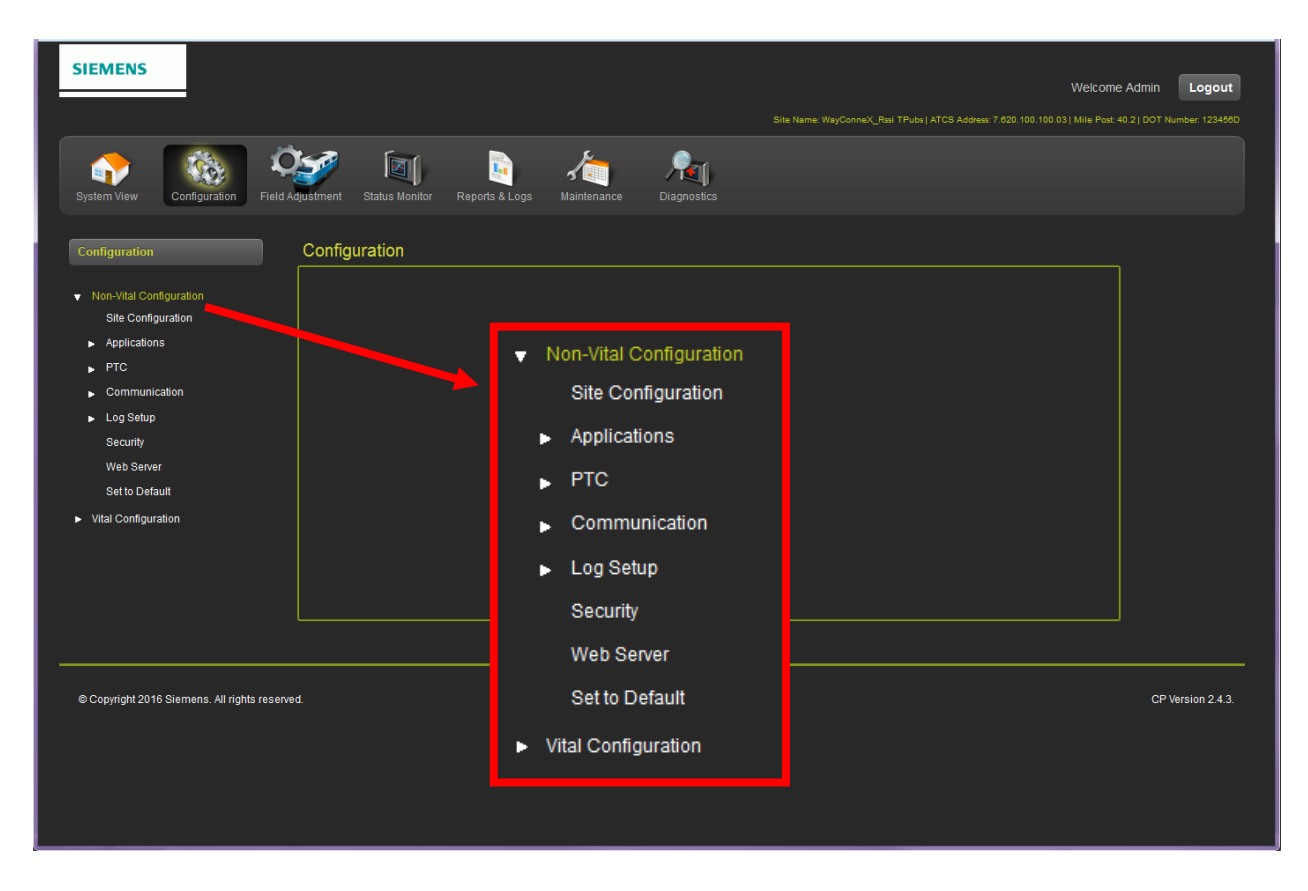

Figure 3-6 Configuration Menu – Non-Vital Configuration Sub-Menu (PTC)

## • Non-Vital Configuration – Site Configuration (PTC)

The figure below shows the Site Configuration parameters for a PTC application.

| SIEMENS                                         |                                       |                                  | Welcome Admin<br>Sile Name: CP CUC   ATCS Address: 7.620 400 100 03   Mile Post: 38.21   DO | Logout           |
|-------------------------------------------------|---------------------------------------|----------------------------------|---------------------------------------------------------------------------------------------|------------------|
|                                                 |                                       |                                  |                                                                                             |                  |
| System View Configuration Field A               | djustment Status Monitor Reports & Lo | gs Maintenance Diagnostics       |                                                                                             |                  |
|                                                 |                                       |                                  |                                                                                             |                  |
| Configuration                                   | Site Configuration                    |                                  |                                                                                             |                  |
| <ul> <li>Non-Vital Configuration</li> </ul>     | 🔒 Unlock 🔄 Save 🦉 Refresh             | 【 Default                        |                                                                                             |                  |
| Site Configuration                              | Site Name                             | CP CUC                           | Pacific (GMT-8:00)                                                                          |                  |
| <ul> <li>Communication</li> </ul>               | DOT Number                            | 123456D                          | Eastern (GMT-6:00)<br>Central (GMT-6:00)<br>Mountain (GMT-7:00)                             |                  |
| <ul> <li>Log Setup</li> <li>Security</li> </ul> | Mile Post                             | 35.2                             | Pacific (GMT-8:00)<br>Alaska (GMT-9:00)                                                     |                  |
| Web Server                                      | Time Zone                             | Pacific (GMT-8:00)               | Atlantic (GMT-4:00)<br>Arizona (No DST, GMT-7:00)                                           |                  |
| Set to Default                                  | ATCS Address                          | 7 620 400 100 03                 | Aus Western (GMT+8:00)<br>Aus Central (GMT+9:30)                                            |                  |
| <ul> <li>Vital Configuration</li> </ul>         | Si/E                                  |                                  | Aus Central (No DST, GMT+9:30)<br>Aus Eastern (GMT+10:00)                                   |                  |
|                                                 | -                                     |                                  | Aus Eastern (No DST, GMT+10:00)                                                             |                  |
|                                                 | Lime                                  |                                  | S January 2016 S                                                                            |                  |
|                                                 |                                       |                                  | Su Mo Tu We Th Fr Sa                                                                        |                  |
|                                                 |                                       | 10 🚽 33 🖵 57 🔽                   | 3 4 5 6 7 8 9<br>10 11 12 13 14 15 16                                                       |                  |
|                                                 |                                       |                                  | 17 18 19 20 21 22 23<br>24 25 26 27 28 29 30                                                |                  |
|                                                 |                                       | 02 02 02<br>03 03 ≣ 03 ≣         | . 31                                                                                        |                  |
|                                                 |                                       |                                  |                                                                                             |                  |
|                                                 |                                       | 07<br>07 07<br>08 ■ 08 08        |                                                                                             |                  |
| © Copyright 2015 Siemens. All rights reserve    | d.                                    | 09 09 09<br>10 10 10             |                                                                                             | P Version 2.3.0. |
|                                                 |                                       | 11 11 11<br>12 12 12<br>13 13 13 |                                                                                             |                  |
|                                                 |                                       | 14 14 14<br>15 15 15             |                                                                                             |                  |
|                                                 |                                       | 16 16 16<br>17 17 17<br>18 18 18 |                                                                                             |                  |
|                                                 |                                       | 19 - 19 - 19 -                   |                                                                                             |                  |

Figure 3-7 Non-Vital Configuration – Site Configuration (PTC)

| NAME         | DESCRIPTION                                                                                                    | RANGE                                                     | DEFAULT                    |
|--------------|----------------------------------------------------------------------------------------------------|-----------------------------------------------------------|----------------------------|
| Site Name    | User configured location ID                                                                                                    | Up to 20 Alphanumeric char                                | Siemens Rail               |
| DOT Number   | DOT Number for site                                                                                                    | Up to 7 Alphanumeric char                                 | A00000A                    |
| Mile Post    | Location Mile Post ID                                                                                                    | Up to 20 Alphanumeric char                                | 000.0                      |
| Time Zone    | Specifies the Hour offset from GMT                                                                                                    | Select from drop-menu                                     | Eastern (GMT -5:00)        |
| ATCS Address | The unique 48-bit WIU Address field is in<br>the format 7.RRR.LLL.GGG.DD, where:<br>7 = WIU address type identifier<br>RRR = Railroad Number<br>LLL = Routing Region Code<br>GGG = Location Code<br>DD = Device Number | Text (numeric values only)                                | UCN protected<br>parameter |
| Date         | User configurable date                                                                                                    | Select from pop-up calendar<br>or enter date (mm-dd-yyyy) |                            |
| Time         | User Configurable time                                                                                                    | Select from drop menus                                    |                            |

## Table 3-1 Site Configuration Parameters

## • Non-Vital Configuration – Applications

See Section 5.3.

#### • Non-Vital Configuration – PTC- Menu

Figure 3-8 displays the PTC menu and the six sub-menus.

| SIEMENS                                                   |                                        | Welcome Admin                                                                           |
|-----------------------------------------------------------|----------------------------------------|-----------------------------------------------------------------------------------------|
|                                                           |                                        | e Name: CP CUC   ATCS Address: 7,620,400,100,03   Mile Post: 35 2   DOT Number: 123456D |
|                                                           |                                        |                                                                                         |
| System View Configuration Field Adjustment Status Monitor | Reports & Logs Maintenance Diagnostics |                                                                                         |
|                                                           |                                        |                                                                                         |
| Configuration Configuration                               |                                        |                                                                                         |
| ✓ Non-Vital Configuration<br>Site Configuration           | ▼ PTC                                  |                                                                                         |
| v PTC<br>Emp                                              | Emp                                    |                                                                                         |
| Class C&D Messages<br>Beacon Message                      | Class C&D Messages                     |                                                                                         |
| Time Source<br>Pref Time Source<br>Hinb Availability      | Beacon Message                         |                                                                                         |
| Communication Log Setup                                   | Time Source                            |                                                                                         |
| Security<br>Web Server                                    | Pref Time Source                       |                                                                                         |
| Set to Default  Vital Configuration                       | High Availability                      |                                                                                         |
|                                                           |                                        |                                                                                         |
| © Copyright 2015 Siemens. All rights reserved.            |                                        | CP Version 2.3.0.                                                                       |

Figure 3-8 Non-Vital Configuration – PTC Sub-Menu

## • PTC – Emp Parameters

Figure 3-9 displays the Edge Message Protocol (EMP) parameters.

| SIEMENS                                                                                                    |                                                                                                    |                                                                                                    | Welcome                                                                                                    | Admin Logou |
|----------------------------------------------------------------------------------------------------|----------------------------------------------------------------------------------------------------|----------------------------------------------------------------------------------------------------|----------------------------------------------------------------------------------------------------|-------------|
| System View Configuration Fiel                                                                                                    | Aquistment Status Monitor Reports & L                                                                                                    | .oga Maintenance Diagno                                                                                      | 1)<br>Itea                                                                                                    |             |
| Configuration                                                                                                    | Emp                                                                                                    |                                                                                                    |                                                                                                    |             |
| <ul> <li>Non-Vital Configuration<br/>Site Configuration</li> <li>PTC</li> <li>Emp</li> <li>Class C&amp;D Message</li> <li>Bracon Message</li> <li>Time Source</li> <li>Pret Time Source</li> <li>High Availability</li> <li>Communication</li> <li>Log Setup</li> <li>Security</li> <li>Web Server</li> <li>Set to Default</li> <li>Vital Configuration</li> </ul> | Induck R See Petrosk WIU Addr EMP Src Addr EMP Src Addr EMP Dat Addr Bon Mag TTL Stat Rap TTL Bon Mag QOS Stat Rap QOS Stat Rap QOS HMAC Key RC2 Key RC2 Key Confirmation | 2 Terfault      7.420 100 100 03      0      10      100 100 05 witu      12      12      0      0      CBEF | Should be in the numeric Range of<br>(0 to 255)     Should be in the numeric Range of<br>(0 to 65535)     Should be in the numeric Range of<br>(0 to 65535)     Should be in the numeric Range of<br>(0 to 66536)     Should be in the numeric Range of<br>(0 to 66535)     Should be in the numeric Range of<br>(0 to 66535)     Should be in the numeric Range of<br>(0 to 66535)     Should be in the numeric Range of<br>(0 to 66535)     Should be in the statecimal format<br>No Rc2key file found |             |

Figure 3-9 PTC – EMP Parameters

#### **EMP Parameters**

| NAME         | DESCRIPTION                                                                                                    | RANGE                      | DEFAULT              |
|--------------|----------------------------------------------------------------------------------------------------|----------------------------|----------------------|
| WIU Addr     | The unique 48-bit WIU Address field is in<br>the format 7.RRR.LLL.GGG.DD, where:<br>7 = WIU address type identifier<br>PRP = Paircad Number                                       | Text (numeric values only) | 7.620.100.100.03     |
|              | LLL = Routing Region Code<br>GGG = Location Code<br>DD = Device Number                                                                                                    |                            |                      |
| EMP Msg Ver  | DOT Number for site                                                                                                    | Up to 7 Alphanumeric char  |                      |
| EMP Src Addr | The source address where EMP-<br>formatted messages will initiate.                                                                                                    | Up to 20 Alphanumeric char |                      |
| EMP Dst Addr | The EMP-formatted destination address<br>where all beacon messages will be sent                                                                                                   | Up to 20 Alphanumeric char | iviu.w.100100:05.wiu |
| Bcn Msg TTL  | Beacon Message Time-To-Live                                                                                                    | 0 to 65535 seconds         | 12                   |
| Stat Rsp TTL | Status Response Time-To-Live                                                                                                    | 0 to 65535 seconds         | 12                   |
| Bcn Msg QoS  | Beacon Msg Quality of Service                                                                                                    | 0 to 65535 seconds         | 0                    |
| Stat Rsp QoS | Status Response Quality of Service                                                                                                    | 0 to 65535 seconds         | 0                    |
| HMAC Key     | Hash Message Authentication Code<br>cryptic key to authenticate messages                                                                                                    |                            |                      |
| RC2 Key      | The RC2 embedded password<br>used to decrypt keys used in the<br>HMAC calculations. This value is<br>hidden and encrypted so this Key is not<br>made available to field personnel |                            |                      |
| RC2 Key      | Confirms the above entry                                                                                                    |                            |                      |

# • PTC – Class C&D Messages

Figure 3-10 shows the parameters for the PTC Class C&D Messages.

| SIEMENS                                                 |                                     |                    |             | Site Name: CP CUC <u>I ATCS Add</u>                   | Welcome Admin  | Logout         |
|---------------------------------------------------------|-------------------------------------|--------------------|-------------|-------------------------------------------------------|----------------|----------------|
| System View Configuration Field Ad                      | justment Status Monitor Reports & I | Logs Maintenance D | Diagnostics |                                                       |                |                |
| Configuration                                           | Class C&D Messages                  |                    |             |                                                       |                |                |
| <ul> <li>Non-Vital Configuration</li> </ul>             | 🔚 Save 🧭 Refresh 💽 Default          |                    |             |                                                       |                |                |
| Site Configuration <ul> <li>PTC</li> <li>Emp</li> </ul> | Class C Multicast IP Addr           | 239.255.0.5        |             | Should be in the numeric Dange of                     | I              |                |
| Class C&D Messages                                      | Class C Multicast Port              | 32768              | *           | (0 to 65535)                                          | Bi-Directional | -              |
| Beacon Message<br>Time Source                           | Primary GW Srvr IP Addr             | 10.255.255.210     |             |                                                       | Bi-Directional |                |
| Pref Time Source                                        | Primary GW Srvr Port                | 12000              |             | Should be in the numeric Range of<br>(1024 to 65535.) |                |                |
| High Availability     Communication                     | Log Traffic                         | Yes                | · •         | (1024 10 00000 )                                      | Yes            | •              |
| ▶ Log Setup                                             | Keep Alive Interval (ms)            | 9000               |             | Should be in the numeric Range of<br>(0 to 60000 )    | No<br>Yes      |                |
| Security<br>Web Server                                  | Keep Alive Ack Timeout (ms)         | 30000              |             | Should be in the numeric Range of (1 to 60000 )       |                |                |
| Set to Default                                          | Acknowledgement Timeout (ms)        | 15000              |             | Should be in the numeric Range of (0 to 60000 )       |                |                |
| <ul> <li>Vital Configuration</li> </ul>                 | NAK Retry Count                     | 3                  |             | Should be in the numeric Range of (0 to 10 )          |                |                |
|                                                         | Retransmit Delay (ms)               | 1000               |             | Should be in the numeric Range of<br>(0 to 10000)     |                |                |
|                                                         | Connect Attempt Timeout (ms)        | 1000               |             | Should be in the numeric Range of (1 to 60000)        |                |                |
|                                                         | Connect Attempt Delay (ms)          | 1000               |             | Should be in the numeric Range of (1 to 60000)        | -   -          |                |
| © Copyright 2015 Siemens. All rights rese               | Connect Attempt Retry Count         |                    |             | Should be in the numeric Range of<br>(-1 to 10000)    | :P             | Version 2.3.0. |
|                                                         | Reconn. Attempt Retry Limit         |                    |             | Should be in the numeric Range of<br>(-1 to 10000 )   |                |                |
|                                                         | Data ACK Enable                     |                    | •           |                                                       | No             | -              |
|                                                         | Data ACK Timeout (ms)               | 15000              |             | Should be in the numeric Range of (1 to 60000)        | No<br>Yes      |                |
|                                                         | TCP Connection Retry Timer (ms)     | 250                |             | Should be in the numeric Range of (250 to 30000)      |                |                |

Figure 3-10 PTC – Class C&D Messages Parameters

# **Class C&D Messages Parameters**

| NAME              | DESCRIPTION                              | RANGE                      | DEFAULT        |
|-------------------|------------------------------------------|----------------------------|----------------|
| Class C Multicast | IP Address logical identifier            | Text (numeric values only) | 239.255.0.5    |
| IP Addr           |                                          |                            |                |
| Class C Multicast | Multicast Port                           | Numeric range 0 to 65535   | 32768          |
| Port              |                                          |                            |                |
| Class D Mode      | Selects mode from drop-down menu         |                            | Bi-Directional |
| Primary GW Srvr   | Primary Gateway Server IP Address        | Numeric 0 to 60000         | 10.255.255.210 |
| IP Addr           |                                          |                            |                |
| Primary GW Srvr   | Primary Gateway Server Port selection    | Numeric 0 to 60000         | 3001           |
| Port              | -                                        |                            |                |
| Log Traffic       | Selection to Log Traffic                 | Drop-down Menu Yes or      | No             |
|                   |                                          | No                         |                |
| Keep Alive        | Time in milliseconds to keep message     | Numeric 0 to 66535 ms      | 30000          |
| Interval (ms)     | alive                                    |                            |                |
| Keep Alive Ack    | Time in milliseconds to keep             | Numeric 0 to 66535 ms      | 30000          |
| Timeout (ms)      | acknowledge of messages alive            |                            |                |
| Acknowledgement   | Time in Milliseconds to acknowledge      | Numeric 0 to 60000 ms      | 15000          |
| Timeout (ms)      | messages                                 |                            |                |
| NAK Retry Count   | Specifies the number of times to retry a | Numeric 0 to 10            | 3              |
|                   | transmission a 0 entry disables the      |                            |                |
|                   | feature                                  |                            |                |
| Retransmit Delay  | Specifies the time in milliseconds       | Numeric 0 to 10000         | 0              |
| (ms)              | before retransmitting a message          |                            |                |
| Connect Attempt   | Specifies the time in milliseconds to    | Numeric 1 to 60000         | 30000          |
| Timeout (ms)      | establish a connection                   |                            |                |
| Connect Attempt   | Specifies the time in milliseconds       | Numeric 1 to 60000         | 60000          |
| Delay (ms)        | before making a connection attempt       |                            |                |
| Connect Attempt   | Specifies number of retries to attempt   | Numeric -1 to 10000        | -1             |
| Retry Count       | to make connection. A "-1" entry sets    |                            |                |
| <b>D</b>          | unlimited connection retries             |                            |                |
| Reconn Attempt    | Specifies number of reconnect retries    | Numeric -1 to 10000        | -1             |
| Retry Limit       | to attempt retry. A "-1" entry sets      |                            |                |
|                   | Unlimited reconnect retries              |                            | NI-            |
| Data ACK Enable   | Selection from drop-down menu            | Yes of No                  | N0             |
| Data ACK          | Selection of timeout time in             |                            | 15000          |
| TOD Oswassti      | milliseconds for data acknowledgement    |                            | 050            |
|                   | Selection of time in milliseconds to     | Numeric 250 to 30000       | 250            |
| Retry Timer (ms)  | retry ICP connection                     |                            |                |

# • PTC – Beacon Message

| 🔶 🚳                                     | <b>0</b> 57 🕅 🛛                                         | à ./m              | <b>A</b>    |                                   |            |
|-----------------------------------------|---------------------------------------------------------|--------------------|-------------|-----------------------------------|------------|
| System View Configuration Fi            | eld Adjustment Status Monitor Reports<br>Beacon Message | & Logs Maintenance | Diagnostics |                                   |            |
| Non-Vital Configuration                 | 🔚 Save 🔗 Refresh 🚺 Defat                                | ж                  |             |                                   |            |
| Site Configuration                      |                                                         |                    |             |                                   | No         |
|                                         | Broadcast on Change                                     |                    | -           |                                   | No         |
| Emp                                     | Broadcast Rate (ms)                                     | 1000               |             | Should be in the numeric Range of | Yes        |
| Class C&D Messages                      | Pursue Contrario                                        |                    |             | (1000 to 60000 )                  |            |
| Beacon Message                          | Beacon Continuous                                       | Times out          |             |                                   | Times out  |
| Time Source                             | Beacon Bit Time (Seconds)                               | 300                |             | Should be in the numeric Range of | Times out  |
| Pref Time Source                        | Beacon End Time (Seconds)                               | 120                |             | Should be in the numeric Range of | Continuous |
| High Availability                       |                                                         |                    |             | (60 to 1800 )                     |            |
| <ul> <li>Communication</li> </ul>       | Max Beacon Interval Enabled                             | Yes                |             |                                   | Yes        |
| <ul> <li>Log Setup</li> </ul>           | Max Beacon Interval (Seconds)                           | 900                |             | Should be in the numeric Range of | No         |
| Security                                |                                                         |                    |             | (00 10 00400 )                    | 100        |
| Web Server                              |                                                         |                    |             |                                   |            |
| Serie Default                           |                                                         |                    |             |                                   |            |
| <ul> <li>Vital Configuration</li> </ul> |                                                         |                    |             |                                   |            |
|                                         |                                                         |                    |             |                                   |            |
| <ul> <li>Vital Configuration</li> </ul> |                                                         |                    |             |                                   |            |

Figure 3-11 displays the PTC Beacon Message parameters.

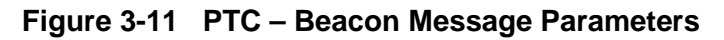

#### **Beacon Message Parameters**

| NAME           | DESCRIPTION                             | RANGE                   | DEFAULT   |
|----------------|-----------------------------------------|-------------------------|-----------|
| Broadcast on   | Enable from drop-down menu to           | Yes, No                 | No        |
| Change         | broadcast messages when changes         |                         |           |
|                | occur (event driven)                    |                         |           |
| Broadcast      | Mainloop time greater than 1000 ms up   | Numerical 1000 to 60000 | 1000      |
| Rate (ms)      | to 60 seconds                           | ms                      |           |
| Beacon         | Select from drop-menu for broadcasts to | Times out, Continuous   | Times Out |
| Continuous     | be sent continuously or to time out     |                         |           |
| Beacon Bit     | Time from Beacon on until Beacon TTL    | Numeric 60 to 1800      | 300       |
| Time (Sec)     | bit set to 0                            | Seconds                 |           |
| Beacon End     | Time from Beacon TTL bit 0 until end of | Numeric 60 to 1800      | 120       |
| Time (Sec)     | beacon, Broadcast rate stops            | Seconds                 |           |
| Max Beacon     | Select from drop-down menu to enable    | No, Yes                 | Yes       |
| Interval       | maximum beacon interval                 |                         |           |
| Enabled        |                                         |                         |           |
| Max Beacon     | Interval between Beacons when not       | Numeric 60 to 86400     | 900       |
| Interval (Sec) | continuously beaconing. Location shall  |                         |           |
|                | still beacon a change unless set to     |                         |           |
|                | Disabled (No)                           |                         |           |

# • PTC – Time Source

|                                                                                                    | SIEMENS                                                                                                    |                                                                                                    |                          | Sile Name, CP CUCI ATCS Address 7.620 400.100 8                                                                                                    | Welcome Admin Logout |
|----------------------------------------------------------------------------------------------------|----------------------------------------------------------------------------------------------------|----------------------------------------------------------------------------------------------------|--------------------------|----------------------------------------------------------------------------------------------------|----------------------|
| <ul> <li>Configuration</li> <li>Configuration</li></ul> | System View Contiguration Fi                                                                                                    | eld Adjustment Status Monitor Reports &                                                                                                    | Logs Maintenance Diagnot | 1)<br>Inco                                                                                                    |                      |
| WU Time Source       Ime Maga Before Sending WSM       5       Ime Maga Before Sending WSM       5       Ime Maga Before Sending WSM       Imm Maga Sending WSM       Imm Maga Sending WSM       Imm Maga Sending WSM       Imm Maga Sending WSM       Imm Maga Sending WSM       Imm Magaa Sending WSM<                                                                                                    | Configuration                                                                                                    | Time Source                                                                                                    |                          |                                                                                                    |                      |
|                                                                                                    | Site Configuration<br>PTC<br>Emp<br>Class C&D Messages<br>Bescon Message<br>Time Source<br>Pref Time Source<br>High Availability<br>Communication<br>Log Setup<br>Security<br>Web Server<br>Set to Default<br>Vital Configuration | WIU Time Source<br>Time Maga Before Sending WSM<br>Time Message Deviation (Seconds)<br>Ignored Time Difference (Seconds)<br>Max Seconds Time Change<br>(Seconds)<br>Max Time Change within Minutes<br>(Minutes)<br>LRM Max Seconds Time Difference<br>(Seconds)<br>No Time Sync Message (Minutes) | EMP                      | <ul> <li>Should be in the numeric Range of (1 to 10)</li> <li>Should be in the numeric Range of (0 to 3)</li> <li>Should be in the numeric Range of (1 to 10)</li> <li>Should be in the numeric Range of (1 to 10)</li> <li>Should be in the numeric Range of (1 to 10)</li> <li>Should be in the numeric Range of (1 to 20)</li> <li>Should be in the numeric Range of (1 to 20)</li> <li>Should be in the numeric Range of (1 to 6)</li> </ul> |                      |

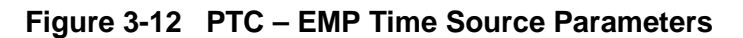

#### **EMP Time Source Parameters**

| NAME                                               | DESCRIPTION                                                                                                    | RANGE                               | DEFAULT |
|----------------------------------------------------|----------------------------------------------------------------------------------------------------|-------------------------------------|---------|
| WIU Time<br>Source                                 | Selection of None, EMP (Edge Message<br>Protocol), or NTP Network Time<br>Protocol)                               | Drop-down menu None,<br>EMP, or NTP | EMP     |
| Time Msgs<br>Before<br>Sending WSM                 | Number of Time messages collected<br>before sending WSM                                                           | Numerical 1 to 10                   | 5       |
| Time Message<br>Deviation<br>(Seconds)             | Plus or minus Time Deviation from UTC allowed in seconds                                                          | Numerical 0 to 3 seconds            | 1       |
| Ignored Time<br>Differences<br>(Seconds)           | Number of seconds of time difference before a message is ignored                                                  | Numerical 1 to 10 seconds           | 3       |
| Max Seconds<br>Time Change                         | Maximum Time drift from UTC allowed<br>before halt of sending messages                                            | Numeric 1 to 10 seconds             | 3       |
| Max Time<br>Change within<br>Minutes               | The maximum window of time between each time update before sending alarm                                          | Numeric 1 to 120 minutes            | 60      |
| LRM Max<br>Seconds Time<br>Difference<br>(Seconds) | An alarm is sent if the LRM (Locomotive<br>Request Message) exceeds maximum<br>time difference allowed in seconds | Numeric 1 to 20 seconds             | 3       |
| No Time Sync<br>Message<br>(Minutes)               | An alarm is sent if a time sync message<br>is not received within the configured<br>time                          | Numeric 1 to 6 minutes              | 6       |

| SIEMENS                                         |                                              |                         |        | Welcome Admin Logout                                                                       |  |
|-------------------------------------------------|----------------------------------------------|-------------------------|--------|--------------------------------------------------------------------------------------------|--|
|                                                 |                                              |                         |        | Site Name: CP CUC   ATCS Address: 7.620.400.100.03   Mile Post: 35.2   DOT Number: 123456D |  |
| System View Configuration Field                 | Adjuštment Status Monitor Reports & I        | Logs Maintenance Diagno | ostics |                                                                                            |  |
| Configuration                                   | Time Source                                  |                         |        |                                                                                            |  |
| Non-Vital Configuration     Site Configuration  | Refresh C Default                            | NTP                     |        | NTP                                                                                        |  |
| ▼ PTC                                           | Time Maga Before Sending W/SM                |                         |        | Should be in the numeric Range of                                                          |  |
| Class C&D Messages<br>Beacon Message            | Time Message Deviation (Seconds)             | 5                       |        | (0 to 0)                                                                                   |  |
|                                                 | Ignored Time Difference (Seconds)            | 3                       |        | Should be in the numeric Range of<br>(1 to 10 )                                            |  |
| Pref Time Source<br>High Availability           | Max Seconds Time Change<br>(Seconds)         | 3                       |        | Should be in the numeric Range of (1 to 10 )                                               |  |
| <ul> <li>Communication</li> </ul>               | Max Time Change within Minutes<br>(Minutes)  | 60                      |        | Should be in the numeric Range of<br>(1 to 120 )                                           |  |
| <ul> <li>Log Setup</li> <li>Security</li> </ul> | LRM Max Seconds Time Difference<br>(Seconds) | 3                       |        | Should be in the numeric Range of (0 to 20 )                                               |  |
| Web Server                                      | No Time Sync Message (Minutes)               | 6                       |        | Should be in the numeric Range of (1 to 6 )                                                |  |
| Set to Default                                  | NTP Mode                                     | Unicast                 | -      | Unicast                                                                                    |  |
| <ul> <li>Vital Configuration</li> </ul>         | Primary NTP Time Source                      | pool.ntp.org            |        | Unicast<br>Broadcast                                                                       |  |
|                                                 | Backup NTP Time Source                       |                         |        |                                                                                            |  |
|                                                 | NTP Multicast Address                        |                         |        |                                                                                            |  |
|                                                 | NTP UDP Port                                 | 123                     |        | Should be in the numeric Range of<br>(1 to 65535)                                          |  |
|                                                 | NTP Polling Rate (Minutes)                   | 60                      |        | Should be in the numeric Range of<br>(1 to 65535 )                                         |  |
|                                                 | NTP Wait Time (Seconds)                      | 120                     |        | Should be in the numeric Range of<br>(1 to 65535 )                                         |  |

# **NTP Time Source Parameters**

| NAME                                               | DESCRIPTION                                                                                                    | RANGE                               | DEFAULT |
|----------------------------------------------------|----------------------------------------------------------------------------------------------------|-------------------------------------|---------|
| WIU Time<br>Source                                 | Selection of None, EMP (Edge Message<br>Protocol), or NTP Network Time<br>Protocol)                               | Drop-down menu None,<br>EMP, or NTP | EMP     |
| Time Msgs<br>Before<br>Sending WSM                 | Number of Time messages collected<br>before sending WSM                                                           | Numerical 1 to 10                   | 5       |
| Time Message<br>Deviation<br>(Seconds)             | Plus or minus Time Deviation from UTC allowed in seconds                                                          | Numerical 0 to 3 seconds            | 1       |
| Ignored Time<br>Differences<br>(Seconds)           | Number of seconds of time difference before a message is ignored                                                  | Numerical 1 to 10 seconds           | 3       |
| Max Seconds<br>Time Change                         | Maximum Time drift from UTC allowed<br>before halt of sending messages                                            | Numeric 1 to 10 seconds             | 3       |
| Max Time<br>Change within<br>Minutes               | The maximum window of time between each time update before sending alarm                                          | Numeric 1 to 120 minutes            | 60      |
| LRM Max<br>Seconds Time<br>Difference<br>(Seconds) | An alarm is sent if the LRM (Locomotive<br>Request Message) exceeds maximum<br>time difference allowed in seconds | Numeric 1 to 20 seconds             | 3       |
| No Time Sync<br>Message<br>(Minutes)               | An alarm is sent if a time sync message<br>is not received within the configured<br>time                          | Numeric 1 to 6 minutes              | 6       |

| NTP Mode                      | Sets transmitting mode Unicast sends to specific IP Address, Broadcast sends to all devices on the network | Unicast, Broadcast                                                  | Unicast |
|-------------------------------|----------------------------------------------------------------------------------------------------|---------------------------------------------------------------------|---------|
| Primary NTP<br>Time Source    | Enter address of desired NTP source to serve as the primary source                                         |                                                                     |         |
| Backup NTP<br>Time Source     | Enter address of another NTP source to serve as a backup time source                                       |                                                                     |         |
| NTP Multicast<br>Address      | Enter desired multicast address                                                                            | Standard Multicast Address<br>range 224.0.0.0 to<br>239.255.255.255 |         |
| NTP UTP Port                  | Enter desired port number                                                                                  | Numeric 1 to 65535                                                  | 123     |
| NTP Polling<br>Rate (Minutes) | Time between each update of parameters                                                                     | Numeric 1 to 65535 minutes                                          | 60      |
| NTP Wait Time<br>(Seconds)    | Waits until the system's time is stabilized<br>and synchronized before starting<br>applications            | Numeric 1 to 65535<br>seconds                                       | 120     |

### • PTC - Preferred Time Source

| SIEMENS                                                                                                    |                                                                      | Welcome Admin Logout<br>Bite Name: CP CUC   XTC5 Address: 7 425 405 405 405 Mile Rest 36 2  601 Number 124480 |
|----------------------------------------------------------------------------------------------------|----------------------------------------------------------------------|----------------------------------------------------------------------------------------------------|
| System View Configuration Fi                                                                                                    | eld Aquistment Status Monitor Reports & Logs Maintenance Diagnostics |                                                                                                    |
| Configuration                                                                                                    | Pref Time Source                                                     |                                                                                                    |
| Site Configuration<br>Site Configuration<br>Emp<br>Class C&D Messages<br>Beacon Message<br>Time Source<br>Pref Time Source<br>Pref Tim | EMP Pref-Timesrc Enabled                                             | No Yes                                                                                                    |
| © Copyright 2015 Siemens. All rights re                                                                                                    | served                                                               | CP Version 2.3.0.                                                                                             |

Figure 3-13 PTC EMP Preferred Time Source Not Enabled

## EMP Preferred-Time Source Not Enabled Parameter

| NAME      | DESCRIPTION                         | RANGE                  | DEFAULT |
|-----------|-------------------------------------|------------------------|---------|
| EMP Pref- | Select to enable or disable using a | Drop-down menu Yes, No | No      |
| Enabled   |                                     |                        |         |

| SIEMENS                                  |                                    |                                                                                            |
|------------------------------------------|------------------------------------|--------------------------------------------------------------------------------------------|
| SIEWENS                                  |                                    | Welcome Admin Logout                                                                       |
|                                          |                                    | Site Name: CP CUC   ATCS Address. 7.620.400.100.03   Mile Post: 35.2   DOT Number: 1234560 |
| System View Configuration Fiel           | Id Adjustment Status Monitor Repor | orts & Logs Maintenance Diagnostics                                                        |
| Configuration                            | Pref Time Source                   |                                                                                            |
| - Non-Vital Configuration                | 📕 Save 🛛 🍠 Refresh 🔃 🛃 Det         | efault                                                                                     |
| Site Configuration                       | EMP Pref-Timesrc Enabled           | Yes                                                                                        |
| Emp                                      | Sync Timeout                       | Should be in the numeric Range of     (0 to 65535 )                                        |
| Class C&D Messages<br>Beacon Message     | Priority 1 Enabled                 |                                                                                            |
| Time Source                              | Priority 1 EMP Address             |                                                                                            |
| Pref Time Source                         | Priority 2 Enabled                 | No 💌 🛶 🛶                                                                                   |
| Fign Availability                        | Priority 2 EMP Address             |                                                                                            |
| Log Setup                                | Priority 3 Enabled                 |                                                                                            |
| Security<br>Web Server                   | Priority 3 EMP Address             |                                                                                            |
| Set to Default                           | Priority 4 Enabled                 | No Enter Time Source Address                                                               |
| <ul> <li>Vital Configuration</li> </ul>  | Priority 4 EMP Address             |                                                                                            |
| ► Log Setup                              | Priority 5 Enabled                 | No                                                                                         |
| Security<br>Web Server                   | Priority 5 EMP Address             |                                                                                            |
| Set to Default                           | Priority 6 Enabled                 |                                                                                            |
| <ul> <li>Vital Configuration</li> </ul>  | Priority 6 EMP Address             |                                                                                            |
|                                          |                                    |                                                                                            |
|                                          |                                    |                                                                                            |
| © Copyright 2015 Siemens. All rights res | erved.                             | CP Version 2.3.0.                                                                          |

Figure 3-14 PTC EMP Preferred Time Source Enabled

## **EMP Preferred-Time Source Enabled Parameters**

| NAME                             | DESCRIPTION                                                                                                    | RANGE                         | DEFAULT |
|----------------------------------|----------------------------------------------------------------------------------------------------|-------------------------------|---------|
| EMP Pref-<br>Timesrc<br>Enabled  | Select to enable or disable using a preferred EMP Time source                                                    | Drop-down menu Yes, No        | No      |
| Sync Timeout                     | Set timeout value to wait until time<br>source has been synchronized to the<br>unit                              | Numeric 0 to 65535<br>seconds | 0       |
| Priority 1 thru 6<br>Enabled     | Select up to six (6) Time sources                                                                                | Drop-down menu Yes, No        | No      |
| Priority 1 thru 6<br>EMP Address | Enter the EMP address for each EMP<br>channel enabled making note of the<br>desired priority level for each site |                               |         |

### • PTC – High Availability

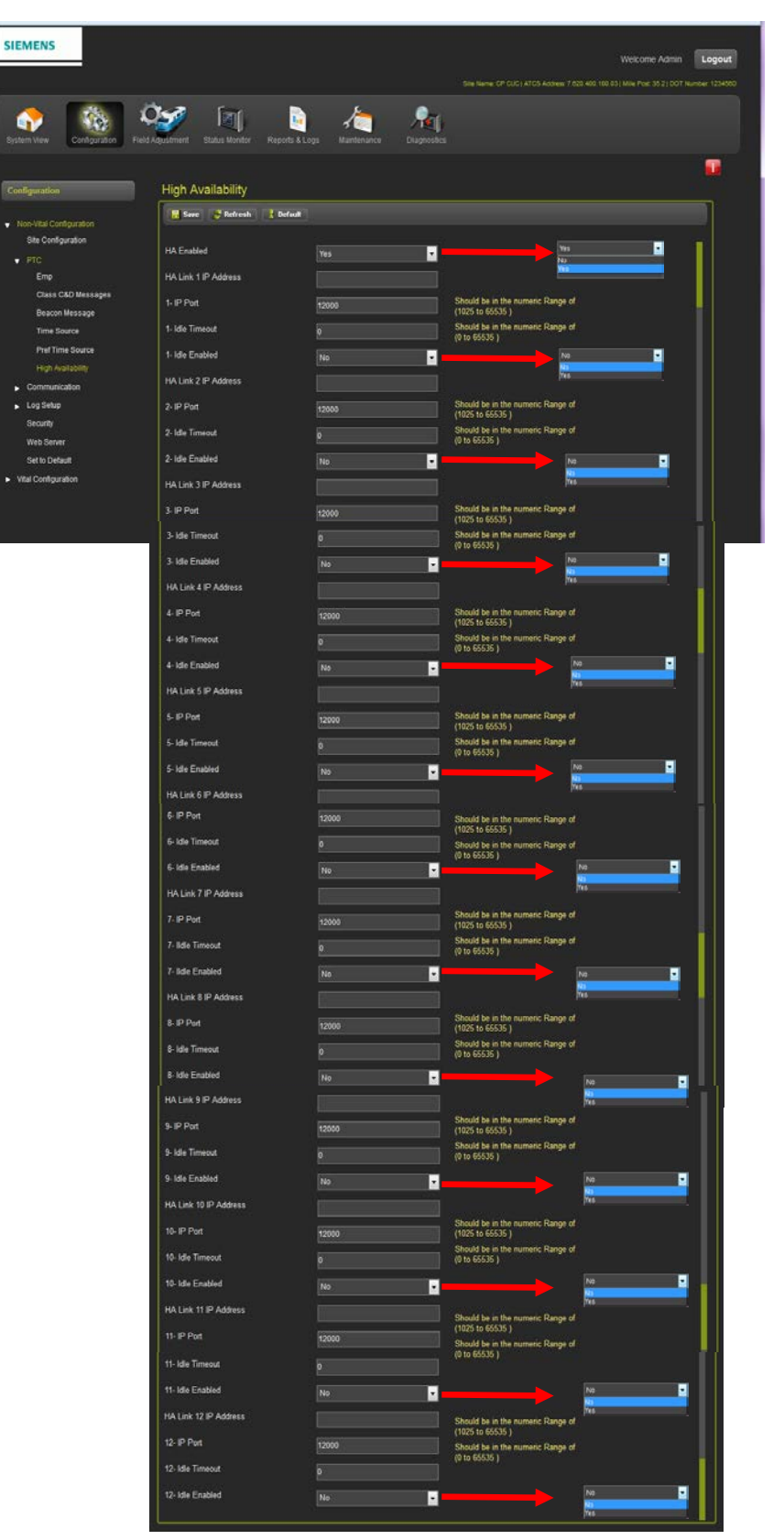

Figure 3-15 PTC High Availability Parameters

| NAME                                 | DESCRIPTION                                                                                            | RANGE                         | DEFAULT |
|--------------------------------------|----------------------------------------------------------------------------------------------------|-------------------------------|---------|
| HA Enabled                           | Select to enable or disable the High<br>Availability function                                          | Drop-down menu Yes, No        | No      |
| HA Link –<br>1 thru 12<br>IP Address | Enter the IP Address of up to 12 High<br>Availability Links                                            |                               |         |
| 1 thru 12<br>IP Port                 | Enter the Port to be used for each High<br>Availability Link                                           | Numeric 1025 to 65535         | 12000   |
| 1 thru 12<br>Idle Timeout            | Time in seconds when Idle sessions will<br>expire a "0" setting means sessions will<br>not expire      | Numeric 0 to 65535<br>seconds | 0       |
| 1 thru 12<br>Idle Enabled            | Selecting "Yes" will enable inquires to<br>idle (in-active) links configured by the<br>user for backup | Drop-down menu Yes, No        | No      |

## **High Availability Parameters**

#### • Communications

Figure 3-16 displays the PTC Communications Menu.

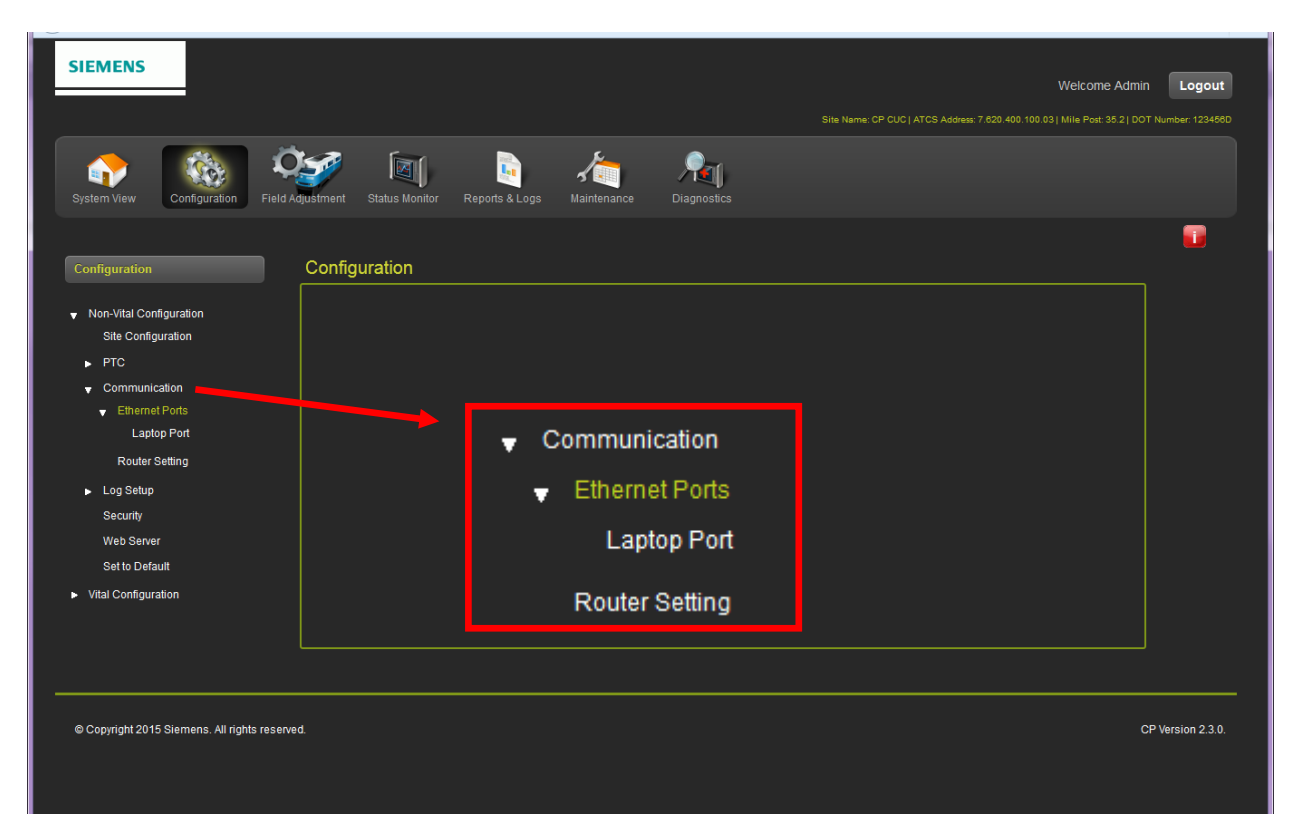

Figure 3-16 PTC – Communications Menu

## • PTC – Ethernet Ports – Laptop Port

Figure 3-17 and Figure 3-18 display the parameters for the Ethernet Laptop Port.

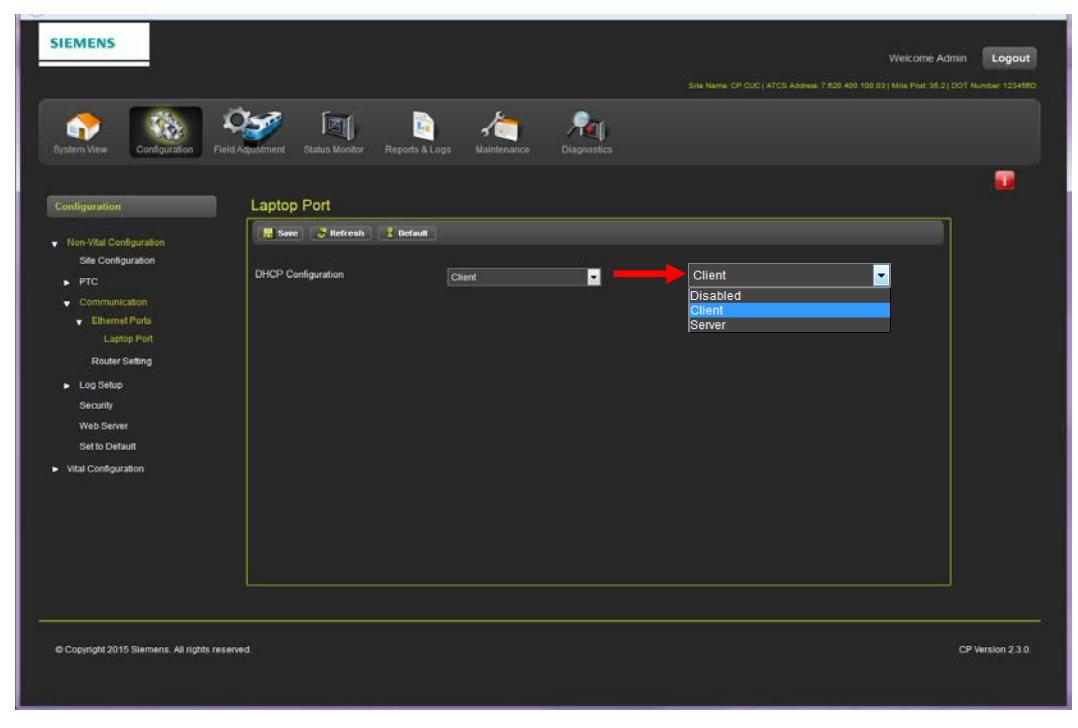

Figure 3-17 PTC – Ethernet Ports – Laptop Port - Client

| SIEMENS                                                                                                    |                                                                                                 |                                                                                       | Welcome Admin Logoul                                                                     |
|----------------------------------------------------------------------------------------------------|-------------------------------------------------------------------------------------------------|---------------------------------------------------------------------------------------|------------------------------------------------------------------------------------------|
|                                                                                                    |                                                                                                 |                                                                                       | Site Name: CP CUC   ATCS Address: 7.620.400.100.03   Mile Post: 35.2   DOT Number: 12345 |
| System View Configuration Fie                                                                                                    | Id Aquistment Status Monitor Rep                                                                | onts & Logs Maintenance Diagnostics                                                   | _                                                                                        |
| Configuration                                                                                                    | Laptop Port                                                                                     |                                                                                       |                                                                                          |
| Non-Vital Configuration<br>Site Configuration<br>PTC<br>Communication<br>Emernat Ports<br>Laptop Port<br>Router Setting<br>Security<br>Web Server<br>Set to Default<br>Vital Configuration | Save Refresh (1)      DHCP Configuration      IP Address      Network Mask      Default Gateway | Server         •           192 168 255 81         •           255 255 255 0         • | Server<br>Disabled<br>Client<br>Server                                                   |

Figure 3-18 PTC – Ethernet Ports – Laptop Port - Server

| NAME            | DESCRIPTION                               | RANGE                    | DEFAULT        |
|-----------------|-------------------------------------------|--------------------------|----------------|
| DHCP            | Select to disable the port or to set as a | Drop-down menu Disabled, | Server         |
| Configuration   | Client or Server                          | Client, or Server        |                |
| The following p | arameters appear when the Server config   | guration is selection    |                |
| IP Address      | Enter the IP Address desired for this     |                          | 192.168.255.81 |
|                 | device                                    |                          |                |
| Network Mask    | Enter the Network Mask desired for this   |                          | 255.255.255.0  |
|                 | device                                    |                          |                |
| Default         | Enter the Default Gateway desired for     |                          |                |
| Gateway         | this device                               |                          |                |

## **Ethernet Laptop Port Parameters**

# • PTC – Ethernet Ports – Server Routing

Figure 3-19 displays the Router Setting parameters.

| SIEMENS                                                                                                    | Welcome Ac<br>Size Name: CP CUC) ATCS Address: 7.020 480, 100 631 Mile Post: 36.2               | Imin Logout         |
|----------------------------------------------------------------------------------------------------|-------------------------------------------------------------------------------------------------|---------------------|
| System View Configuration Fi                                                                                                    | Ped Adustment Status Monitor Reports & Logs Maintenance Diagnostics                             |                     |
| Configuration<br>Ste Configuration<br>Ste Configuration<br>PTC<br>Communication<br>Enternet PPort<br>Router Stelling<br>Security<br>Web Server<br>Set to Default<br>Vital Configuration | Router Setting<br>Route Table Entry Timeout<br>Vital Message Routing  Emernet  Ethernet Echelon |                     |
| © Copyright 2015 Siemens. All rights re                                                                                                    | eserved                                                                                         | . CP Version 2.3.0. |

Figure 3-19 PTC – Ethernet Ports – Server Routing

### **Ethernet Server Routing Parameters**

| NAME          | DESCRIPTION                               | RANGE                    | DEFAULT  |
|---------------|-------------------------------------------|--------------------------|----------|
| Route Table   | Select to disable the port or to set as a | Drop-down menu Disabled, | Server   |
| Entry Timeout | Client or Server                          | Client, or Server        |          |
| Vital Message | Select routing through an Ethernet        | Drop-down menu Ethernet, | Ethernet |
| Routing       | Network or an Echelon® Network            | Echelon®                 |          |

# • PTC – Log Setup

Figure 3-20 displays the Log Setup Menu with sub-menus for Diagnostic Logging and Log Verbosity Settings.

| SIEMENS                                                                                                    |                                     |                                    |                                 | Welcome Add | nin Logout        |
|----------------------------------------------------------------------------------------------------|-------------------------------------|------------------------------------|---------------------------------|-------------|-------------------|
| System View Configuration Fi                                                                                                    | Notes and Adjustment Status Monitor | Reports & Logs Kaletenance         | Rej<br>Diagnostics              |             |                   |
| Configuration<br>• Non-Vital Configuration<br>Bite Configuration<br>• PTC<br>• Communication<br>• Log Safut<br>Diagnostic Logging<br>Log Verboalty Gettings<br>Security<br>Web Saner<br>Bit to Default<br>• Vital Configuration | Configuration                       | ✓ Log Setup<br>Diagnos<br>Log Verl | stic Logging<br>bosity Settings |             |                   |
| © Copyright 2015 Stemens. All rights re:                                                                                                    | served.                             |                                    |                                 |             | CP Version 2.3.0. |

Figure 3-20 PTC – Log Setup Menu

## • PTC – Ethernet Ports – Server Routing

Figure 3-21 displays the Diagnostic Logging parameters.

| Configuration                                                                                                    | Diagnostic Logging                                                                                                    |                                                                 | Enabled                                                                                                    | <b>.</b> |
|----------------------------------------------------------------------------------------------------|----------------------------------------------------------------------------------------------------|-----------------------------------------------------------------|----------------------------------------------------------------------------------------------------|----------|
| Non-Vital Configuration<br>Site Configuration     PTC     Communication     vos Setus     Dissprosts Logging     Log Venbosity Settings     Security     Web Server     Set to Detbut     Vital Configuration | Rotrenk 2 Indirenk 2 Indirenk<br>Message Processing (Layer 7)<br>Routing (Layer 3)<br>Senial Upload Port RVTX (Layer 2)<br>Ethamet Laptop Port RVTX (Layer 2)<br>Ethamet PIC Port RVTX (Layer 2)<br>Echaton RVTX<br>VAVIE Trace | Enabled<br>Enabled<br>Disabled<br>Enabled<br>Enabled<br>Enabled | Enabled<br>Enabled<br>Disabled<br>Enabled<br>Disabled<br>Enabled<br>Disabled<br>Enabled<br>Disabled<br>Disabled<br>Disabled<br>Disabled<br>Disabled<br>Disabled<br>Disabled<br>Disabled<br>Disabled<br>Disabled<br>Disabled<br>Disabled<br>Disabled<br>Disabled<br>Disabled<br>Disabled<br>Disabled<br>Disabled<br>Disabled<br>Disabled |          |

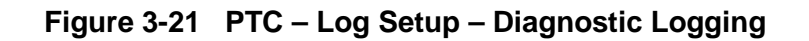

| NAME                                          | DESCRIPTION                                                                      | RANGE                                | DEFAULT  |
|-----------------------------------------------|----------------------------------------------------------------------------------|--------------------------------------|----------|
| Message<br>Processing<br>(Layer 7)            | Select to disable the port or to set as a<br>Client or Server                    | Drop-down Menu, Enabled,<br>Disabled | Disabled |
| Routing<br>(Layer 3)                          | Select routing through an Ethernet<br>Network or an Echelon <sup>®</sup> Network | Drop-down Menu, Enabled,<br>Disabled | Disabled |
| Serial Upload<br>Port RX/TX<br>(Layer 2)      | Enables Serial Port logging                                                      | Drop-down Menu, Enabled,<br>Disabled | Disabled |
| Ethernet<br>Laptop Port<br>RX/TX<br>(Layer 2) | Enables Ethernet Laptop Port logging                                             | Drop-down Menu, Enabled,<br>Disabled | Disabled |
| Ethernet PTC<br>Port RX/TX<br>(Layer 2)       | Enables Ethernet PTC Port logging                                                | Drop-down Menu, Enabled,<br>Disabled | Disabled |
| Echelon<br>RX/TX                              | Enables Echelon Port logging                                                     | Drop-down Menu, Enabled,<br>Disabled | Disabled |
| VNVIF Trace                                   | Enables tracing of program execution for<br>debugging                            | Drop-down Menu, Enabled,<br>Disabled | Disabled |

## **Diagnostic Logging Parameters**

## • PTC – Ethernet Ports – Server Routing

Figure 3-22 displays the Log Verbosity settings.

| SIEMENS                                                                 |                                                |                    |             |                                   | Welcome Admin Logout |
|-------------------------------------------------------------------------|------------------------------------------------|--------------------|-------------|-----------------------------------|----------------------|
|                                                                         |                                                |                    |             |                                   |                      |
| System View Configuration Fi                                            | ield Adjustment Status Monitor Reports         | & Logs Maintenance | Diagnostics | Info<br>Basic<br>Error<br>Warning |                      |
| Configuration                                                           | Log Verbosity Settings                         |                    |             | Info<br>Debug<br>Info             |                      |
| <ul> <li>Non-Vital Configuration</li> <li>Site Configuration</li> </ul> | 🔚 Save 🧭 Refresh 💽 Defau                       | it                 |             | Basic<br>Error<br>Warning         |                      |
| ▶ PTC                                                                   | CP Diagnostic Log Verbosity                    | Info               | •           | Debug                             |                      |
| Communication                                                           | CDL Log Verbosity VLP Diagnostic Log Verbosity | Info<br>3          | • •         | 3<br>1<br>2                       |                      |
| Log Verbosity Settings                                                  | Slot 2 Diagnostic Log Verbosity                |                    | • •         | 3<br>4<br>5                       |                      |
| Security<br>Web Server                                                  | Slot 3 Diagnostic Log Verbosity                |                    | ••          | þ                                 |                      |
| Set to Default                                                          | Slot 4 Diagnostic Log Verbosity                |                    | ▼ *         |                                   | <b>•</b>             |
| <ul> <li>Vital Configuration</li> </ul>                                 | Slot 5 Diagnostic Log Verbosity                |                    | ••          | 1                                 |                      |
|                                                                         | Slot 6 Diagnostic Log Verbosity                |                    | <b>▼</b> *  | 3                                 |                      |
|                                                                         | Slot 7 Diagnostic Log Verbosity                |                    | • *         | 5                                 |                      |
|                                                                         | Slot 8 Diagnostic Log Verbosity                |                    | • • J       |                                   |                      |
|                                                                         |                                                |                    |             |                                   |                      |
|                                                                         |                                                |                    |             |                                   |                      |
| © Copyright 2015 Siemens. All rights re                                 | served.                                        |                    |             |                                   | CP Version 2.3.0.    |

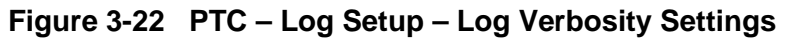

# Log Verbosity Parameters

| NAME           | DESCRIPTION                               | RANGE                       | DEFAULT |
|----------------|-------------------------------------------|-----------------------------|---------|
| CP Diagnostic  | Set Verbosity level for CPU Module        | Drop-down Menu, Basic,      | Info    |
| Log Verbosity  |                                           | Error, Warning, Info, Debug |         |
| CDL Log        | Set Verbosity level for CDL Log           | Drop-down Menu, Basic,      | Info    |
| Verbosity      |                                           | Error, Warning, Info, Debug |         |
| VLP Log        | Set Verbosity level for VLP Module        | Drop-down Menu, 1, 2, 3, 4, | 3       |
| Verbosity      |                                           | or 5 (1=Basic, 2=Info,      |         |
|                |                                           | 3=Warning, 4=Info,          |         |
|                |                                           | 5=Debug                     |         |
| Slot 2 thru 8  | Set Diagnostic Log Verbosity for each     | Drop-down Menu, 1, 2, 3, 4, | 1       |
| Diagnostic Log | Slot (2 through 8) with modules installed | or 5 (1=Basic, 2=Info,      |         |
| Verbosity      | on the GEO unit                           | 3=Warning, 4=Info,          |         |
|                |                                           | 5=Debug                     |         |

## • PTC – Security

Figure 3-23 displays the Web User Interface parameters.

| SIEMENS                                                                                                    |                                                        | í.                       | Sile Name: OF CUC   ATCS Address 7.600.400.10                                               | Welcome Admin Logout |
|----------------------------------------------------------------------------------------------------|--------------------------------------------------------|--------------------------|---------------------------------------------------------------------------------------------|----------------------|
| Configuration                                                                                                    | Reld Adjustment Status Montor Reports &                | Logs Maintenance Diagnos | l tea                                                                                       |                      |
| <ul> <li>Non-Vital Configuration<br/>Site Configuration</li> <li>PTC</li> <li>Communication</li> <li>Log Setup<br/>Security</li> <li>Web Server<br/>Set to Default</li> <li>Vital Configuration</li> </ul> | WebUI password<br>Sension inactivity Timeout (Minutes) | 20                       | Length should be in the range of (0 to 20)     Should be in the numeric Range of (5 to 60 ) |                      |
| © Copyright 2015 Siemens. All rights r                                                                                                    | eserved.                                               |                          |                                                                                             | CP Version 2.3.0     |

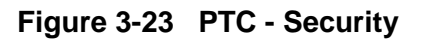

## Security Parameters

| NAME      | DESCRIPTION                            | RANGE                   | DEFAULT |
|-----------|----------------------------------------|-------------------------|---------|
| WebUI     | User can set password for Web UI       | Alphanumeric 0 to 20    | Siemens |
| Password  | access                                 | characters              |         |
| CDL Log   | Set Web UI session inactivity timer in | Numeric 5 to 60 minutes | 20      |
| Verbosity | minutes                                |                         |         |

#### • PTC – Web Server

Figure 3-23 displays the Web Server parameters

| SIEMENS                                                                                                    |                                    |                           |             | Side Name, CP CUC J ATCS Address: 7 020 400, 100.0    | Welcome Admin Logout |
|----------------------------------------------------------------------------------------------------|------------------------------------|---------------------------|-------------|-------------------------------------------------------|----------------------|
| System View                                                                                                    | Field Adjustment Status Monitor Re | ports & Logs Maintenance  | Diagnostics |                                                       |                      |
| Configuration<br>9. Non-Vital Configuration<br>9. PTC<br>9. Communication<br>1. Log Setup<br>9. Security<br>Web Server<br>9. Seto Dedualt<br>2. Vital Configuration | Web Server                         | Definat<br>Secure (https) |             | Secure (https)<br>Non-Secure (http)<br>Secure (https) |                      |
| © Copyright 2015 Siemens. All rights r                                                                                                    | eserved.                           |                           |             |                                                       | CP Version 2:30      |

Figure 3-24 PTC – Web Server Parameters

#### Web Server Parameters

| NAME    | DESCRIPTION                             | RANGE                        | DEFAULT        |
|---------|-----------------------------------------|------------------------------|----------------|
| Browser | Set Browser as a Secure (https) or Non- | Drop-down Menu, Secure       | Secure (https) |
| Access  | Secure (http) web server                | (https) or Non-Secure (http) |                |

#### • PTC – Set to Default

Figure 3-25 displays the Set to Default screen. Initiating this screen will set all Non-Vital parameters back to their original factory settings. Click on the Default button, a warning pop-up screen will appear to confirm initiation of returning all Non-Vital parameters to their default settings

### CAUTION

**A** CAUTION

SETTING NON-VITAL PARAMETERS TO DEFAULT WILL RETURN ALL PARAMETERS TO THE ORIGINAL FACTORY DEFAULT SETTINGS. ALL PREVIOUS SETTINGS WILL BE LOST WITHOUT ANY MEANS OF RECOVERY.

| SIEMENS                                                                                                    | Welcome Admi                                                                   | n Logout          |
|----------------------------------------------------------------------------------------------------|--------------------------------------------------------------------------------|-------------------|
| System View Configuration Field Adjustment Status Monitor Reports &                                                                                                 | Logs Maintenance Disgnostica                                                   |                   |
| Configuration<br>Site Configuration<br>Site Configuration<br>PTC<br>Communication<br>Log Setup<br>Security<br>Web Server<br>Site Orbetall<br>• Vitial Configuration | Defaults Are you sure you want to set non-vital parameters to defaults? Yes No |                   |
| © Copyright 2015 Siemens. All rights reserved.                                                                                                    |                                                                                | CP Version 2.3.0. |

Figure 3-25 Non-Vital Parameters Set to Default

## 3.1.2.5 Configuration Menu – Vital Menu Structure

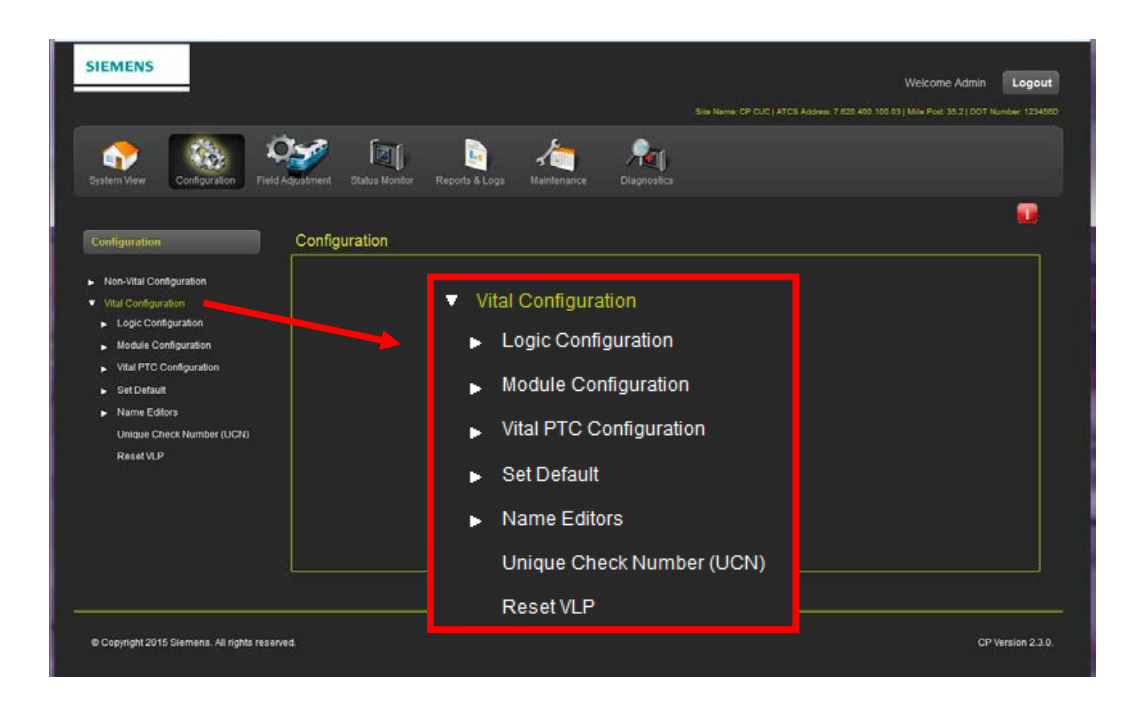

Figure 3-26 Vital Configuration Menu

#### **Vital Configuration**

Logic Configuration

Main - Use this to set the user defined properties created in the MCF

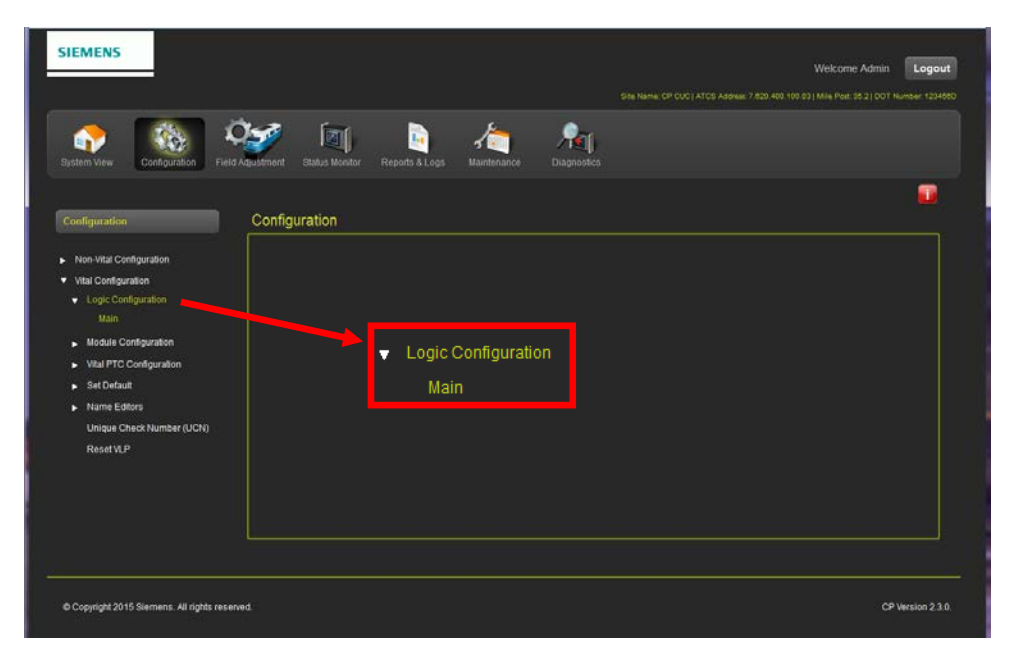

Figure 3-27 Logic Configuration Menu

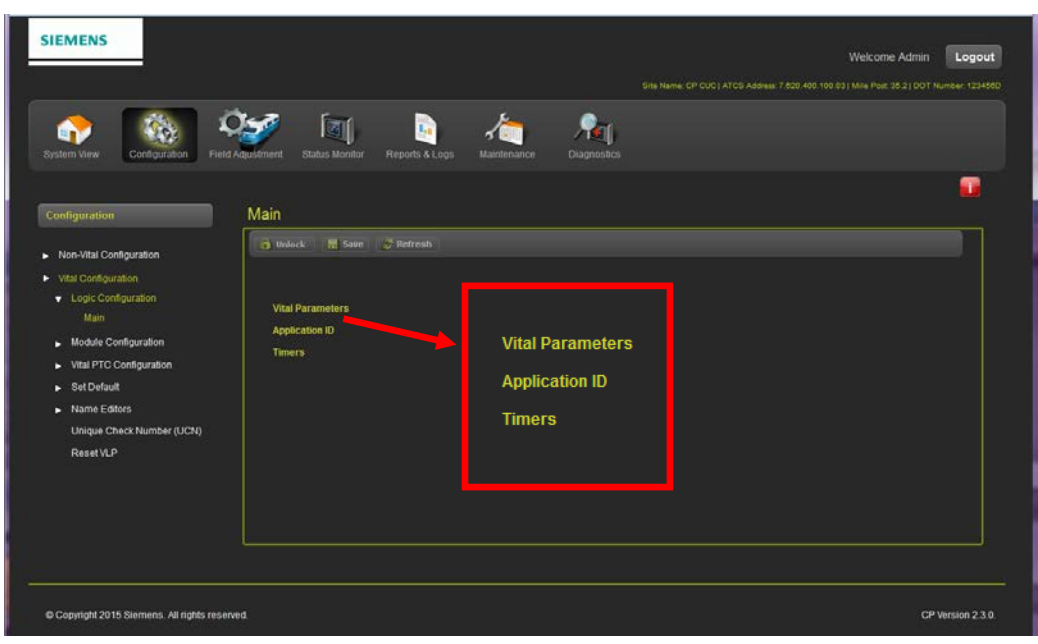

Figure 3-28 Logic Configuration Main Menu Sub Menus

**Vital Parameters** 

List of Parameters (e.g. WFY\_SEL, EFY\_SEL, W28\_SEL. E28\_SEL, etc.) **False**, True (for each parameter)

| SIEMENS                                                                                        |                                | Welcome Admin Logo<br>Site Name OF CUC JATOS Addees 7.656 405 150 201 Mile Poet 35 21 501 Number 123 | out<br>34560 |
|------------------------------------------------------------------------------------------------|--------------------------------|----------------------------------------------------------------------------------------------------|--------------|
| System View Configuration Field                                                                | Adjustment Status Monitor Repo | Di Anternarca Diaprostico                                                                            |              |
| Conliguration                                                                                  | Vital Parameters               |                                                                                                    |              |
| Non-Vital Configuration     Vital Configuration     Utal Configuration     Logic Configuration | WFY_SEL                        | Fallo                                                                                                |              |
| Main  Module Configuration                                                                     | EFY_SEL                        | False ·                                                                                              |              |
| Vital PTC Configuration     Set Default                                                        | W28_SEL<br>E28 SEL             | False ·                                                                                              |              |
| <ul> <li>Name Editors</li> <li>Unique Check Number (UCN)</li> </ul>                            | W37A_SEL                       | False                                                                                                |              |
| Reset VLP                                                                                      | E37A_SEL                       | False False                                                                                          |              |
|                                                                                                | W37AD_SEL                      | False                                                                                                |              |
|                                                                                                | WEST_C1                        | False .                                                                                              |              |
|                                                                                                | WEST_C5                        | False 🖳                                                                                              |              |
|                                                                                                | EAST_C1                        | False Talse                                                                                          |              |
|                                                                                                |                                |                                                                                                    |              |
| @ Copyright 2015 Stemens. All rights rese                                                      | ned.                           | CP Version 23                                                                                        |              |

Figure 3-29 Vital Parameters

#### Application ID

List of IDs (e.g. WFY\_SW1, EFY\_SW2, W28\_SW3, E28\_SW4, etc.) False, True (for each ID)

| 💎 🚳 4                                                                                                    | <b>2</b>                                                                                   | Di 1                                                                 | Sina Na | me: CP CUC   ATCS Addess: 7.625.400.100.83   Mile Post 15.2   DOT N. | nber 1234 |
|----------------------------------------------------------------------------------------------------|--------------------------------------------------------------------------------------------|----------------------------------------------------------------------|---------|----------------------------------------------------------------------|-----------|
| pitem View Configuration Field                                                                                                    | Adjustment Status Monitor Rep<br>Application ID                                            |                                                                      |         |                                                                      | •••       |
| Non-Vital Configuration                                                                                                    | S March I Save S R                                                                         |                                                                      |         |                                                                      |           |
| Vital Configuration Vital Configuration Vital Configuration Vital PTC Configuration Vital PTC Configuration Vital PTC Configuration Set Default Unique Check Number (UCN) Reset VLP | WFY_SW1<br>EFY_SW2<br>W28_SW3<br>E78_SW4<br>W37A_SW5<br>E37A_SW6<br>W37A0_SW7<br>E37A0_SW8 | False<br>False<br>False<br>False<br>False<br>False<br>False<br>False |         | False V<br>False True                                                |           |

Figure 3-30 Application IDs

#### Timers

Set timer parameters

|                                                                                                    | n fer                          |                          | <b>.</b>   | Site Name CP CUC   ATCS Address 7 635 400 100 83  Mile Post 35                                       | 21 007 Number 12348 |
|----------------------------------------------------------------------------------------------------|--------------------------------|--------------------------|------------|----------------------------------------------------------------------------------------------------|---------------------|
| rologuation                                                                                                    | d Aquistment Blatus Monitar Pr | eports & Laga Mantenance | Dagoontics |                                                                                                    |                     |
| Non-Intal Configuration<br>Vital Configuration<br>Land Configuration<br>Name<br>Models Configuration<br>• Mar PTC Configuration<br>• Set Default<br>• Set Default<br>• Set Default<br>• Name Educes<br>Image Charles (Ismober (UCR))<br>Reset VLP | TLOSTING (sec)                 | 2<br>10                  |            | Should be in the runneric Range of (3 to 20<br>)<br>Should be in the runneric Range of (3 to 20<br>) |                     |

Figure 3-31 Timer Parameters

Logic Configuration Variations

Depending on the content of the MCF installed the Logic Configuration will have different sub menus.

Main - Lamps

The Lamps sub-menu enable the user to select Convertor mode for the Colorlight Module selected.

| SIEMENS                                                                                                    |                               |                              |             | Site Name WayConnex, Rost TPutes   ATCS Address 7.630 | Welcome Admin Logout |
|----------------------------------------------------------------------------------------------------|-------------------------------|------------------------------|-------------|-------------------------------------------------------|----------------------|
| System View Configuration Field                                                                                                    | d Aquistment Status Monitor P | leports & Logs Maintenance   | Disprostics |                                                       |                      |
| Contiguration<br>Vital Configuration<br>Vital Configuration<br>Main<br>CL91<br>CL91<br>CL91<br>CL92<br>Lampa<br>Module Configuration<br>Set Default<br>Name Editors<br>Unique Check Number (UCN)<br>Reset VLP | Lamps                         | f Bofrouit<br>False<br>False | :}          | False<br>False<br>True *                              |                      |
| © Copyright 2016 Siemens. All rights rese                                                                                                    | nved                          |                              |             |                                                       | CP Version 2.4.9     |

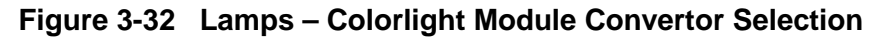

Module Configuration

SLOT n - Use to configure the modules and their properties. The type of modules shown will depend on the MCF information. Figure 3-34 displays a Module Configuration Screen for a WayConneX using PSO Modules.

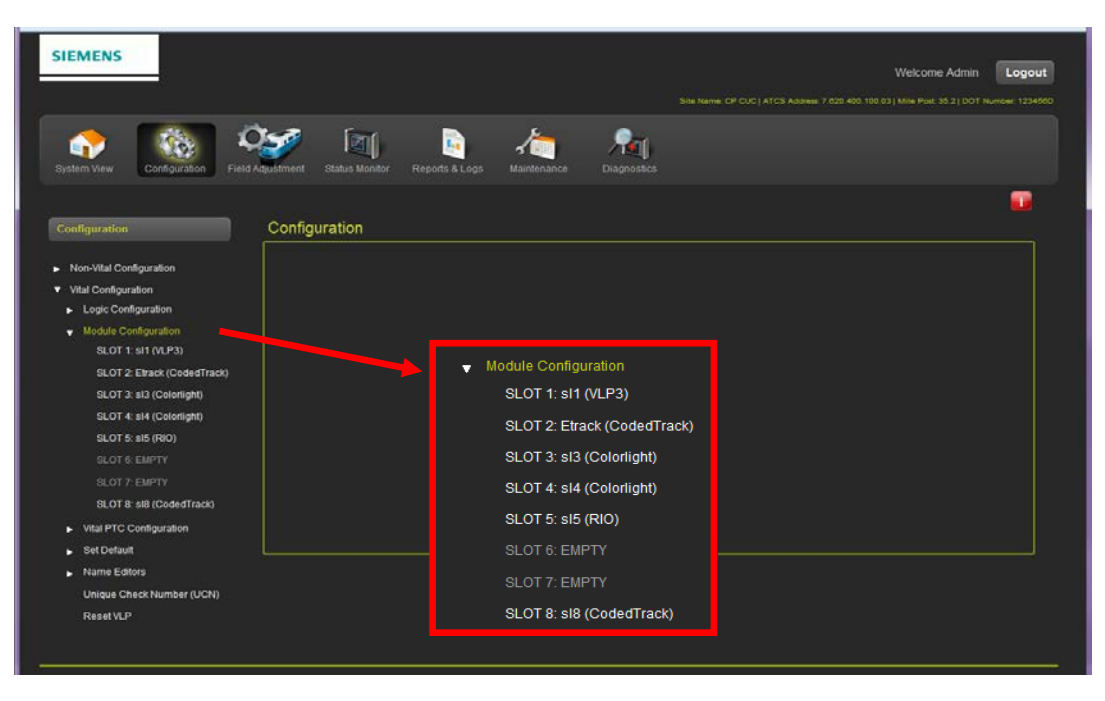

Figure 3-33 Module Configuration Menu

| SIEMENS                                                                                                    | Site Name, WayCormol, Pair TPulas / ATCB Addeess 7.42                                                                                                    | Welcome Admin Logout |
|----------------------------------------------------------------------------------------------------|----------------------------------------------------------------------------------------------------|----------------------|
| System View Configuration Fie                                                                                                    | 👾 🗐 💫 🦓 Raj<br>Is Aquistment Etatus Monitor Reports & Loga Maintenance Diagnostics                                                                                                    |                      |
| Contiguration<br>• Non-Vital Configuration<br>• Utal Configuration<br>• Logic Configuration<br>• Module Configuration<br>SLOT 2: 111 (VLP3)<br>SLOT 2: CLS3 (Coloright)<br>SLOT 2: CLS3 (Coloright)<br>SLOT 4: 514 (PSO)<br>SLOT 4: 514 (PSO)<br>S | Module Configuration No configuration parameters. SLOT 1: stf (VLP3) SLOT 2: CL St (Coloright) SLOT 3: CL St (Coloright) SLOT 3: SIS (PSO) SLOT 4: SH (PSO) SLOT 6: SH (PSO) SLOT 6: SH (PSO) SLOT 6: SH (PSO) |                      |
| © Copyright 2016 Siemens. All rights res                                                                                                    | erved.                                                                                                    | CP Version 2.4.9.    |

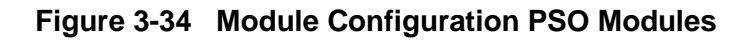

## Slot 1: sl1 (VLP3)

PTC Signal Configuration – This parameter should not be edited and is set be the

| SIEMENS                                  |                                  |             |                                          | Weicome Admin                                        |
|------------------------------------------|----------------------------------|-------------|------------------------------------------|------------------------------------------------------|
|                                          |                                  |             |                                          |                                                      |
|                                          |                                  |             | Site Name: CP CUC   ATCS Address: 7.6    | 20.400.100.03   Mile Post: 35.2   DOT Number: 123466 |
| System View                              | Adventment Status Monitor France |             | an an an an an an an an an an an an an a |                                                      |
|                                          |                                  |             |                                          |                                                      |
| Configuration                            | sl1 (VLP3)                       |             |                                          |                                                      |
| Non-Vital Configuration                  | 🔂 Unlack 📑 Save 🥳 Refi           | esh         |                                          |                                                      |
| <ul> <li>Vital Configuration</li> </ul>  |                                  |             |                                          |                                                      |
| Logic Configuration                      | Slot 2 Module Enabled            | - AND - Var |                                          |                                                      |
| <ul> <li>Module Configuration</li> </ul> |                                  |             |                                          |                                                      |
|                                          | Slot 3 Module Enabled            | 👫 Yes       | • ·                                      |                                                      |
| SLOT 2: Etrack (CodedTrack)              | Slot 4 Module Enabled            | Vac.        | <b>.</b>                                 |                                                      |
| SLOT 3: sl3 (Colorlight)                 |                                  |             | Yes                                      | -                                                    |
| SLOT 4: sl4 (Colorlight)                 | Slot 5 Module Enabled            | Yes Yes     | No No                                    |                                                      |
| SLOT 5: sl5 (RIO)                        | Slot 6 Module Enabled            | 4* Yes      | • Yes                                    |                                                      |
|                                          |                                  |             |                                          |                                                      |
|                                          | Slot 7 Module Enabled            | Yes Yes     | · ·                                      |                                                      |
| SLOT 8: sl8 (CodedTrack)                 | Slot 8 Module Enabled            | 📬 Yes       | <b>•</b> • 🤳                             |                                                      |
| Vital PTC Configuration                  |                                  |             |                                          |                                                      |
| Set Default                              |                                  |             |                                          |                                                      |
| Name Editors                             |                                  |             |                                          |                                                      |
| Unique Check Number (UCN)                |                                  |             |                                          |                                                      |
| Reset VLP                                |                                  |             |                                          |                                                      |
|                                          |                                  |             |                                          |                                                      |

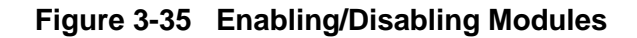

| SIEMENS                                     |                              |            |             |                                                |                                             |
|---------------------------------------------|------------------------------|------------|-------------|------------------------------------------------|---------------------------------------------|
|                                             |                              |            |             |                                                |                                             |
|                                             |                              |            |             | Site Name: CP CUC   ATCS Address: 7.620.400.1  | 00.03   Mile Post: 35.2   DOT Number: 12345 |
| 🔷 🚳 🤇                                       | <b>1</b>                     |            | 1           | aj 🛛                                           |                                             |
| System view Conliguration Field             | Adjustment Status Monitor Ro | epons & Lo |             | gnosucs                                        | _                                           |
|                                             |                              |            |             |                                                |                                             |
| Configuration                               | Etrack (CodedTrack)          |            |             |                                                |                                             |
| Non-Vital Configuration                     | 🚺 Unlock 🛛 🗮 Save 🏾 🍠        | Refresh    |             |                                                |                                             |
| <ul> <li>Vital Configuration</li> </ul>     |                              |            |             |                                                |                                             |
| <ul> <li>Logic Configuration</li> </ul>     | Transmit Voltage (V)         |            |             | Should be in the numeric/decimal range of      |                                             |
| <ul> <li>Module Configuration</li> </ul>    | Transmit voltage (v)         |            | 1.5         | (0.0 to 4.0 ) with valid one decimal only.     | Alternating                                 |
| SLOT 1: sl1 (VLP3)                          | Code 5                       |            | Alternating | I                                              | Standard                                    |
| SLOT 2: Etrack (CodedTrack)                 | EC4 Compatibility            |            | EC4 Plus    |                                                |                                             |
| SLOT 3: sl3 (Colorlight)                    |                              | - •        |             | Oberita he is the surrentic Dense of (4 to 2 ) | EC4 Plus                                    |
| SLOT 4: sl4 (Colorlight)                    | Non-vital Change             | ÷*         |             | Should be in the numeric Range of (1 to 3 )    | EC4                                         |
| SLOT 5: sI5 (RIO)                           | Vital Change                 | ş.         | 2           | Should be in the numeric Range of (1 to 3 )    |                                             |
|                                             | Church Dese                  |            |             | Should be in the numeric Range of (1 to 8 )    |                                             |
|                                             | Shunc Drop                   | •          | 2           |                                                |                                             |
| SLOT 8: sl8 (CodedTrack)                    | Shunt Pick                   | ē.         | 5           | Should be in the numeric Range of (1 to 8 )    |                                             |
| <ul> <li>Vital PTC Configuration</li> </ul> | Current Limit (A)            |            | 10.0        | Should be in the numeric/decimal range of      |                                             |
| <ul> <li>Set Default</li> </ul>             |                              |            |             | (1.0 to 10.0 ) with valid one decimal only.    |                                             |
| Name Editors                                |                              |            |             |                                                |                                             |
| Unique Check Number (UCN)                   |                              |            |             |                                                |                                             |
| Reset VLP                                   |                              |            |             |                                                |                                             |
|                                             |                              |            |             |                                                |                                             |
|                                             |                              |            |             |                                                |                                             |

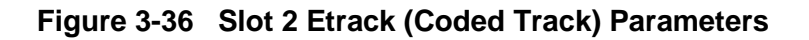

| SIEMENS                                                                                                    |                                                                                                    |                                                                                              | Site Name: CP CIICI ATCS Address 7 620 400 10                                                                                                    | Welcome Admin Logout                                                                                                 |
|----------------------------------------------------------------------------------------------------|----------------------------------------------------------------------------------------------------|----------------------------------------------------------------------------------------------|----------------------------------------------------------------------------------------------------|----------------------------------------------------------------------------------------------------|
| System View Configuration Field A                                                                                                    | djuštment Status Monitor Reports (                                                                                                    | & Logs Maintenance Diagnostic                                                                |                                                                                                    |                                                                                                    |
| Configuration                                                                                                    | sl3 (Colorlight)                                                                                                    | sh                                                                                           |                                                                                                    |                                                                                                    |
| <ul> <li>Vital Configuration</li> <li>Vital Configuration</li> <li>Logic Configuration</li> <li>Module Configuration</li> <li>SLOT 1: s11 (VLP3)</li> <li>SLOT 2: Etrack (CodedTrack)</li> <li>SLOT 3: s13 (Colorlight)</li> <li>SLOT 4: s14 (Colorlight)</li> <li>SLOT 5: s15 (RiO)</li> <li>SLOT 6: EMPTY</li> <li>SLOT 7: EMPTY</li> <li>SLOT 8: s18 (CodedTrack)</li> </ul> | Lamp Voltage (V)<br>Filament Threshold (A)<br>Cold Filament Test<br>VPI Debounce (msec)<br>VLO Flash Rate<br>Red Retaining Relay<br>Lamp Voltage Regulation | 9.0       0.7       Ves       20       **       45 CPM       *       Not Used       Variable | Should be in the numeric/decimal range of<br>(9.0 to 13.0) with valid one decimal only.<br>Should be in the numeric/decimal range of<br>(0.2 to 2.5) with valid one decimal only.<br>Should be in the numeric Range of (20 to<br>200) | Yes<br>Yes<br>No<br>45 CPM<br>45 CPM<br>45 CPM<br>50 CPM<br>55 CPM<br>55 CPM<br>55 CPM<br>55 CPM<br>55 CPM<br>70 CPM |
| Vital PTC Configuration Set Default Name Editors Unique Check Number (UCN) Reset VLP                                                                                                    |                                                                                                    |                                                                                              |                                                                                                    | Not Used<br>Used<br>Variable<br>Constant<br>Variable                                                                 |

#### Vital PTC Configuration

PTC Signal Configuration – This parameter should not be edited and is set be the loaded configuration package.

PTC Item Count PTC Order 1 PTC Order 2

Set to Defaults - Sets all Vital configuration parameters to factory default

#### Name Editors

**Object Names** 

Main – User can set names for the Main Objects

Card Names - Sets new names for modules (default names shown).

sl1 Etrack sl3 sl4 sl5 sl8 PTCSignal

Unique Check Number (UCN) – Is entered per Site plans

Reset VLP - Use this to reset the VLP. Typically this will be used when the VLP has been put into edit mode so that vital parameters can be changed and after the new UCN has been entered.

#### PSO Module Configuration - Coded Mode

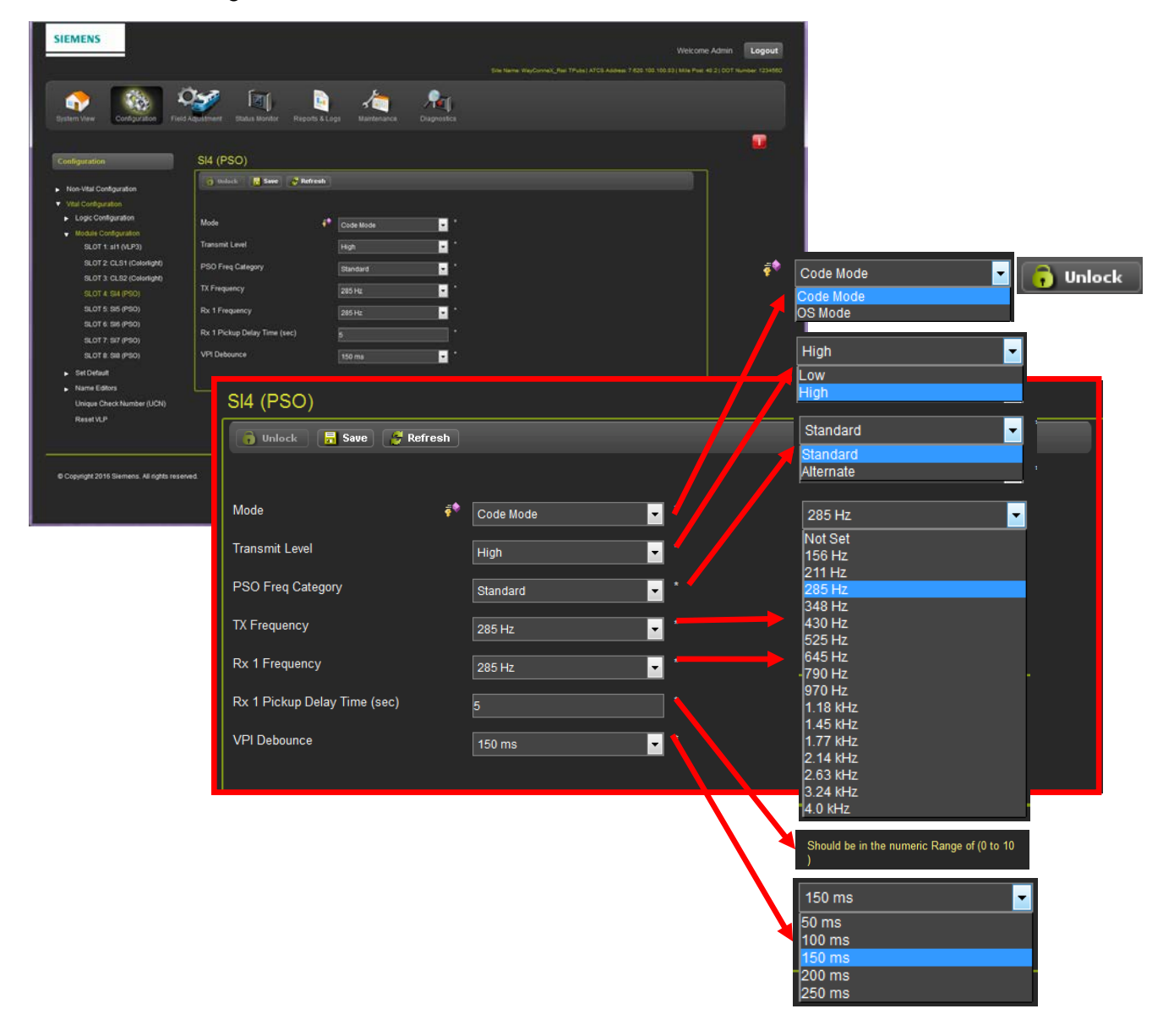

Figure 3-37 PSO Module Configuration – Coded Mode

PSO Module Configuration – Code Mode

Mode – This parameter selects Code Mode (Coded Track) or OS Mode (Operational Siding)

Transmit Level – Low or High

PSO Freq Category – Standard or Alternate

TX Frequency – Lists Frequencies for PSO Frequency Category selected

RX 1 Frequency – Lists Frequencies available for receiver 1

RX 1 Pickup Delay Time (sec) – Sets delay time (Range 0-10 seconds)

VPI Debounce - Sets VPI Debounce from drop-menu list

|                              |           |            | <u>*</u> * | OS Mode 👻                                  | 🙃 Unlock 🗌 |
|------------------------------|-----------|------------|------------|--------------------------------------------|------------|
|                              |           |            |            | Code Mode *                                |            |
|                              |           |            |            | OS Mode                                    |            |
|                              |           |            |            | ·                                          |            |
| SI4 (PSO)                    |           |            |            | High 🔽                                     |            |
|                              |           |            |            | Low                                        |            |
| 📑 🔒 Unlock 🛛 🔚 Save 🛛 🦉 R    | efresh    |            |            | High                                       |            |
|                              |           |            |            |                                            |            |
|                              |           |            |            | Code A 🗸 🗸                                 |            |
|                              |           |            |            | Code A                                     |            |
| Mode                         |           |            |            | Code C                                     |            |
| Mode                         | · · · · · | OS Mode    |            |                                            |            |
|                              |           |            |            | Standard 🗸                                 |            |
| Transmit Level               | - II      | Low 🔽      |            | Standard                                   |            |
|                              |           |            |            | Alternate                                  |            |
| PSO Address                  |           | Code A     |            |                                            |            |
|                              |           |            |            | 285 HZ                                     |            |
|                              |           |            |            | Not Set                                    |            |
| PSO Freq Category            |           | Standard 💌 |            | 156 Hz                                     |            |
|                              | _         |            |            | 211 HZ<br>285 Hz                           |            |
| TX Frequency                 |           | 285 Hz 🗾   | -          | 348 Hz                                     |            |
|                              |           |            |            | 430 Hz                                     |            |
| Ry 1 Frequency               |           |            | *          | 525 Hz                                     |            |
| Text Thequency               |           | 285 HZ     |            | 645 Hz                                     |            |
|                              |           |            |            | 790 Hz                                     |            |
| Rx 1 Pickup Delay Time (sec) | 5         |            | <b>`</b>   | 970 Hz                                     |            |
|                              |           |            |            | 1.18 KHZ                                   |            |
| PSO Receiver 2               | 🤹 🖡 🗍     | Enable     |            | 1.45 KHZ<br>1.77 kHz                       |            |
|                              | L         |            |            | 2.14 kHz                                   |            |
|                              |           |            |            | 2.63 kHz                                   |            |
| RX 2 Frequency               |           | 285 Hz 🗾   |            | 3.24 kHz                                   |            |
|                              | _         |            |            | 4.0 kHz                                    |            |
| Rx 2 Pickup Delay Time (sec) | 6         |            |            | Should be in the numeric Bange of (0 to 10 |            |
|                              |           |            |            | )                                          |            |
| VPI Debounce                 |           | 150 mg     |            | •                                          |            |
|                              |           |            |            | 🎽 Enable 🔄                                 |            |
|                              |           |            |            | Disable                                    | ОПОСК      |
|                              |           |            |            | Enable                                     |            |
|                              |           |            |            |                                            |            |
|                              |           |            |            | Should be in the numeric Range of (0 to 10 |            |
|                              |           |            |            | )                                          |            |
|                              |           |            | <b>\</b>   | 150 mc                                     |            |
|                              |           |            |            |                                            |            |
|                              |           |            |            | 50 ms                                      |            |
|                              |           |            |            | 150 ms                                     |            |
|                              |           |            |            | 200 ms                                     |            |
|                              |           |            |            | 250 ms                                     |            |
|                              |           |            |            | Less mo                                    |            |

#### PSO Module Configuration - OS Mode

Figure 3-38 PSO Module Configuration – OS Mode

PSO Module Configuration – OS Mode (Requires system Unlock)

Mode – This parameter selects Code Mode (Coded Track) or OS Mode (Operational Siding)

Transmit Level - Low or High

PSO Address – Set PSO Address Code

PSO Freq Category – Standard or Alternate

TX Frequency – Lists Frequencies for PSO Frequency Category selected

RX 1 Frequency – Lists Frequencies available for receiver 1

RX 1 Pickup Delay Time (sec) – Sets delay time (Range 0-10 seconds)

PSO Receiver 2 – Enables or Disable second PSO Receiver (used with sidings) (Requires system Unlock)

RX 2 Frequency – Lists Frequencies available for receiver 2

RX 2 Pickup Delay Time (sec) – Sets delay time for Receiver 2 (Range 0 – 10 seconds) VPI Debounce – Sets VPI Debounce from drop-menu list

### 3.1.3 Web UI Field Adjustment Menu

The Field Adjustment Menu has three sub menus:

- Track Setup used for setting up the Coded Track Cards.
- WayTrax Setup used to setup the WayTrax parameters
- Lamp Setup used to adjust lamp voltages on Colorlight and Searchlight modules.
- PSO used to calibrate
- Maintainer On Site enables the user to suppress alarm conditions when the Maintainer is on site.

#### 3.1.3.1 ElectroCode Compatible Track Module Setup

The Track Setup screen allows the user to adjust Coded track module voltage and current limit. (Refer to the GEO manual SIG-00-05-09 or WayConneX manual SIG-00-16-08 for parameters and procedures). The screen allows the user to see the codes the track card is sending or receiving and the transmit currents and voltage. The figure below displays the track setup screen.

#### Track Module

| s 🔅                  | Q <b>5</b> 9 (m                   |               | X       | •    | <b>.</b>  |                   |      |         |    |  |   |  |
|----------------------|-----------------------------------|---------------|---------|------|-----------|-------------------|------|---------|----|--|---|--|
| m View Configuration | Field Aguerment Status Monitor Ro | nports & Logs | Mainten | ance | Diagnosti |                   |      |         |    |  |   |  |
| d Adjustment         | Track Setup                       |               |         |      |           |                   |      |         |    |  |   |  |
|                      | c                                 | oded Track    |         |      | ۲         |                   | Code | d Track |    |  | ۲ |  |
| Lamp Setup           | V(Tx)(V) 2.0                      | 20            |         |      |           | V(Tx)(V) 1.5      |      | Se Se   | -  |  |   |  |
|                      | Current Limit(A) 10.0             |               |         |      |           | Current Limit(A)  |      |         |    |  |   |  |
|                      |                                   | C1            | C7      | C5   |           | Тх                |      | C1      | C7 |  |   |  |
|                      | Tx Voltage                        | 1.96 V        |         |      |           | Tx Voltage 1.48 V |      |         |    |  |   |  |
|                      | Tx Current                        | 0.75 A        | ί.      |      |           | Tx Current        |      | 0.557   | ۱  |  |   |  |
|                      | Rx                                |               |         |      |           | Rx                |      |         |    |  |   |  |
|                      | Rx Current                        | 0.97 A        |         |      |           | Rx Current        |      | 1.07    | ۲. |  |   |  |
|                      |                                   |               |         |      |           |                   |      |         |    |  |   |  |
|                      |                                   |               |         |      |           |                   |      |         |    |  |   |  |

Figure 3-39 Web UI - Field Adjustment – Track Module Track Setup Screen

# 3.1.3.2 WayTrax Setup (WayConneX Only)

The Track Setup screen for the WayTraX card is slightly different than the Track Card and also allows the user to adjust Coded track module voltage and current limit. (Refer to the WayConneX Manual SIG-00-16-08 for parameters and procedures). The screen allows the user to see the track length, the codes the WayTraX card is sending or receiving, and the transmit currents and voltages. The figure below displays the WayTrax track setup screen.

| SIEMENS                                       |                                 |                      |            | Site Name: V             | VayConneX_Rssi TPubs   AT( | CS Address: 7.620.100.100.05 | Welcome Ad | min Logout        |
|-----------------------------------------------|---------------------------------|----------------------|------------|--------------------------|----------------------------|------------------------------|------------|-------------------|
| System View Configuration Field Ag            | Justment Status Monitor Reports | s & Logs Maintenance | Diagnostic |                          |                            |                              |            |                   |
| Field Adjustment                              | Track Setup                     |                      |            |                          |                            |                              |            |                   |
| Track Setup                                   | sl2:                            |                      | ۲          |                          | sl8:                       |                              | ۲          |                   |
| Lamp Setup<br>Maintainer On Site              | Track Length 2.0<br>(1000ft)    | Save                 |            | Track Length<br>(1000ft) | 2.0                        | 🔒 Save                       |            |                   |
|                                               | Тх                              | В                    |            | Тх                       | В                          |                              |            |                   |
|                                               | Tx Voltage                      | 7.4 V                |            | Tx Voltage               | 0 V                        |                              |            |                   |
|                                               | Tx Current                      | 0 A                  |            | Tx Current               | 0 A                        |                              |            |                   |
|                                               | Rx                              |                      |            | Rx                       |                            |                              |            |                   |
|                                               | Rx Current                      | 0 A                  |            | Rx Current               | 0 A                        |                              |            |                   |
|                                               | Margin                          |                      |            | Margin                   |                            |                              |            |                   |
|                                               | Shunt                           | S                    |            | Shunt                    | S                          |                              |            |                   |
|                                               |                                 |                      |            |                          |                            |                              |            |                   |
| l                                             |                                 |                      |            |                          |                            |                              |            |                   |
|                                               |                                 |                      |            |                          |                            |                              |            |                   |
| © Copyright 2016 Siemens. All rights reserved |                                 |                      |            |                          |                            |                              |            | CP Version 2.4.3. |

## WayTraX Module (WayConneX Only)

Figure 3-40 Web UI – Field Adjustment – WayTrax Module Track Setup Screen

### 3.1.3.3 Lamp Setup

This screen allows the user to adjust lamp voltage for colorlight modules. It shows whether the lamps are currently on, off or flashing, (Refer to the GEO manual SIG-00-05-09 and WayConneX manual SIG-00-16-08 for parameters and procedures). The figure below displays the Lamp setup screen.

| item: View Configuration | Field Agreement Status Montor R | eports & Logs Maintenance | Pagnosti | 4               |            |        | Site Name CP ( | CUC) (ATCS Addews 7 ATC 400 100 93) (Mile Poet 35 2) (DOT Humber |
|--------------------------|---------------------------------|---------------------------|----------|-----------------|------------|--------|----------------|------------------------------------------------------------------|
| eld Adjustment           | Lamp Setup                      |                           |          |                 |            |        |                |                                                                  |
| Track Setup              |                                 | Colorlight                | 0        |                 | Colorlight |        | ۲              |                                                                  |
|                          | Lamp Voltage(V) 10.5            | Save 1                    |          | Lamp Voltage(V) |            | T Sere |                |                                                                  |
|                          | WSIG:AG                         | On                        |          | ESIG:AG         | Off        |        | •              |                                                                  |
|                          | WSIG:AY                         | Off                       | ۲        | ESIG:AY         | On         |        | •              |                                                                  |
|                          | WSIG:AR                         | Off                       | 0        | ESIG:AR         | Off        |        | 0              |                                                                  |
|                          | WSIG:BG                         | Off                       | •        | ESIG BG         | off        |        | •              |                                                                  |
|                          | WSIG:BY                         | Off                       | ٢        | ESIG:BY         | On         |        | 0              |                                                                  |
|                          | WSIG:BR                         | On                        |          | ESIG:BR         | Off        |        | •              |                                                                  |
|                          |                                 |                           |          |                 |            |        |                |                                                                  |

Figure 3-41 Web UI - Field Adjustment – Lamp Setup Screen

## 3.1.3.4 PSO Setup (WayConneX Only)

The PSO Setup screen enables the user to calibrate the PSO Module. Refer to the WayConneX Manual SIG-00-16-08 for the calibration procedures

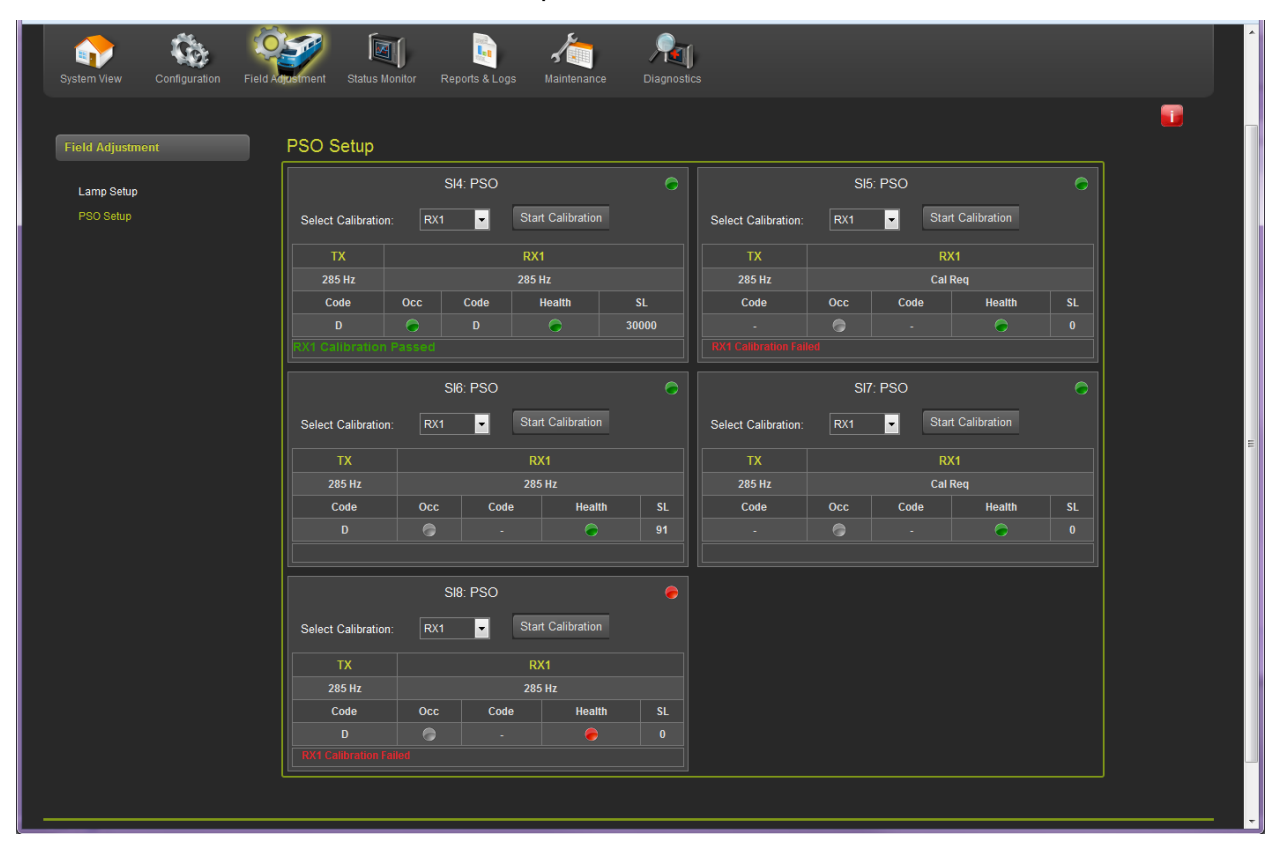

Figure 3-42 Web UI – Field Adjustment – PSO Setup Screen

A comparison of PSO Setup screens is shown in Figure 3-43

| PSO Set    | tup                 |           |        |    |                   |      |        |    |                     |        |       |                |    |
|------------|---------------------|-----------|--------|----|-------------------|------|--------|----|---------------------|--------|-------|----------------|----|
|            | SI4: PSO 🔗 SI5: PSO |           |        |    |                   |      |        |    | ۲                   |        |       |                |    |
| Select Cal | ibration            | on: RX1 💌 |        |    | Start Calibration |      |        |    | Select Calibration: | RX1    | ✓ Sta | rt Calibration |    |
| ТХ         |                     | R)        | K1     |    |                   | R)   | (2     |    | ТХ                  |        | R     | X1             |    |
| 285 Hz     |                     | 285       | 5 Hz   |    |                   | 285  | Hz     |    | 285 Hz              | 285 Hz |       |                |    |
| Code       | Occ                 | Code      | Health | SL | Occ               | Code | Health | SL | Code                | Occ    | Code  | Health         | SL |
| -          |                     |           | 6      |    |                   |      | 6      |    |                     | •      |       | 6              |    |
|            |                     |           |        |    |                   |      |        |    |                     |        |       |                |    |

#### **OS Mode Screen**

**Code Mode Screen** 

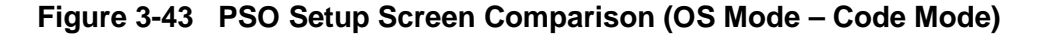

#### 3.1.3.5 Maintainer On Site

This screen is used in applications where a CDL program is running that generates alarms to the back office. The Maintainer on Site function is used to tell the system that a maintainer is present, the user sets the time duration, during this time, alarms are suppressed

|                           |                                                             | Welcome Admin Logo                                                                |
|---------------------------|-------------------------------------------------------------|-----------------------------------------------------------------------------------|
|                           |                                                             | Site Nervel CP CUC   ATCS Address 7 820 400 103   Mile Poet 35.2   DOT Number 123 |
| 🔝 🖏                       | 🥨 🔊 🖻                                                       | <b>A</b>                                                                          |
| System View Configuration | Field Agramment Status Monitor Reports & Logs Maintenance I | Chagnostics                                                                       |
|                           |                                                             |                                                                                   |
|                           | Maintainer On Site                                          |                                                                                   |
| Track Setup               | Bave Refresh Ebetauk                                        |                                                                                   |
| Lamp Setup                | Time Duration (Mnutes) 30                                   |                                                                                   |
| Maintamer On Site         |                                                             |                                                                                   |
|                           |                                                             |                                                                                   |
|                           |                                                             |                                                                                   |
|                           |                                                             |                                                                                   |
|                           |                                                             |                                                                                   |
|                           |                                                             |                                                                                   |
|                           |                                                             |                                                                                   |
|                           |                                                             |                                                                                   |
|                           |                                                             |                                                                                   |
|                           |                                                             |                                                                                   |
|                           |                                                             |                                                                                   |
|                           |                                                             |                                                                                   |

Figure 3-44 Web UI - Field Adjustment – Maintainer On Site Screen

#### 3.1.4 Web UI Status Monitor Menu

The Web UI Status Monitor enables the user to view the System, PTC Status, Communications, Ethernet ports, Echelon® Network, the Routing Table, and Statistics. Many of the screens displayed are for Siemens service personnel use. The PTC Status only shows in PTC applications.

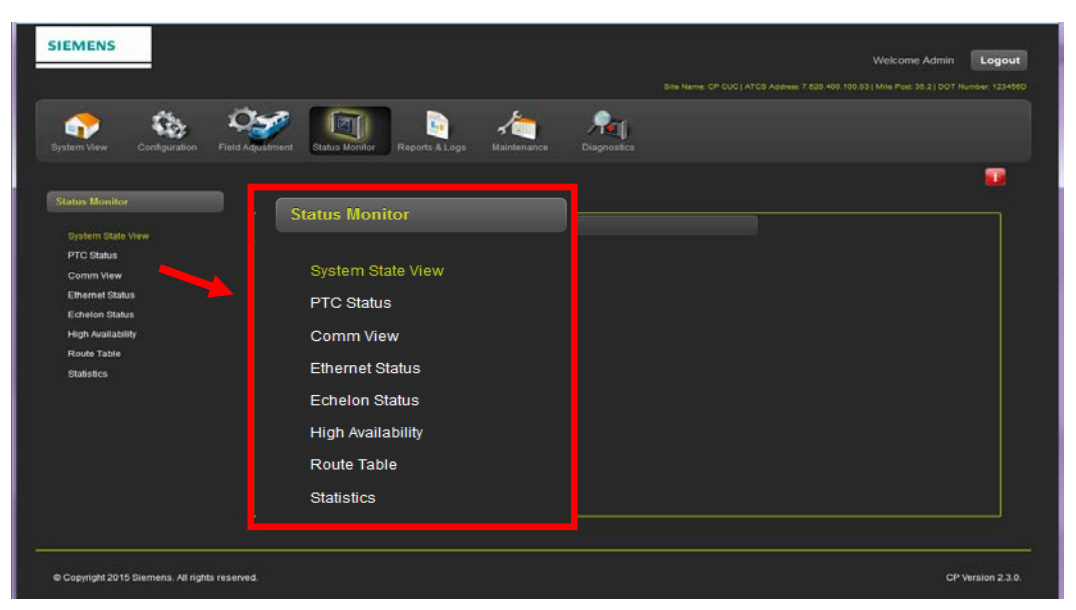

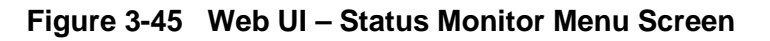
# 3.1.4.1 System State View

This allows the user to see the states of the internal variables of the MCF. For GEO appliance model MCFs this shows the states for each Geographic object. For Boolean MCFs created using WCCT this will show the states of the variables created by the user in the MCF.

| Status Monitor                                    | System State View               |                       |        |  |  |
|---------------------------------------------------|---------------------------------|-----------------------|--------|--|--|
| System State View<br>Comm View<br>Ethernet Status | <ul> <li>Get ■ Select</li></ul> | WT -> Inputs<br>Names | Values |  |  |
| Echelon Status                                    | Outputs                         | TBZN                  | False  |  |  |
| Route Table                                       | State Models                    | TBZF                  | True   |  |  |
| Statistics                                        | Internal Variables              | TRFZ                  | False  |  |  |
|                                                   | Configuration Parameters        | CODEPRESENT           | True   |  |  |
|                                                   | ₩.WWL:                          | AUX                   | True   |  |  |
|                                                   | III WLEOB:                      | ACP                   | True   |  |  |
|                                                   | WSIG:                           | HWD                   | True   |  |  |
|                                                   | ESIG:                           | C5R                   | False  |  |  |
|                                                   | ELEOB:                          | CODE RX               | C1     |  |  |
|                                                   | EWL:                            | CODE RX               | C7     |  |  |
|                                                   | 0 ET:<br>0 WFY:<br>0 EFY:       | CODE RX               | C5     |  |  |

Figure 3-46 Web UI – Status Monitor – System State View

# 3.1.4.2 PTC StatusView

This is only present when a PTC application is installed.

When running a PTC enabled MCF, this screen is used to show the status of the PTC. The Beaconing LED shows green when the CPU is currently sending Beacon messages The GPS Present shows green when GPS communication is established and red when no GPS communication is available.

Under the Object heading is a list of the PTC devices defined in the MCF. For signals, the Status will show the PTC aspect defined for this signal, for switches, it will show the whether the switch is reporting normal, reverse, error or out of correspondence, for hazards detectors it will show normal or fault

The time column shows the time and date the last PTC message data was updated for this device.

The order of the objects reflects the order that the devices appear in the PTC message.

| PTC Statu | s         |         |             |                        |
|-----------|-----------|---------|-------------|------------------------|
| •         | Beaconing |         | GPS Present | ClassD Connection      |
| Object    |           | Status  | PTC Code    | Time                   |
| LeftSig:  |           | Unknown |             | 16-Sep-2015 15:27:27 🔹 |
| RightSig: |           |         |             | 16-Sep-2015 15:27:27 🚇 |
|           |           |         |             |                        |
|           |           |         |             |                        |
|           |           |         |             |                        |
|           |           |         |             |                        |
|           |           |         |             |                        |
|           |           |         |             |                        |
|           |           |         |             |                        |
|           |           |         |             |                        |
|           |           |         |             |                        |
|           |           |         |             |                        |

Figure 3-47 Web UI – Status Monitor – PTC Status

# 3.1.4.3 Comm View

This is used to show the status of the vital communications from this CPU to other WayConneX/GEO systems.

| Comm View        |                 |                  |                 |                  |                 |               |
|------------------|-----------------|------------------|-----------------|------------------|-----------------|---------------|
| VCO              | M1:             | VCO              | M2:             | VCO              | v               |               |
| S \$             | 8               | 8                | ~ ~             |                  | 8               | 8             |
| OUT              | IN              | OUT              | IN              | OUT              | IN              | OUT           |
| _MainVC1MsgOut1  | _MainVC1MsgIn1  | _MainVC2MsgOut1  | _MainVC2MsgIn1  | _MainVC3MsgOut1  | _MainVC3MsgIn1  | _MainVC4MsgO  |
| _MainVC1MsgOut2  | _MainVC1MsgIn2  | _MainVC2MsgOut2  | _MainVC2MsgIn2  | _MainVC3MsgOut2  | _MainVC3MsgIn2  | _MainVC4MsgO  |
| _MainVC1MsgOut3  | _MainVC1MsgIn3  | _MainVC2MsgOut3  | _MainVC2MsgIn3  | _MainVC3MsgOut3  | _MainVC3MsgIn3  | _MainVC4MsgO  |
| _MainVC1MsgOut4  | _MainVC1MsgIn4  | _MainVC2MsgOut4  | _MainVC2MsgIn4  | _MainVC3MsgOut4  | _MainVC3MsgIn4  | _MainVC4MsgO  |
| _MainVC1MsgOut5  | _MainVC1MsgIn5  | _MainVC2MsgOut5  | _MainVC2MsgIn5  | _MainVC3MsgOut5  | _MainVC3MsgIn5  | _MainVC4MsgO  |
| _MainVC1MsgOut6  | _MainVC1MsgIn6  | _MainVC2MsgOut6  | _MainVC2MsgIn6  | _MainVC3MsgOut6  | _MainVC3MsgIn6  | _MainVC4MsgO  |
| _MainVC1MsgOut7  | _MainVC1MsgIn7  | _MainVC2MsgOut7  | _MainVC2MsgIn7  | _MainVC3MsgOut7  | _MainVC3MsgIn7  | _MainVC4MsgO  |
| _MainVC1MsgOut8  | _MainVC1MsgIn8  | _MainVC2MsgOut8  | _MainVC2MsgIn8  | _MainVC3MsgOut8  | _MainVC3MsgIn8  | _MainVC4MsgO  |
| _MainVC1MsgOut9  | _MainVC1MsgIn9  | _MainVC2MsgOut9  | _MainVC2MsgIn9  | _MainVC3MsgOut9  | _MainVC3MsgIn9  | _MainVC4MsgO  |
| _MainVC1MsgOut10 | _MainVC1MsgIn10 | _MainVC2MsgOut10 | _MainVC2MsgIn10 | _MainVC3MsgOut10 | _MainVC3MsgIn10 | _MainVC4MsgOu |
| _MainVC1MsgOut11 | _MainVC1MsgIn11 | _MainVC2MsgOut11 | _MainVC2MsgIn11 | _MainVC3MsgOut11 | _MainVC3MsgIn11 | _MainVC4MsgOu |
| _MainVC1MsgOut12 | _MainVC1MsgIn12 | _MainVC2MsgOut12 | _MainVC2MsgIn12 | _MainVC3MsgOut12 | _MainVC3MsgIn12 | _MainVC4MsgOu |
| _MainVC1MsgOut13 | _MainVC1MsgIn13 | _MainVC2MsgOut13 | _MainVC2MsgIn13 | _MainVC3MsgOut13 | _MainVC3MsgIn13 | _MainVC4MsgOu |
| _MainVC1MsgOut14 | _MainVC1MsgIn14 | _MainVC2MsgOut14 | _MainVC2MsgIn14 | _MainVC3MsgOut14 | _MainVC3MsgIn14 | _MainVC4MsgOu |
| _MainVC1MsgOut15 | _MainVC1MsgIn15 | _MainVC2MsgOut15 | _MainVC2MsgIn15 | _MainVC3MsgOut15 | _MainVC3MsgIn15 | _MainVC4MsgOu |
| _MainVC1MsgOut16 | _MainVC1MsgIn16 | _MainVC2MsgOut16 | _MainVC2MsgIn16 | _MainVC3MsgOut16 | _MainVC3MsgIn16 | _MainVC4MsgOu |
|                  |                 |                  |                 |                  |                 |               |
|                  |                 |                  |                 |                  |                 |               |
|                  |                 |                  |                 |                  |                 |               |
| S \$             | S (S)           | S S              | 8               | 8                | 8               | $\otimes$     |
| •                |                 |                  | · · · · ·       |                  |                 | 4             |
|                  |                 |                  |                 |                  |                 |               |

Figure 3-48 Web UI – Status Monitor – Communication View

# 3.1.4.4 Ethernet Status

| Ethernet Status | Ethernet Status           |  |  |  |  |  |  |
|-----------------|---------------------------|--|--|--|--|--|--|
| Laptop:         |                           |  |  |  |  |  |  |
| Broadcast       | 010.163.003.255           |  |  |  |  |  |  |
| IP Address      | 010.163.003.014 (DHCP) Up |  |  |  |  |  |  |
| Link            | UP                        |  |  |  |  |  |  |
| Mac Address     | 00:0d:90:30:20:60         |  |  |  |  |  |  |
| Subnet Mask     | 255.255.255.000           |  |  |  |  |  |  |
|                 |                           |  |  |  |  |  |  |
|                 |                           |  |  |  |  |  |  |
|                 |                           |  |  |  |  |  |  |

This shows the state of the laptop and PTC Ethernet connections.

Figure 3-49 Web UI – Status Monitor – Ethernet Status

# 3.1.4.5 Echelon<sup>®</sup> Status

This shows the number of packets transmitted and received over the Echelon<sup>®</sup>.

| Echelon Status |          |          |               |  |  |  |  |
|----------------|----------|----------|---------------|--|--|--|--|
| Node number    | Tx count | Rx count | Neuron resets |  |  |  |  |
| 0              | 7652     | 5617     | 0             |  |  |  |  |

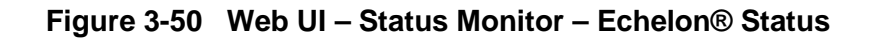

# 3.1.4.6 Route Table

This shows the ATCS address of other devices that the CPU III has established communications.

| Route Table |           |                     |        |          |  |  |  |
|-------------|-----------|---------------------|--------|----------|--|--|--|
| Port Number | Port Name | ATCS Address        | Path   | Timeout  |  |  |  |
| 1           | Local     | 7.620.400.100.03.00 | (none) | 298      |  |  |  |
| 1           | Local     | 7.620.400.100.03.01 | (none) | Immortal |  |  |  |
| 10          | Echelon   | 7.620.400.100.03.01 | Field  | Immortal |  |  |  |
| 10          | Echelon   | 7.620.400.100.05.00 | Field  | 298      |  |  |  |
| 10          | Echelon   | 7.620.400.100.04.00 | Field  | 299      |  |  |  |
| 10          | Echelon   | 7.620.400.100.04.02 | Field  | 297      |  |  |  |
| 10          | Echelon   | 7.620.400.100.05.02 | Field  | 298      |  |  |  |
| 10          | Echelon   | 7.620.400.100.04.01 | Field  | 288      |  |  |  |
| 11          | VCPU      | 7.620.400.100.03.02 | Field  | Immortal |  |  |  |
| 11          | VCPU      | 7.620.400.100.03.01 | Field  | Immortal |  |  |  |
|             |           |                     |        |          |  |  |  |
|             |           |                     |        |          |  |  |  |
|             |           |                     |        |          |  |  |  |
| L           |           |                     |        |          |  |  |  |

Figure 3-51 Web UI – Status Monitor – Route Table

# 3.1.4.7 Statistics

These are primarily for Siemens Personnel use. The Vital I/O Module statistics show the communication statistics between the CPU and the I/O modules.

| Stati  | Statistics         |                   |         |  |  |  |  |  |
|--------|--------------------|-------------------|---------|--|--|--|--|--|
| Туре:  | Vital I/O Module 🔻 | 🍠 Refresh 🛛 🚺 Cle | ar      |  |  |  |  |  |
| Device | Bad CRC's          | Lost Sessions     | Reboots |  |  |  |  |  |
| 1      | 0                  | 0                 | 2       |  |  |  |  |  |
| 2      | 0                  | 0                 | 1       |  |  |  |  |  |
| 3      | 0                  | 0                 | 1       |  |  |  |  |  |
| 4      | 0                  | 0                 | 1       |  |  |  |  |  |
| 5      | 0                  | 0                 | 1       |  |  |  |  |  |
|        |                    |                   |         |  |  |  |  |  |

Figure 3-52 Web UI – Status Monitor – Statistics

# 3.1.5 Web UI – Reports & Logs

The CPU III can generate Event Logs, Diagnostic Logs, Configuration Reports, Version Reports, and VLP/IO Card Logs. All Logs and Reports can be viewed on the screen or can be saved to files for hard copy printing and off-site storage.

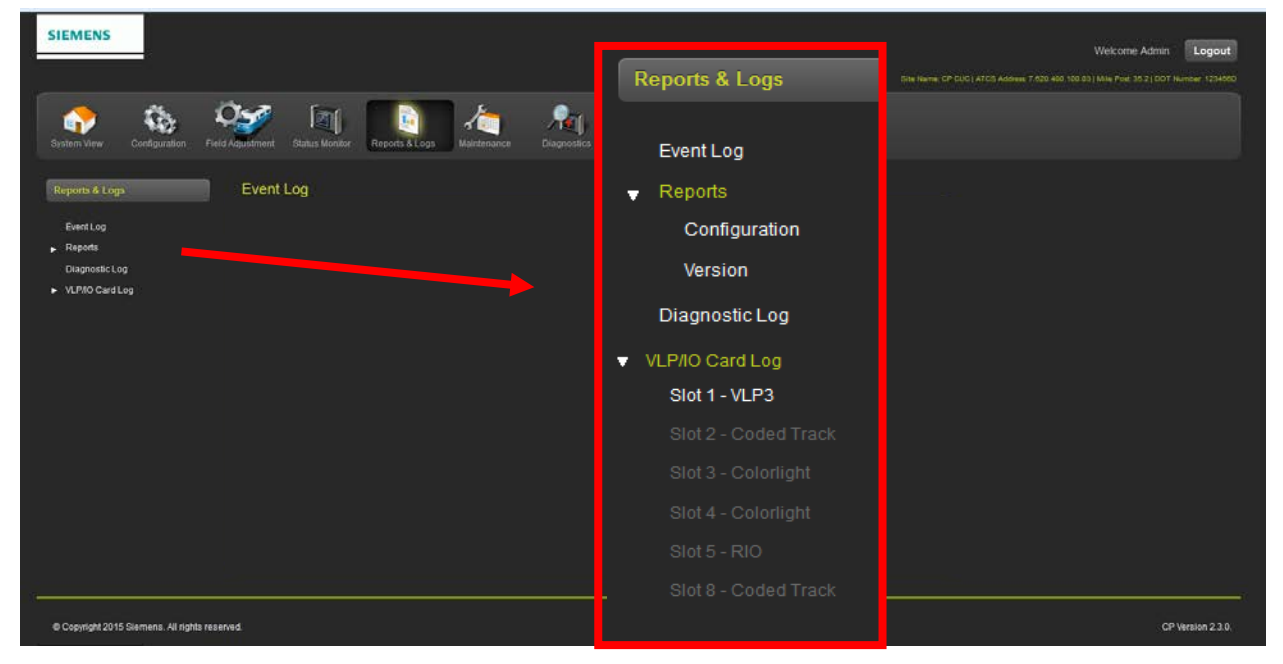

Figure 3-53 Web UI – Reports & Logs Menu

# 3.1.5.1 Event Log

The primary log in the system is the Event Log. When the user selects download they have the three options for the log content:

- The currently viewed events
- Events of the last 24hrs
- The entire event log

The left drop box shows 3 options:

- BASIC
- ADVANCE
- TRACE

The following screen displays the BASIC view with the entire log displayed:

| Reports & Logs              | Event Log               |               |                                            |              |
|-----------------------------|-------------------------|---------------|--------------------------------------------|--------------|
| Event Log                   | BASIC - ALL -           | First Previou | is 🜔 Next 🜔 Last 🛃 Download 🔍              | Event Text 💌 |
| <ul> <li>Reports</li> </ul> | Time Stamp 🔺            | Card/Slot     | Event Text                                 |              |
| Diagnostic Log              | 08-Sep-2015 09:06:59.77 | SLOT 2        | Shutdown Error: 18 - Runtime exception 255 |              |
| VLP/IO Card Log             | 08-Sep-2015 09:06:59.86 | SLOT 2        | Shutdown Error: 18 - Runtime exception     |              |
|                             | 08-Sep-2015 09:06:59.88 | SLOT 2        | Reboot Occurred (RSR 128), Track:          |              |
|                             | 08-Sep-2015 09:06:59.92 | SLOT 2        | Shutdown Error: 18 - Runtime exception 255 |              |
|                             | 08-Sep-2015 09:06:59.95 | SLOT 2        | Shutdown Error: 18 - Runtime exception     |              |
|                             | 08-Sep-2015 09:07:00.5  | SLOT 2        | Reboot Occurred (RSR 128), Track:          |              |
|                             | 08-Sep-2015 09:07:00.10 | SLOT 2        | Shutdown Error: 18 - Runtime exception 255 |              |
|                             | 08-Sep-2015 09:07:00.14 | SLOT 2        | Shutdown Error: 18 - Runtime exception     |              |
|                             | 08-Sep-2015 09:07:00.18 | SLOT 2        | Reboot Occurred (RSR 128), Track:          |              |
|                             | 08-Sep-2015 09:07:00.22 | SLOT 2        | Shutdown Error: 18 - Runtime exception 255 |              |
|                             | 08-Sep-2015 09:07:00.26 | SLOT 2        | Shutdown Error: 18 - Runtime exception     |              |
|                             | 08-Sep-2015 09:07:00.33 | SLOT 2        | Reboot Occurred (RSR 128), Track:          |              |
|                             | 08-Sep-2015 09:07:00.35 | SLOT 2        | Shutdown Error: 18 - Runtime exception 255 |              |
|                             | 08-Sep-2015 09:07:00.41 | SLOT 2        | Shutdown Error: 18 - Runtime exception     |              |
|                             | 08-Sep-2015 09:07:00.47 | SLOT 2        | Reboot Occurred (RSR 128), Track:          |              |
|                             | 08-Sep-2015 09:07:00.54 | SLOT 2        | Shutdown Error: 18 - Runtime exception 255 |              |
|                             | 08-Sep-2015 09:07:00.56 | SLOT 2        | Shutdown Error: 18 - Runtime exception     |              |
|                             | 08-Sep-2015 09:07:00.56 | SLOT 2        | Shutdown Error: 18 - Runtime exception     |              |

Figure 3-54 Web UI – Reports & Logs – Event Log – Basic View

When ADVANCE is selected then user can select a portion of the log by time and date as shown in Figure 3-55.

| Event Log                                       |                       |                                                                          |
|-------------------------------------------------|-----------------------|--------------------------------------------------------------------------|
| ADVANCE - ALL - KI                              | First <b>(</b> Previo | us > Next 💫 Last 🎿 Download 🔍 Event Text 💌                               |
| Start Date: Start Time:<br>09/20/2015 16 💌 : 41 | 1 💌 : 13 💌            | End Date: End Time:<br>09/21/2015 II II II II II II II II II II II II II |
| Time Stamp 🔺                                    | Card/Slot             | Event Text                                                               |
| 21-Sep-2015 16:29:25.86                         | VLP                   | SEAR Session Lost                                                        |
| 21-Sep-2015 16:29:43.54                         | VLP                   | SEAR Session Established                                                 |
| 21-Sep-2015 16:29:59.87                         | NVCPU                 | Configuration data changed                                               |
| 21-Sep-2015 16:30:03.44                         | NVCPU                 | ECD database update successful.                                          |
| 21-Sep-2015 16:30:15.51                         | VLP                   | SEAR Session Lost                                                        |
| 21-Sep-2015 16:30:33.69                         | VLP                   | SEAR Session Established                                                 |
| 21-Sep-2015 16:31:05.54                         | VLP                   | SEAR Session Lost                                                        |
| 21-Sep-2015 16:31:23.60                         | VLP                   | SEAR Session Established                                                 |
| 21-Sep-2015 16:31:55.47                         | VLP                   | SEAR Session Lost                                                        |
| 21-Sep-2015 16:32:13.61                         | VLP                   | SEAR Session Established                                                 |
| 21-Sep-2015 16:32:45.48                         | VLP                   | SEAR Session Lost                                                        |
| 21-Sep-2015 16:33:03.64                         | VLP                   | SEAR Session Established                                                 |
| 21-Sep-2015 16:33:35.50                         | VLP                   | SEAR Session Lost                                                        |
| 21-Sep-2015 16:33:53.57                         | VLP                   | SEAR Session Established                                                 |
| 21-Sep-2015 16:34:25.43                         | VLP                   | SEAR Session Lost                                                        |

Figure 3-55 Web UI – Reports & Logs – Event Log – Advanced View

When TRACE is selected the events are recorded in real time, they will be shown in the trace buffer. Use the Clear button to clear the current buffer, and Start and Stop to start and stop Tracing.

| Event Log               |           |                          |  |
|-------------------------|-----------|--------------------------|--|
| 📕 Back 💦 Clear 🤺 Start  | 🗙 Stop    |                          |  |
| Time Stamp 🔺            | Card/Slot | Event Text               |  |
| 21-Sep-2015 16:58:02:13 | VLP       | SEAR Session Established |  |
|                         |           |                          |  |

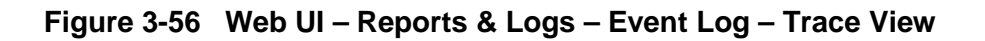

The second button on the Event Log page can be used to select the type of event.

- ALL shows all events from all sources
- Status this shows events logged from the VLP module (equivalent to what would be logged in CPUII+ Status log)
- Summary this shows summary level events logged from the VLP module (equivalent to what would be logged in CPUII+ Summary log)
- Shutdown this shows events logged from the VLP module that help diagnose the cause of a shutdown.

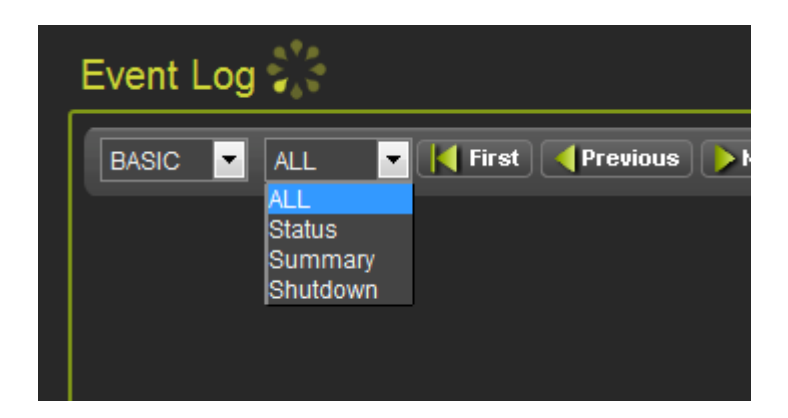

Figure 3-57 Web UI – Reports & Logs – Event Log – Event Type Filter

The last filter enables searching for specific text strings in the Event Text, Card/Slot or Time Stamp field. Type the text to be found in the text box and press enter. This text search only works on the events in the current view.

| Event Log               |               |                                  |                                       |
|-------------------------|---------------|----------------------------------|---------------------------------------|
| BASIC 🔽 ALL 🔻           | First Previou | us 🕨 Next 🔪 Last 🛃 Download 🔍 7W | 🗙 Event Text 🔽                        |
| Time Stamp              | Card/Slot     | Event Text                       | Event Text<br>Card/Slot<br>Time Stamp |
| 17-Sep-2015 18:45:45.42 | VLP           | 7W: NZ False                     | Inne Stamp                            |
| 17-Sep-2015 18:45:51.45 | VLP           | 7W: LOSTime expired              |                                       |
| 17-Sep-2015 18:45:51.56 | VLP           | 7W: LOS Idle                     |                                       |
| 17-Sep-2015 18:45:51.56 | VLP           | 7W: OccDir Unocc                 |                                       |
| 17-Sep-2015 18:45:51.56 | VLP           | 7W: TK False                     |                                       |
| 17-Sep-2015 18:45:55.49 | VLP           | 7W: AutoCorrTime expired         |                                       |
| 17-Sep-2015 18:46:41.54 | VLP           | 7W: TrPGRev Valid                |                                       |
| 17-Sep-2015 18:54:10.89 | VLP           | 7W: SwLock Idle                  |                                       |
| 17-Sep-2015 18:54:10.95 | VLP           | 7W: TrPGNor Valid                |                                       |
| 17-Sep-2015 18:54:10.97 | VLP           | 7W: LK False                     |                                       |
| 17-Sep-2015 18:54:15.38 | VLP           | 7W: NZ False                     |                                       |

Figure 3-58 Web UI – Reports & Logs – Event Log – Search

# 3.1.5.2 Configuration Report

Configuration Reports and Version Reports are available on the Reports sub menu. Select the desired report and click on the Create button [2]. The appropriate report will be shown on the screen. Select the download button [3] to download the report as a file onto your PC.

The Configuration Report contains all of the software and hardware versions (from the Version Report) in addition to the currently configured parameters including all the vital and non-vital configuration settings and check numbers (UCN, PTC UCN).

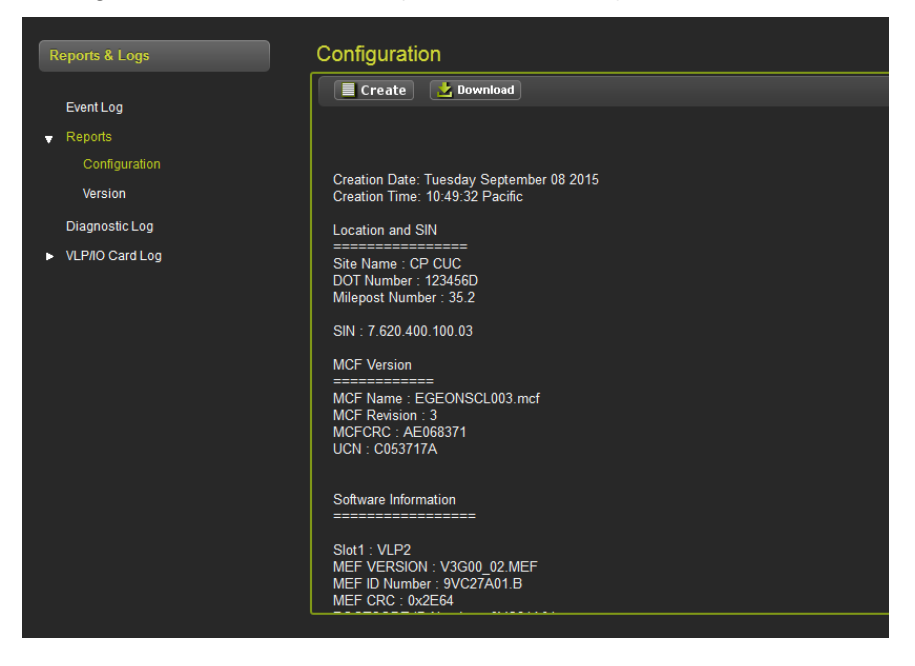

Figure 3-59 Web UI – Reports & Logs – Configuration Report

# 3.1.5.3 Version Report

The Version Report contains all of the version information for the hardware and software in the system.

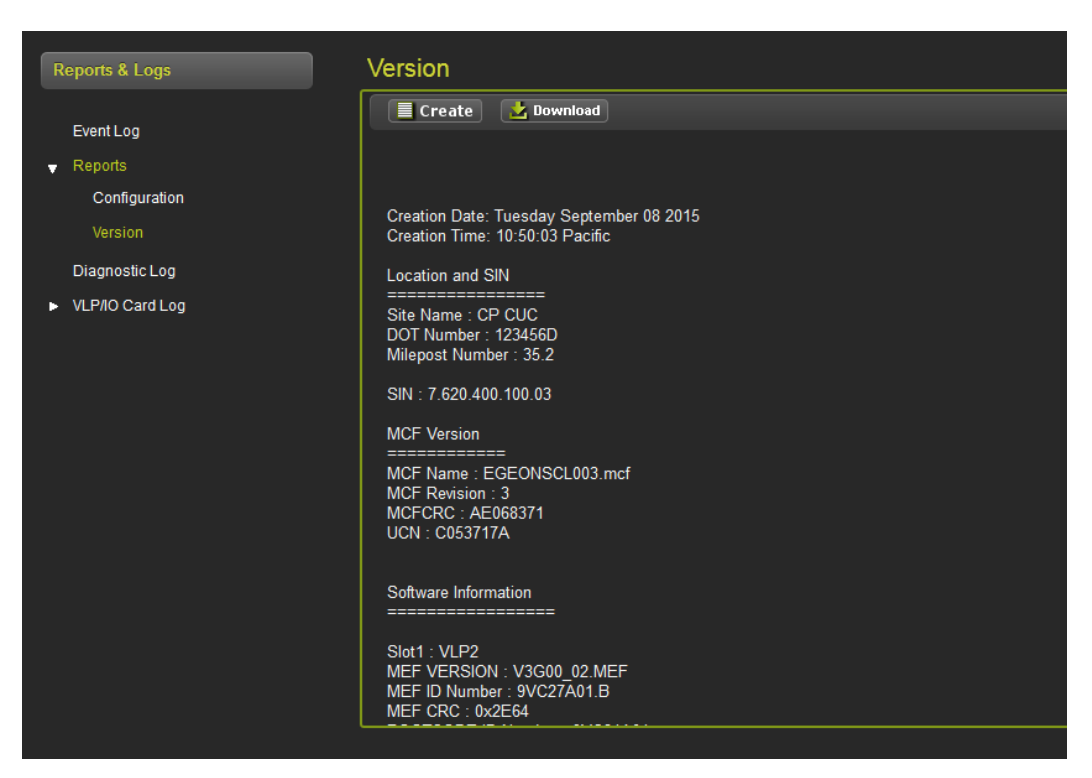

Figure 3-60 Web UI – Reports & Logs – Version Report

# 3.1.5.4 Diagnostic Log

The Diagnostic Log is primarily for Siemens service personnel to diagnose anomalies that may occur in the system.

| Reports & Logs  | Diagnostic Log          |              |             |            |                                                 |
|-----------------|-------------------------|--------------|-------------|------------|-------------------------------------------------|
| Event Log       | BASIC 💌 🚺 First 🔍 Pre   | vious 🜔 Next | 🔪 Last 🛃    | Download 🔍 | Event Text                                      |
|                 | Time Stamp              | Card/Slot    | Verbosity 🔺 | Event Type | Event Text 🔺                                    |
| Configuration   | 08-Sep-2015 10:50:27.47 | NVCPU        | Basic       | RTE        | 28 00 08 FE EE 76 2A 4A A1 AA A3 A1 76 2A 4A A1 |
| Version         | 08-Sep-2015 10:50:27.47 | NVCPU        | Basic       | RTE        | AA A4 AA 00 2C 02 02 C7 21 01 53 41 02 00 03    |
| Disgnastic Lag  | 08-Sep-2015 10:50:27.47 | NVCPU        | Basic       | L7         | RX Srce:7.620.400.100.04.00 Label:C721          |
| Diagnostic Log  | 08-Sep-2015 10:50:27.47 | NVCPU        | Basic       | L7         | 53 41 02 00 03                                  |
| VLP/IO Card Log | 08-Sep-2015 10:50:27.65 | NVCPU        | Basic       | RTE        | RX Vital on VCPU Routed to Echelon Echl         |
|                 | 08-Sep-2015 10:50:27.65 | NVCPU        | Basic       | RTE        | 25 00 00 00 EE 76 2A 4A A1 AA A5 A2 76 2A 4A A1 |
|                 | 08-Sep-2015 10:50:27.65 | NVCPU        | Basic       | RTE        | AA A3 89 00 E6 02 03 2F 06 01 03 02 1D 74 93 C5 |
|                 | 08-Sep-2015 10:50:27.65 | NVCPU        | Basic       | RTE        | EE B2 08 01 01 01 00 01 00 01 03 01 00 01 00 01 |
|                 | 08-Sep-2015 10:50:27.65 | NVCPU        | Basic       | RTE        | 01 01 01 FE CD 02 2B                            |
|                 | 08-Sep-2015 10:50:27.72 | NVCPU        | Basic       | RTE        | Recv on Echl Routing to Local                   |
|                 | 08-Sep-2015 10:50:27.72 | NVCPU        | Basic       | RTE        | 28 00 7A FE EE 76 2A 4A A1 AA A3 A1 76 2A 4A A1 |
|                 | 08-Sep-2015 10:50:27.72 | NVCPU        | Basic       | RTE        | AA A5 AA 00 3C 02 02 C7 21 01 53 41 02 00 03    |
|                 | 08-Sep-2015 10:50:27.72 | NVCPU        | Basic       | L7         | RX Srce:7.620.400.100.05.00 Label:C721          |
|                 | 08-Sep-2015 10:50:27.72 | NVCPU        | Basic       | L7         | 53 41 02 00 03                                  |
|                 | 08-Sep-2015 10:50:27.77 | NVCPU        | Basic       | RTE        | Recv on VCPU Routing to Local                   |
|                 | 08-Sep-2015 10:50:27.77 | NVCPU        | Basic       | RTE        | 28 00 00 00 EE 76 2A 4A A1 AA A3 AA 76 2A 4A A1 |
|                 | 08-Sep-2015 10:50:27.77 | NVCPU        | Basic       | RTE        | AA A3 A2 00 22 02 02 C7 2C 02 53 41 01 00 00 23 |

Figure 3-61 Web UI – Reports & Logs – Diagnostic Log

# 3.1.5.5 VLP/IO Card Log

The VLP/IO Card Logs are for Siemens service personnel for diagnosing unusual issues.

| Reports & Logs                     | Slot 1 - VLP2                                        | 100 million (1997)                                                                   |
|------------------------------------|------------------------------------------------------|--------------------------------------------------------------------------------------|
| EventLog                           | Status 🔽 📢 First 📢 Previous 🌔 Hext 🕞 Last 🛃 t        | Rownload Verbosity 3 🛄 🧑 Clear                                                       |
| <ul> <li>Reports</li> </ul>        |                                                      |                                                                                      |
| Diagnostic Log                     | DB-Sen 15 10 45 19 3 Bill Sestion Maintained         |                                                                                      |
| <ul> <li>M PRO Card Log</li> </ul> | 06-Sep-15 10 45 39 3 MIL Session Maintained          |                                                                                      |
| Slot 1 - VLP2                      | 08-Sep-15 10 45 59.6 MLJ: Session Maintained         | · · · · · · · · · · · · · · · · · · ·                                                |
| Slot 2 - Coded Track               | 08-Sep 15 10 46 19 5 MLL Session Maintained          | Slot 2 - Coded Track                                                                 |
| Slot 3 - Colorlinet                | 08-Sep. 15 10 46 38 9 All L Session Maintained       |                                                                                      |
| filed & - Controlleged             | 08-Sep-15 10 46 58 8 ML/ Session Maintained          | Summary 🗸 📢 First 🤍 Previous 🕞 Next 🌔 Last 🔡 Download Verbosity 1 🗸 🔥 Clear          |
| DIALE DIA                          | 08-Sep-15 10 47 18 2 Mill Session Maintained         | Status                                                                               |
| Okto - Nev                         | 08-Sep-15 10 47 37 9 MU Session Maintained           | Summary                                                                              |
| Store - Coded track                | 08-Sep-15 10 47 57 5 WU Session Maintained           |                                                                                      |
|                                    | 08-Sep-15 10/48 17 1 MLI: Session Maintained         | 00:00:00.0 Reboot Occurred (RSR 128), Track:                                         |
|                                    | 08-Sep 15 10 48 26 8 Mill Session Maintained         | 00:00:00.0 Shutdown Error: 18 - Runtime exception 255                                |
|                                    | 08-Sep-15 10:48:55 3 DBL Session Mentained           |                                                                                      |
|                                    | 00.0an.15 10:40 16 0 Mill Section Methanet           |                                                                                      |
|                                    | 08-Sep 15 10 49 23 0 System time prior to update     | 00:00:02.7 Rx Session Established slot 2 with VLP                                    |
|                                    | 08-Sep 15 10 49 23 0 Switem Time Lindated            | 08-Sep-15 09:07:03.3 Tx Session Established slot 2 with VLP                          |
|                                    | 08-Sen-15 10-40-25.6 All I: Section Mointained       |                                                                                      |
|                                    | 08-Sep 15 10:49:55 4 Mill Session Maintained         |                                                                                      |
|                                    | 08-Sep 15 10 50 14 8 Mill Factore Manhand            |                                                                                      |
|                                    | 05-Car. 15 10:50 34 7 Jul / Service Meinland         |                                                                                      |
|                                    | 08-Sen-15 10:50:54 1 All I: Section Maintained       |                                                                                      |
|                                    |                                                      |                                                                                      |
| Slot 3 - Colorlight                | Previous : Diest Discussion Verbosity 1 - Discussion | Slot 5 - RIO<br>Summary (frest Presious >Host > Lest 2 Sowmload Verbosity 1 - S Cear |
|                                    |                                                      |                                                                                      |
| 08-Sep-15.05:44:18.8               | V.O Channel 5 Recovered from LOR                     | Time stamp Event Level 1633                                                          |
| 08-Sep 15 06 44 18 8               | VI O Channel & Recovered from LOR                    | 02-Rec-15.08.26.34.7 Tr Session Established ald 5 with VLP                           |
| 08-Sep-15 06 44 18 8               | VLO Channel 6 Recovered from LOR                     | 02-Sec-15 07 56 45 0 Session Lost skd 0 with VLP                                     |
| 08-Sep-15 06 44 18 9               | VLO Channel 1 Recovered from LOR                     | 02-Sec-15 08 03 10.5 Tx Session Established slot 5 with VLP                          |
| 08-Sep-15 06:44 18 9               | VLO Channel 1 Recovered from LOR                     | 02-Sec-15.08.03.11.0 Rx Session Established sld 5 with VLP                           |
| 08-Sep-15 08:30:54.0               | Session Lost slot 0 with VLP                         | 02-Sep-15 08 08 55.7 Session Lost slot 0 with VLP                                    |
| 08-Sep-15 08:33.14.7               | Rx Session Established slot 3 with VLP               | 02-Sep-15 08:12:45.6 Tx Session Established slot 5 with VLP                          |
| 08-Sep-15 08:33:14.9               | Tx Session Established slot 3 with VLP               | 02-Sep-15.08.13.18.0 Rx Session Established sld 5 with VLP                           |
| 08-Sep-15 08:33:21.6               | VLO Channel 2 Recovered from LOR                     | 04-Sep-15 13:39:30.0 Session Lost slot 0 with VLP                                    |
| 08-Sep-15 08 33 21.6               | VLO Channel 2 Recovered from LOR                     | 04-Bep-15 13:42:37.5 Tx Bession Established stor 5 with VLP                          |
| 08-Sep-15 08:33:21.6               | VLO Channel 3 Recovered from LOR                     | 04-Sep-15 13.43.10.7 Tx Session Established slot 5 with VLP                          |
| 08-8ep-15 08:33:21.6               | VLO Channel 3 Recovered from LOR                     | 04-Sep-15 13:43 11:3 Rx Session Established slot 5 with VLP                          |
| 08-Sep-15 08 33 21 7               | VLO Channel 4 Recovered from LOR                     | 08-Sep-15 06:41:48.6 Session Lost slot 0 with VLP                                    |
| 08-Sep-15 08:33:21.7               | VLO Channel 4 Recovered from LOR                     | 08-Sep-15 06.41.53.3 Reset System : 73                                               |
| 08-Sep-15 08:33:21.7               | VLO Channel 5 Recovered from LOR                     | 00:00:00.0 Reboot Occurred (RSR 32 ), RID:                                           |
| 08-Sep-15 08 33 21 7               | VLO Channel 5 Recovered from LOR                     | 08-Sep-15 06 44 10 5 Rx Session Established slot 5 with VLP                          |
| 08-Sep-15 08:33:21.8               | VLO Channel 6 Recovered from LOR                     | 08-Sep-15 06 44.11.6 Tx Session Established slot 5 with VLP                          |
| 08-Sep-15 08 33 21 8               | VLO Channel 6 Recovered from LOR                     | 00-Sep-15 00.30 54.1 Seasion Lost slot 0 with VLP                                    |
| 08-Sep-15 08 33 21 8               | VLO Channel 1 Recovered from LOR                     | 08-Sep-15 08 33 13 4 Tx Session Established slot 5 with VLP                          |
| 08-Sep-15 08:33:21.8               | VLO Channel 1 Recovered from LOR                     | 08-Sep-15 08 33 14.1 Rx Session Established slot 5 with VLP                          |
|                                    |                                                      |                                                                                      |

Figure 3-62 Web UI – Reports & Logs – VLP/IO Card Log – Card Slot Screens

# 3.1.6 Web UI - Maintenance

The GEO Web UI Maintenance Menu has the following sub menus:

- **Configuration** This menu is only available on the WayConneX and enables the user to load a new configuration. For GEO appliance model applications the user has to program the CPU III using the Configuration menu.
- **CP MEF** This menu enables the user to upload new Executive Software (MEF) to the CP.
- VLP This menu has sub menus for uploading the MEF, MCF, MCFCRC, or Clearing the ECD or CIC, and Resetting the VLP.
- **Modules** This menu is used to load software to the individual modules from the CPU III to the module using a serial cable from the CPU III to the module as shown in Figure 3-72 and Figure 3-73. Software from each module may also be downloaded from the module to an external computer.

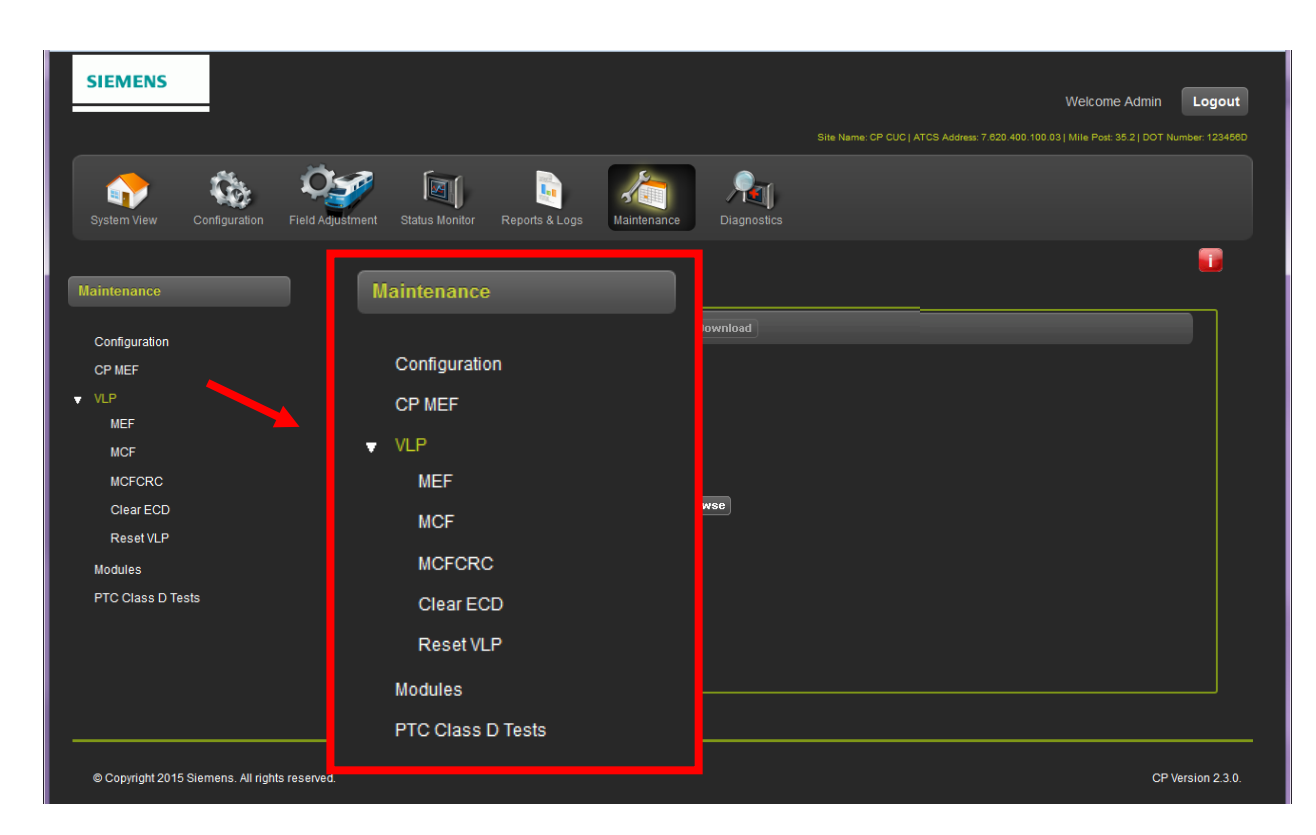

• PTC Class D Tests - This menu is used to test the PTC Class D Link

Figure 3-63 Web UI – Maintenance Menu

#### 3.1.6.1 Web UI Maintenance – Configuration Menu

Figure 3-64 displays the Configuration menu. This menu is only available on the WayConneX. The Office Configuration Editor (OCE) can be used to create the configuration for the WayConneX system see the OCE manual SIG-00-11-15 for details. The non-vital and the vital settings can be saved to a configuration package (select Export in OCE and it creates a zip file). This configuration package can then be loaded by pressing the browse button then selecting the zip file.

Before loading a configuration package, ensure that the correct MCF and MCF CRC is loaded into the CPU III first, and then reboot the VLP so the VLP is running the new MCF. Then load the configuration package.

The option of loading a configuration package is not available for GEO applications.

| Configuration                                        |  |
|------------------------------------------------------|--|
| Configuration Package 💽 🕠 Unlock 📝 Update 🛃 Download |  |
|                                                      |  |
|                                                      |  |
|                                                      |  |
|                                                      |  |
| Select File : 💦 💦 Browse                             |  |
|                                                      |  |
|                                                      |  |
|                                                      |  |
|                                                      |  |

Figure 3-64 Web UI – Maintenance – Configuration Menu (WayConneX Only)

# 3.1.6.2 Web UI Maintenance – CP MEF

Use the CP MEF menu to upload new non-vital executive software to the CP. The names of the CP software are of the form ncp3\_mef\_x.x.r.tgz (where x.x.x. is the version). As with the majority of screens, press unlock button and confirm local user presence by pressing the Select button on the CPU III, then select the non-vital executive software file to be updated. While the upload is in progress the current CP executive software will continue to run. Once the upload has completed the CP will reboot to load the new executive software. When the CP reboots, it causes the VLP to reboot as well, thus the signaling system will go into a restrictive state while the reboot is in progress.

| Maintenance | CP MEF          |
|-------------|-----------------|
| CP MEF      | G Unlock Vpdate |
| ▶ VLP       |                 |
| Modules     |                 |
|             | Select CP MEF:  |
|             |                 |
|             |                 |

Figure 3-65 Web UI Maintenance Menu – CP MEF – Update MEF

#### 3.1.6.3 Web UI – Maintenance – VLP – MEF Menu

Use the VLP MEF menu to upload new vital executive software to the VLP. The names of the VLP software are of the form 9VC27-V3Gxx\_xx.mef (where xx.xx. is the version). First press unlock button and confirm local user presence, this will put the Vital executive software into edit mode, which will cause the signaling system to go into a restrictive state while the reboot is in progress. Select the vital MEF file to load by clicking the Browse button and locate the file desired. Once the MEF has been uploaded the VLP will reboot and resume operation.

| Maintenance | MEF               |
|-------------|-------------------|
| CP MEF      | 🕞 Unlock 🗸 Update |
| VLP         |                   |
| MEF         |                   |
| MCF         | Select VLP MEF:   |
| MCFCRC      |                   |
| Clear ECD   |                   |
| Clear CIC   |                   |
| Reset VLP   |                   |

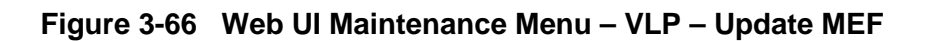

#### 3.1.6.4 Web UI – Maintenance – VLP – MCF Menu

The MCF menu enables the user to upload a new MCF into the VLP. Press the Unlock button and confirm local user presence, this will place the VLP in the edit mode which will cause the signaling system to go into a restrictive state while the reboot is in progress. Select the vital MCF file to load by clicking the Browse button and locate the file desired and enter the MCFCRC number provided in the site plans. Once the MCF has been uploaded the VLP will reboot and resume operation.

| MCF                              |        |
|----------------------------------|--------|
| 🔓 Unlock 🛛 ✔ Update              |        |
| Select VLP MCF:<br>Enter MCFCRC: | Browse |

Figure 3-67 Web UI Maintenance Menu – VLP – Update MCF

#### 3.1.6.5 Web UI – Maintenance – VLP – MCFCRC Menu

In the event the MCF gets updated but the CRC is incorrect (4 character display shows Err: MCF), the MCF CRC can be updated independently of the MCF by going to the MCF CRC selection and entering the MCF CRC value and selecting update. Note that this just causes the MCF stored in the CIC to be updated. To make the MCF CRC take effect, reboot the VLP

| MCFCRC              |
|---------------------|
| 🕞 Unlock 🗸 Vpdate   |
| Enter MCFCRC Value: |

Figure 3-68 Web UI Maintenance Menu – VLP – Update MCFCRC

# 3.1.6.6 Web UI – Maintenance – VLP – Clear ECD Menu

In general the Clear ECD and Clear CIC options should only be used when setting up a new system. If the ECD is cleared, a new MCF and MCF CRC will need to be loaded. The system will also go into the restrictive state.

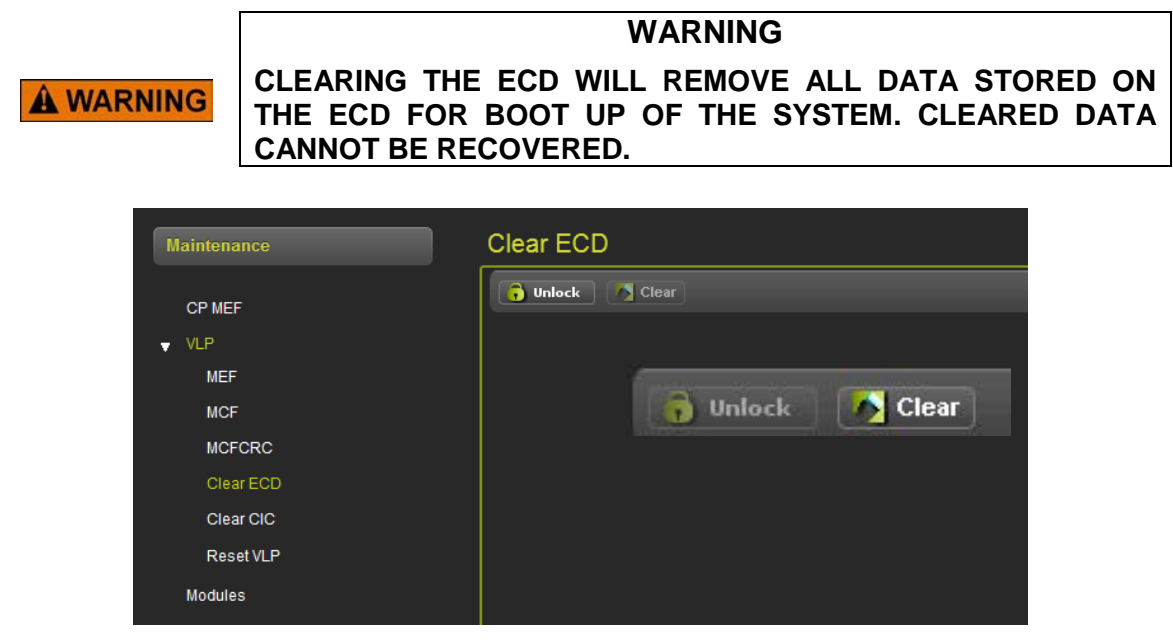

Figure 3-69 GEO Web UI Maintenance Menu – VLP – Clear ECD

# 3.1.6.7 Web UI – Maintenance – VLP – Clear CIC Menu (GEO Only)

When clearing the CIC, note that the MCF CRC will need to be re-entered, the non-vital and vital parameters set, then the UCN and PTC UCN entered.

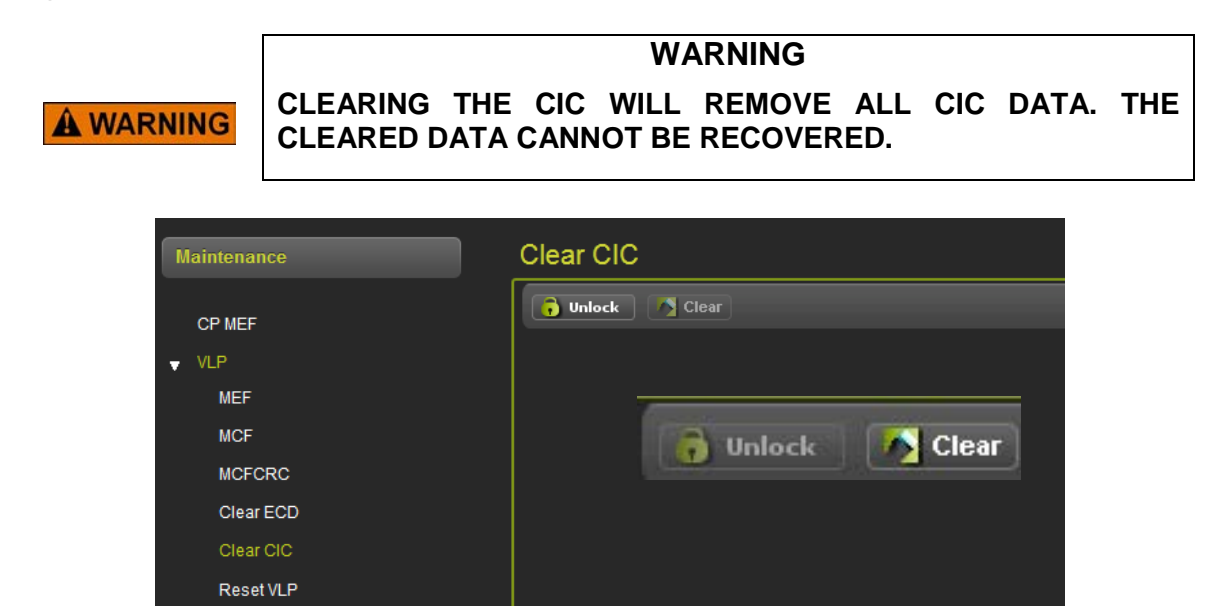

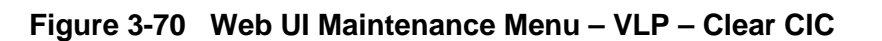

Modules

#### 3.1.6.8 Web UI – Maintenance – VLP – Reset VLP Menu

The Reset VLP menu is used to reset the VLP. Typically this will be used when the VLP has been put into edit mode so that vital parameters can be changed and the new UCN has been entered.

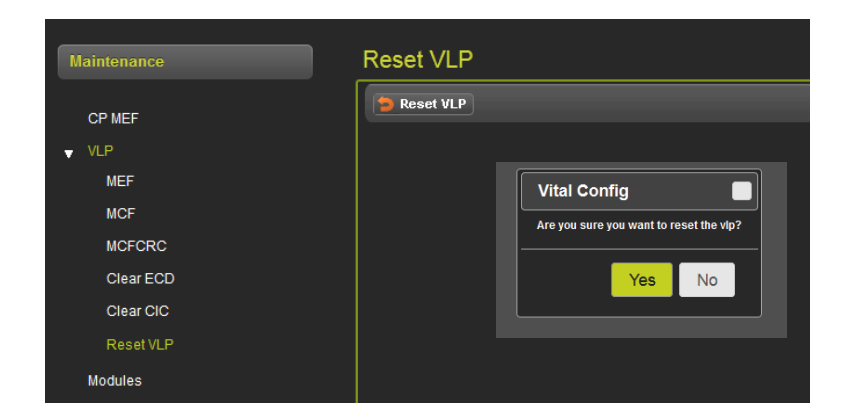

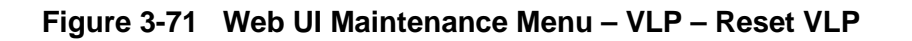

# 3.1.6.9 Web UI – Maintenance – Modules Menu

The Modules menu will bring up the screen in Figure 3-72. Click on the Install Software button, this is used to update the software on the I/O modules. To perform this task, a serial cable has to be connected between the CP Diag port and the I/O module's Diag port as shown in Figure 3-73. Select the appropriate MEF for the module to update.

| Maintenance | Modules                                                                                                    |  |
|-------------|----------------------------------------------------------------------------------------------------|--|
| CP MEF      | 🕞 Unlock 💢 Install Software 🔮 Hide Console 🔡 Download                                                                                                    |  |
| ▶ VLP       |                                                                                                    |  |
| Modules     | wnit       Please check the serial port connection before uploading         OK       Cancel         Installing software will cause the CPUModule to reboot and communication will be lost.         Continue with the software update?         Prevent this page from creating additional dialogs         OK       Cancel |  |

Figure 3-72 Web UI Maintenance Menu – Modules – Install Software

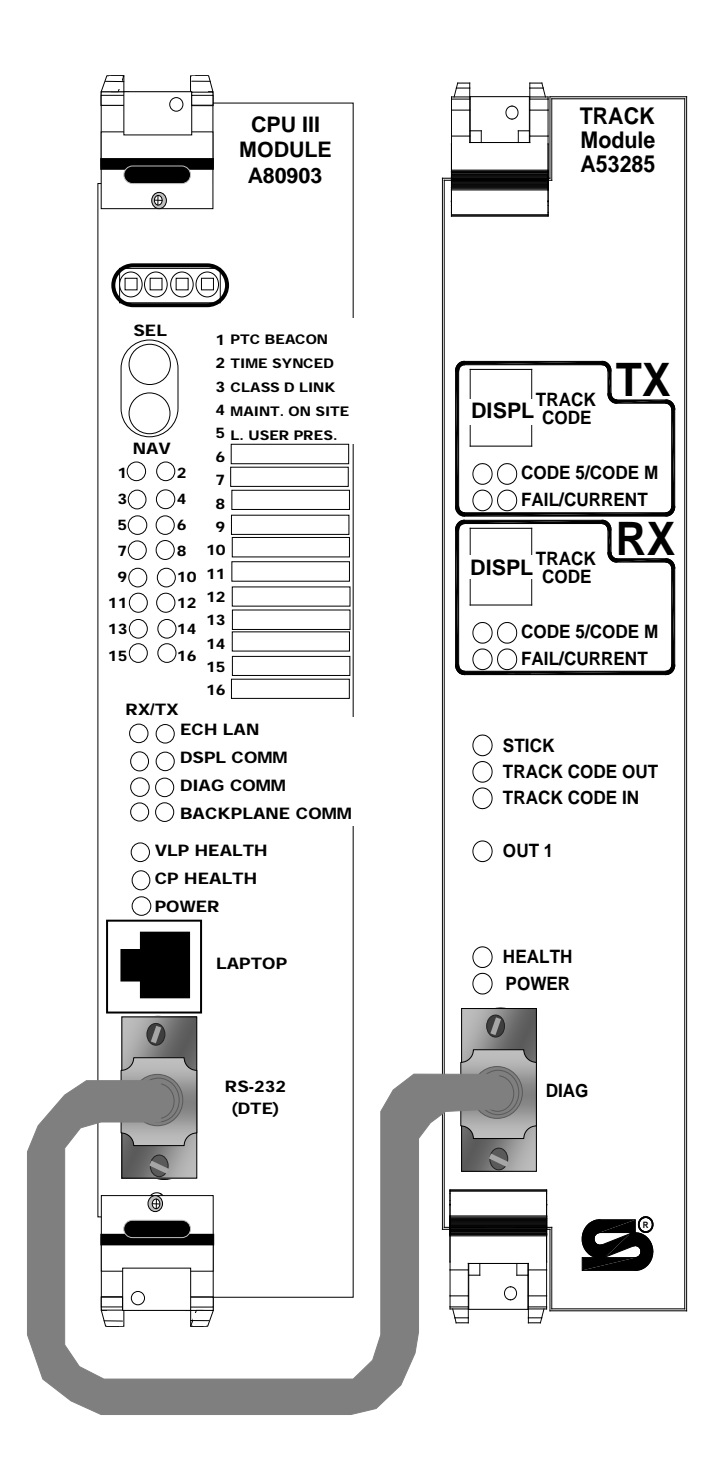

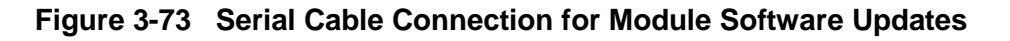

# 3.1.6.10 Web UI – Maintenance – PTC Class D Tests Menu

When running a PTC application the PTC Class D Tests menu can be used to perform self-tests on the Class D connection. The PTC Class D Test screen is shown below.

| PTC Class D Tests           |               |   |                  |
|-----------------------------|---------------|---|------------------|
| 🔚 Save) 🥳 Refresh 🚺 Default |               |   |                  |
| Test Server IP Address      | 192.168.1.110 | * |                  |
| Test Server UDP Port        | 12100         | * |                  |
| Test Frame Count            | 10            | * |                  |
| Test Frame Delay (ms)       | 1000          | * | No               |
| Test Messages Enabled       | No            |   | No<br>Yes        |
| Test Result Logging Enabled | Yes 🔽         | 7 |                  |
| Starting Comm ID            | 1             |   | Yes<br>No<br>Yes |

Figure 3-74 Web UI Maintenance Menu – PTC Class D Tests

# 3.1.7 Web UI - Diagnostics

The System Diagnostics screen provides information on system anomalies that occur from time to time. In the example below, an incorrect MCF CRC number has been configured into the system; this has caused a UCN Error and has resulted in the VLP to be unconfigured. The attention icon appears in the right corner of all Web UI screens when a Diagnostic incident is present.

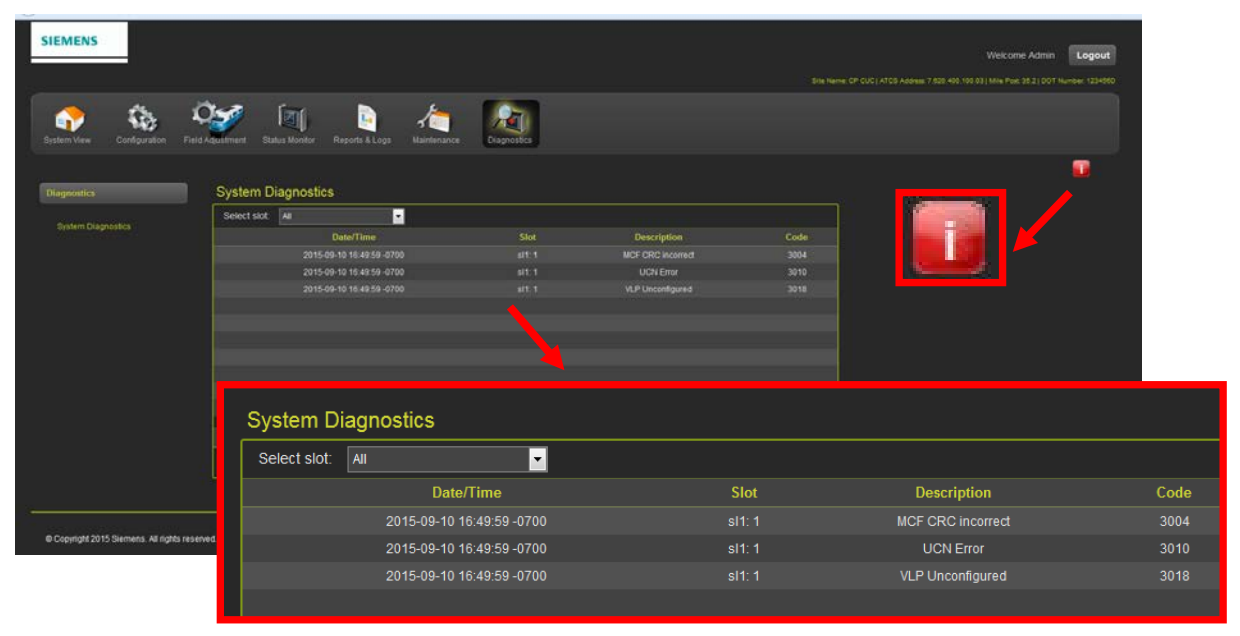

Figure 3-75 Web UI Maintenance Menu – System Diagnostics

| Normalization       Field Aquilition (1)       Status         Nagenostics       System Diagenostics       Select slot: [A]         CDL Messages       Belect slot: [A]         Details       Belect slot: [A]         Belect slot: [A]       Belect slot: [A]         Details       Belect slot: [A]         Belect slot: [A]       Belect slot: [A]         Details       Belect slot: [A]         Belect slot: [A]       Belect slot: [A]         Details       Belect slot: [A]         Betails       Centroportion         Details       Belect slot: [A]         Betails       Centroportion         Betails       Centroportion         Betails       Centroportion         Betails       Centroportion         Betails       Centroportion         Betails       Centroportion         Betails       Centroportion         Betails       Centroportion         Betails       Centroportion         Betails       Centroportion         Status Monter       Status Monter         Status Monter       Status Monter         Betails       Betails       Status         Betails       Centroportion       Status                                                                                                    | Monter Reports & Loga Maintena<br>gnostics ***<br>N Date/Time<br>2015-09-22 08:00:51:0700<br>2015-09-22 08:00:51:0700<br>2015-09-22 08:00:51:0700<br>2015-09-22 08:00:51:0700<br>2015-09-22 08:00:51:0700<br>2015-09-22 08:00:51:0700<br>2015-09:22 08:00:51:0700<br>2015-09:20 08:00:51:0700<br>2015-09:20 08:00:50<br>2015-00:20 08:00                                                                                                    | Ince Dispression                                                                                                    | Description<br>UCN Error<br>VLP Ucconfigured<br>No Communications<br>No Communications<br>No Communications<br>No Communications<br>No Communications<br>No Communications<br>No Communications<br>No Communications                                                                                                    | Code<br>3111<br>3118<br>4017<br>4017<br>4017<br>4017<br>4017<br>4017<br>4017<br>4017                                                                                                    | use of the VLP being unconfigur |
|----------------------------------------------------------------------------------------------------|----------------------------------------------------------------------------------------------------|----------------------------------------------------------------------------------------------------|----------------------------------------------------------------------------------------------------|----------------------------------------------------------------------------------------------------|---------------------------------|
| Nagacostics System Diagonatics<br>System Diagonatics<br>CCU. Messages<br>CCU. Messages<br>Details<br>Details<br>De                                                                                                    | Course      Course      C                                                                                                    | Slot<br>alt: 1<br>Elack 2<br>alt: 3<br>alt: 4<br>alt: 5<br>alt: 8<br>ny I/O modules. This<br>Check other                                                                                                    | Description<br>UCN Error<br>VLP Unconfigured<br>No Communications<br>No Communications<br>No Commun | Code<br>3111<br>3110<br>4017<br>4017<br>4017<br>4017<br>4017<br>017<br>017<br>017<br>017<br>017<br>017<br>017<br>017<br>017                                                                                                    | use of the VLP being unconfigur |
| Nagmostics System Diagostics<br>System Diagnostics<br>CDL Messages<br>CDL Messages<br>CDL Messages<br>CDL Messages<br>CDL Messages<br>CDL Messages<br>CDL Messages<br>CDL Messages<br>Select slot: A<br>Details<br>Details<br>Details<br>Details<br>Details<br>Details<br>Details<br>Details<br>Comparison<br>Select slot: A<br>Details<br>Details<br>Details<br>Details<br>Comparison<br>Select slot: A<br>Details<br>Details<br>Details<br>Details<br>Comparison<br>Select slot: A<br>Comparison<br>System Diagnostics<br>System Diagnostics<br>System System Diagnostics<br>System System Syste                                                                                                    | grostics     with any l     Cause      Cause                                                                                                    | Slot<br>alt: 1<br>Brack 2<br>al2: 3<br>al4: 4<br>al5: 5<br>al3: 8<br>ny I/O modules. This<br>I/O modules. This                                                                                                    | Description<br>UCN Error<br>VLP Unconfigured<br>No Communications<br>No Communications<br>No Commun | Code<br>3111<br>3118<br>4017<br>4017<br>4017<br>4017<br>4017<br>ef the VLP being unconfigured<br>Common State<br>Remedy<br>message for the exact car                                                                                                    | use of the VLP being unconfigur |
| Statem Diagnostics<br>CCL Messages<br>CCL Messages<br>Details<br>be VLP is unconfigured, as thus does not<br>issually due to UCN, MCF CRC, SIN err<br>ALLP is unconfigured, as thus does not<br>issually due to UCN, MCF CRC, SIN err<br>ALLP is unconfigured, as thus does not<br>issually due to UCN, MCF CRC, SIN err<br>Status Monter<br>System Diagnostic<br>Set Status Mill<br>Set Status Mill                                                                                                    | Date/Time           2015-09-22 08:00:51-0700           2015-09-22 08:00:51-0700           2015-09-22 08:00:51-0700           2015-09-22 08:00:51-0700           2015-09-22 08:00:51-0700           2015-09-22 08:00:51-0700           2015-09-22 08:00:51-0700           2015-09-20 08:00:51-0700           2015-09-20 08:00:51-0700           2015-09-20 08:00:51-0700           2015-09-20 08:00:51-0700           2015-09-20 08:00:51-0700           2015-09-20 08:00:51-0700           2015-09-20 08:00:51-0700           2015-09-20 08:00:51-0700           2015-09-20 08:00:51-0700           2015-09-20 08:00:51-0700           2015-09-20 08:00:51-0700           2015-09-20 08:00:51-0700           2015-09-20 08:00:51-0700           2015-09-20 08:00:51-0700           2015-09-20 08:00:51-0700           2015-09-20 08:00:51-0700           2015-09-20 08:00:51-0700           2015-09-20 08:00:51-0700           2015-09-20 08:00:51-0700           2015-09-20 08:00:51-0700           2015-09-20 08:00:51-0700           2015-09-20 08:00:51-0700           2015-09-20 08:00:51-0700           2015-09-20 08:00:51-0700           2015-09-20 08:00:51-0700           2015-09-20 08:00:51-0700<                                                                                                    | Slot<br>all: 1<br>ENACK 2<br>AIX: 3<br>AIX: 3<br>AIX: 4<br>AIX: 3<br>AIX: 4<br>AIX: 4<br>AIX: 4<br>AIX | Description<br>UCN for<br>VLP Ucconfugued<br>No Communications<br>No Communications<br>No Communications<br>No Communications<br>No Communications<br>No Communications<br>No Communications<br>No Communications<br>No Communications                                                                                                    | Code<br>3111<br>3118<br>4017<br>4017 | use of the VLP being unconfigur |
| Petalls         Petalls         Petalls <td< td=""><td>2015-09-22 08:00:51-0700<br/>2015-09-22 08:00:51-0700<br/>2015-09-22 08:00:51-0700<br/>2015-09-22 08:00:51-0700<br/>2015-09-22 08:00:51-0700<br/>2015-09-22 08:00:51-0700<br/>2015-09-22 08:00:51-0700<br/>Cause<br/>ured, as thus does not communicate with any I<br/>Cause<br/>Ured, as thus does not communicate with any I<br/>ausse<br/>ot communicate with any I<br/>rors.</td><td>I/O modules. This</td><td>VIP Unconfigured<br/>No Communications<br/>No Communications<br/>No Communicat</td><td>atin<br/>4017<br/>4017<br/>4017<br/>4017<br/>4017<br/>0 the VLP being unconfigured<br/>Remedy<br/>nessage for the exact ca</td><td>use of the VLP being unconfigur</td></td<> | 2015-09-22 08:00:51-0700<br>2015-09-22 08:00:51-0700<br>2015-09-22 08:00:51-0700<br>2015-09-22 08:00:51-0700<br>2015-09-22 08:00:51-0700<br>2015-09-22 08:00:51-0700<br>2015-09-22 08:00:51-0700<br>Cause<br>ured, as thus does not communicate with any I<br>Cause<br>Ured, as thus does not communicate with any I<br>ausse<br>ot communicate with any I<br>rors.                                                                                                    | I/O modules. This                                                                                                    | VIP Unconfigured<br>No Communications<br>No Communications<br>No Communicat    | atin<br>4017<br>4017<br>4017<br>4017<br>4017<br>0 the VLP being unconfigured<br>Remedy<br>nessage for the exact ca                                                                                                    | use of the VLP being unconfigur |
| Petalis         be VLP is unconfigured, as thus does no         sually due to UCN, MCF CRC, SIN error         ALL Pis unconfigured, as thus does no         sually due to UCN, MCF CRC, SIN error         ALL Pis unconfigured, as thus does no         sually due to UCN, MCF CRC, SIN error         ALL Pis unconfigured, as thus does no         System Diagnostic         the Diagnostics         L Messages         20154         20154         20154         20154         20154                                                                                                    | 2015-04-22 (00051-0700<br>2015-09-22 (00051-0700<br>2015-09-22 (00051-0700<br>2015-09-22 (00051-0700<br>2015-09-22 (000051-0700<br>2015-09-22 (000051-0700<br>2015-09-22 (000051-0700<br>2015-09-22 (00051-0700<br>2015-09-22 (00051-0700<br>2015-09-20<br>2015-09-20<br>20 | I/O modules. This Check other                                                                                                    | Recommunications No Communications No Communicat                                                                                                    | adtr<br>4017<br>4017<br>4017<br>4017<br>ef the VLP being unconfigured<br>ef the VLP being unconfigured<br>Mmis Legout                                                                                                    | use of the VLP being unconfigur |
| Petalis         be definition         be definition         control         etails         control         control         contro         contro      c                                                                                                    | 2015-02-20 80051-0700<br>2015-02-20 80051-0700<br>2015-09-22 08:0051-0700<br>Cause<br>used, as itsus does not communicate with an<br>N, MCF CRO, SNI errors.                                                                                                    | IN ING MODULES. This Check other                                                                                                    | No Communications<br>No Communications<br>No Communications<br>(disposition message for the exact cause<br>Check other diagnostic r                                                                                                    | 4017<br>4017<br>4017<br>of the VLP being unconfigured<br>Remedy<br>message for the exact ca                                                                                                    | use of the VLP being unconfigur |
| etails       Events         etails       Control of the table is uncontributed on the table is uncontributed on the table is uncontributed on the table is uncontributed on the table is uncontributed on the table is uncontributed on the table is uncontributed on the table is uncontributed on table is uncontributed on table is uncontrited on table is uncontab                                                                                                    | Cause<br>Cause<br>uned, as thus does not communicate with an<br>N_MCPCRC. SIN errors<br>ausse<br>ot communicate with any I<br>rors.                                                                                                    | y IIO modules. This check other                                                                                                    | No Communications Remedy Chapters of the exact cause Check other diagnostic r                                                                                                    | 4017<br>of the VLP being unconfigured<br>Remedy<br>nessage for the exact ca                                                                                                    | use of the VLP being unconfigur |
| Petalis       by UP is unconfigured, as thus does no sually due to UCN, MCF CRC, SIN error       VLP is unconfigured, as thus does no sually due to UCN, MCF CRC, SIN error       VENS       VENS       VENS       VENS       System Diagnostics       InterDiagnostics       L Messages                                                                                                    | Cause<br>used, as have does not communicate with a<br>N, MCF CRC, SIN errors.                                                                                                    | ny I/O modules. This check other                                                                                                    | Remedy<br>r diagnostic message for the exact cause<br>Check other diagnostic r                                                                                                    | of the VLP being unconfigured<br>Remedy<br>message for the exact ca                                                                                                    | use of the VLP being unconfigur |
|                                                                                                    | Cause<br>uned, as thus does not communicate with an<br>N, MCF CRC, SN errors.<br>ausse<br>ot communicate with any I<br>fors.                                                                                                    | ny W modules. This Check other                                                                                                    | Remedy<br>diagnostic message for the exact cause<br>Check other diagnostic r<br>Weicome /                                                                                                    | of the VLP being unconfigured<br>Remedy<br>message for the exact ca                                                                                                    | use of the VLP being unconfigur |
| etails  etails  careered etails  careered etails  etails  careered etails  etails                                                                                                    | ause as thus does not communicate with an<br>N, MCF CRC, SIN errors                                                                                                    | l/O modules. This Check other                                                                                                    | r diagnostic message for the exact cause<br>Check other diagnostic r                                                                                                    | of the VLP being unconfigured<br>Remedy<br>nessage for the exact ca                                                                                                    | use of the VLP being unconfigur |
| etails Categories Control of the second second seco                                                                                                    | ause<br>ot communicate with any l<br>rors.                                                                                                    | I/O modules. This C                                                                                                    | Check other diagnostic r                                                                                                    | Remedy<br>message for the exact ca                                                                                                    | use of the VLP being unconfigur |
| etails<br>Car<br>VLP is unconfigured, as thus does no<br>sually due to UCN, MCF CRC, SIN err<br>RENS<br>RENS<br>RE                                                                                                    | ause<br>ot communicate with any I<br>rors.                                                                                                    | I/O modules. This C                                                                                                    | Check other diagnostic r                                                                                                    | Remedy<br>message for the exact ca<br>Admin Logout                                                                                                    | use of the VLP being unconfigur |
| etails<br>Ci<br>VLP is unconfigured, as thus does no<br>sually due to UCN, MCF CRC, SIN err<br>TENS<br>TENS<br>TEN                                                                                                    | ause<br>ot communicate with any l<br>rors.                                                                                                    | I/O modules. This C                                                                                                    | Check other diagnostic r                                                                                                    | Remedy<br>message for the exact ca<br>Admin Logout                                                                                                    | use of the VLP being unconfigur |
| etails<br>Ca<br>VLP is unconfigured, as thus does no<br>sually due to UCN, MCF CRC, SIN err<br>New Configuration Fuel Agustement Etails<br>Configuration Fuel Agustement Etails Monter<br>New Configuration System Diagnostic<br>Select slot Automation<br>System Diagnostics<br>L Messages 2015-0<br>2015-0<br>2015                                                                                                    | ause<br>ot communicate with any l<br>rors.                                                                                                    | I/O modules. This C                                                                                                    | Check other diagnostic r                                                                                                    | Remedy<br>message for the exact ca<br>Admin Logout                                                                                                    | use of the VLP being unconfigur |
| VLP is unconfigured, as thus does no sually due to UCN, MCF CRC, SIN err       EENS       VLW     Configuration       Vert Aquetment       System Diagnostics       L Messages       2015-0       2015-0       2015-0       2015-0       2015-0       2015-0       2015-0       2015-0       2015-0       2015-0       2015-0       2015-0       2015-0       2015-0       2015-0                                                                                                    | ause<br>ot communicate with any l<br>rors.                                                                                                    | I/O modules. This C                                                                                                    | Check other diagnostic r                                                                                                    | Remedy<br>nessage for the exact ca<br>Admin Logout                                                                                                    | use of the VLP being unconfigur |
| VLP IS Unicomingured, as this does in       sually due to UCN, MCF CRC, SIN err       New     Configuration       Restar     Field Aquetterrit       System Diagnostics     System Diagnostic       Item Diagnostics     Select slot       L Messages     20154       20154     20154       20154     20154       20154     20154                                                                                                    | or communicate with any i                                                                                                    |                                                                                                    | Weicome                                                                                                    | Admin Logout                                                                                                    | use of the vice being uncompany |
| New Configuration Field Aquadment Status Monitor<br>notatica<br>stem Diagnostics<br>N. Messages 2015-0<br>2015-0<br>2015                                                                                                    |                                                                                                    |                                                                                                    | Welcome /                                                                                                    | Admin Logout                                                                                                    |                                 |
| New Coolgaration Field Aquadrant System Diagnostics<br>Istem Diagnostics<br>It. Messages 2015-6<br>2015-6<br>2                                                                                                    |                                                                                                    |                                                                                                    |                                                                                                    | 2   DOT Number 1234560                                                                                                    |                                 |
| Were Configuration Field Aquadment Status Monitor<br>motifica System Diagnosts<br>atem Diagnostics<br>I. Messages 20154<br>20150<br>20154<br>20154<br>20154<br>20154<br>20154                                                                                                    | 🖻 🛵                                                                                                    |                                                                                                    |                                                                                                    |                                                                                                    |                                 |
| International System Diagnost<br>Select slot: All<br>LMessages<br>2015-4<br>2015-4<br>20                                                                                                    | Reports & Logs Maintenance                                                                                                    | Diagnostics                                                                                                    |                                                                                                    |                                                                                                    |                                 |
| In Messages 2015-4<br>2015-4<br>2010                                                                                                    | tine                                                                                                    |                                                                                                    |                                                                                                    |                                                                                                    |                                 |
| L Messages 2015-<br>2016-<br>2016-<br>2015-<br>2015-<br>2015-0<br>2015-0<br>2015-0<br>2015-0<br>2015-0                                                                                                    | -                                                                                                    |                                                                                                    |                                                                                                    |                                                                                                    |                                 |
| 2015<br>2015<br>2015-<br>2015-0<br>2015-0<br>2015-0<br>2015-0                                                                                                    | Date/Time<br>09-22 08.02:54 -0700                                                                                                    | Slot.<br>\$11: 1                                                                                                    | Description<br>UCN Error                                                                                                    | Code<br>3111                                                                                                    |                                 |
| 2015-<br>2016-<br>2016-<br>2015-0<br>2015-0                                                                                                    | 09-22 08:02:54 -0700<br>-09-22 08:02:54 -0700                                                                                                    | sl1 1<br>Etrack 2                                                                                                    | VLP Unconfigured<br>No Communications                                                                                                    | 3118<br>4017                                                                                                    |                                 |
| 2015.<br>2015.4                                                                                                    | -09-22 08 02 54 -0700<br>-09-22 08 02 54 -0700                                                                                                    | 813, 3<br>514, 4                                                                                                    | No Communications                                                                                                    | 4017                                                                                                    |                                 |
| 2013                                                                                                    | 09-22 08:02:54 -0700                                                                                                    | si5:5                                                                                                    | No Communications                                                                                                    | 4017                                                                                                    |                                 |
|                                                                                                    | 0922080234-0700                                                                                                    | 340.0                                                                                                    | No Communications                                                                                                    | 4017                                                                                                    |                                 |
|                                                                                                    |                                                                                                    |                                                                                                    |                                                                                                    |                                                                                                    |                                 |
|                                                                                                    | Cause                                                                                                    |                                                                                                    | Remody                                                                                                    |                                                                                                    |                                 |
| The Ocivinas not been enter                                                                                                    | red correctly or is not the correct one for this for                                                                                                    | Jocation and check that th                                                                                                    | he vital signal configuration is correct                                                                                                    | S IVE THE                                                                                                    |                                 |
|                                                                                                    |                                                                                                    |                                                                                                    |                                                                                                    |                                                                                                    |                                 |
|                                                                                                    |                                                                                                    |                                                                                                    |                                                                                                    |                                                                                                    |                                 |
| Details                                                                                                    |                                                                                                    |                                                                                                    |                                                                                                    |                                                                                                    |                                 |
|                                                                                                    |                                                                                                    |                                                                                                    |                                                                                                    |                                                                                                    |                                 |
| The UCN has not been entered corre                                                                                                    | Cause                                                                                                    |                                                                                                    |                                                                                                    | Rem                                                                                                    | edy                             |

Figure 3-76 Web UI Maintenance Menu – System Diagnostics Detail Screens

When the non-vital CP is not communicating with the VLP, the 'No VLP Communications' icon is appear.

The MCF, AUX and RT icons appear when the CP first starts to connect to the VLP. The typical boot up sequence would show these 4 icons in order:

•No VLP Communications

- •MCF
- •AUX
- •RT

Once the system reboots, the Diagnostics Alert icon will clear if the system is healthy, if the system is not healthy the Alert icon will be present.

When a new MCF is loaded the 'MCF' icon may show for several minutes while the new MCF database is created. The next time the CPU is reboots process this will take just a few seconds.

# DIAGNOSTIC ICONS

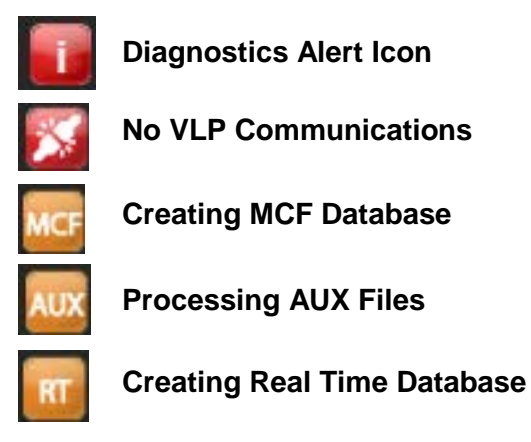

Figure 3-77 Web UI Maintenance Menu – System Diagnostics Icons

#### 3.1.8 CPU III Web UI – Unlock Procedure

The GCP System is "Locked" to prevent accidental changes made to the system that could render an inoperative and/or restrictive condition. Therefore, an unlocking procedure is required to ensure the safety of trains, vehicles, and pedestrians. Any time the system is unlocked, a local maintainer must be present at the equipment whether accessing the system locally or remotely. The following procedure is used to unlock the system:

When Unlocking the system is required, click on the Unlock button [1], a pop-up screen will appear to send a request to the CPU III display for the local presence person to acknowledge, press the OK button [2]. At the site the CPU III display will scroll ...LUP REQ PRESS SEL... [3] for one minute. The local presence person presses the Select (SEL) button [4] and the CPU III display will acknowledge with OK [5]. The remote user will receive a confirmation [6] that authentication has been successful.

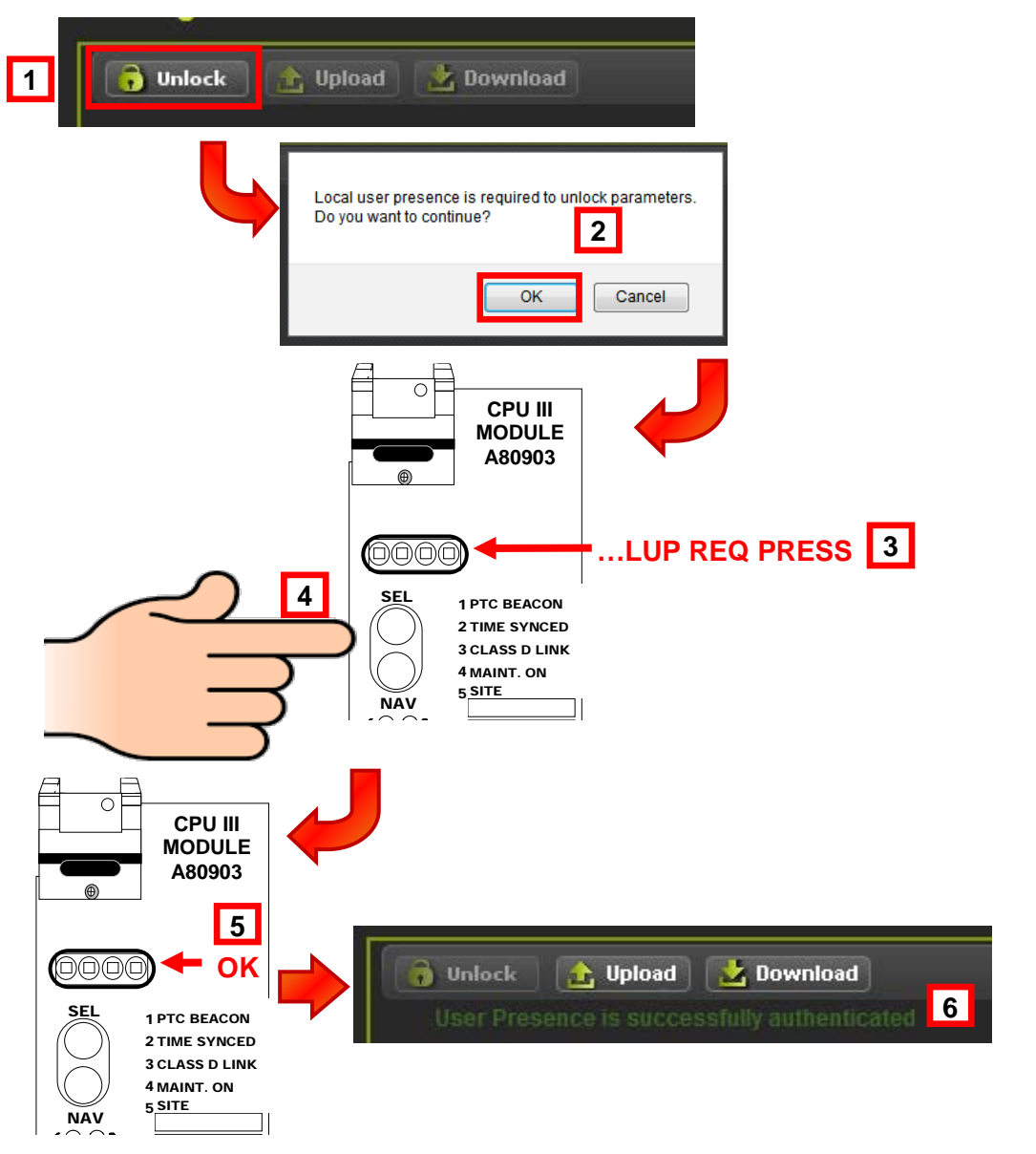

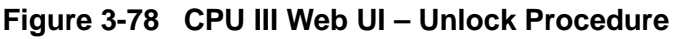

# 3.1.8.1 CPU III Web UI – Unlocking Procedure – Reset VLP Module

After unlocking the system, most procedures will include resetting the VLP module to restore system operation. In the event a procedure is cancelled or does not include resetting of the VLP module, it will be necessary to manually reset the VLP module to restore the system from the restrictive state to normal operation. Use the following procedure to rest the VLP Module:

To manually reset the VLP Module navigate to the Software Updates [1] menu. From the Software Updates menu expand the VLP Menu [2] and select the Reset VLP Module Menu [3]. Click on the Reset VLP button [4], a pop-up screen [5] will appear to verify the CPU is to be rebooted. A confirmation screen [6] will appear confirming the CPU has been rebooted.

Verify no alarms are present (no Diagnostic icons on the screen) and the system is operating properly.

|   | System View Configur         | ation Field Adjustment    | Status Monitor                       | Reports & Logs                       | Maintenance                 | 1<br>Diagnostics |
|---|------------------------------|---------------------------|--------------------------------------|--------------------------------------|-----------------------------|------------------|
|   | Maintenance                  | Reset                     | VLP                                  | <del>4</del> 4                       |                             |                  |
| 2 |                              | Par Res                   | et VLP                               |                                      |                             |                  |
|   | MEF<br>MCF<br>MCFCRC         |                           |                                      |                                      |                             |                  |
|   | Clear ECD<br>Clear CIC       | 3                         |                                      |                                      |                             |                  |
|   | Modules<br>PTC Class D Tests |                           | -                                    |                                      |                             |                  |
|   | L                            | Vital CPU w<br>Do you wan | ill be reboot<br>t to continue?<br>5 |                                      |                             |                  |
|   | •                            | ОК                        | Cancel                               |                                      |                             |                  |
|   |                              |                           | Prevent this                         | Vital CPU reboo<br>page from creatir | nted<br>ng additional dialo | ogs              |
|   |                              |                           |                                      |                                      | ОК                          |                  |

Figure 3-79 CPU III Web UI – Manually Reset VLP Procedure

This Page Intentionally Left Blank

# **SECTION 4 – CPU III SETUP**

# 4.0 CPU III SETUP

# 4.1 SETUP EXISTING GEO APPLICATIONS

For an existing GEO installation that uses the CPUII+ (A80403-003) module, the CPU III can be used as a drop in replacement. The CPUII+ can be removed and the CPU III plugged into its slot. When this is done, the CPU III will first read the MCF from the ECD and transfer it across to the VLP, this may take a few minutes. The 4 character display will show "MCF XFER" and a percentage complete during the transfer process.

When the 4 digit display on the CPU III scrolls the MCF number, the Web UI will be available. To find the IP Address for the Laptop port, press the NAV button on the front panel of the CPU III, the 4 character display will show LAP IP ADD: xx.xx.xx. If the user logs into the Web UI while the MCF is still being transferred it will show the "No VLP Communications" icon in the top right.

Once the MCF has transferred the VLP will reboot and will come up fully operational (assuming the GEO installation was in operation previously). The WebUI will then show the "Creating MCF Database" we icon . This may take several minutes to complete, this only occurs once during the initial time the CPU loads this MCF. Once the MCF is loaded the CPU will process the AUX files. The AUX icon will appear during the process. The CPU will create the Real Time Database and display the RT icon during the creation period. When complete the WebUI will show the System view screen.

| System View | IO Views 🖏                                   |           |                                                                                                    |                                                                                                    |           |                  |           |                                                                                           |  |
|-------------|----------------------------------------------|-----------|----------------------------------------------------------------------------------------------------|----------------------------------------------------------------------------------------------------|-----------|------------------|-----------|-------------------------------------------------------------------------------------------|--|
|             | sl1:                                         | < Empty > | sl3:                                                                                                    | sl4:                                                                                                    | < Empty > | sl6:             | < Empty > | sl8:                                                                                      |  |
| Module      | Battery<br>13.8 V<br>Internal<br>4.9 V<br>CP |           | 1933N:AG<br>● LOR<br>1933N:AY<br>● LOR<br>1933N:AR<br>● LOR<br>1933N:BG<br>● LOR<br>1933N:BF<br>● LOR<br>1933N:BR<br>● LOR<br>VRO<br>VPI<br>▶ 0 on<br>VPI<br>▶ 0 off | 1933D:AG<br>● LOR<br>1933D:AY<br>● LOR<br>1933D:AR<br>● LOR<br>VLO<br>● LOR<br>VLO<br>● LOR<br>VLO<br>● LOR<br>VLO<br>● LOR<br>VLO<br>■ Off<br>VPI<br>▶ _ Off |           | TW:NWR <ul></ul> |           | NET:CODE<br>Tx<br>C1<br>1.15 A<br>1.5 V<br>Rx NC<br>0 A<br>LED<br>O Off<br>VRO<br>□ ▶ Off |  |

# 4.2 NEW GEO INSTALLATION APPLICATION

If installing a new GEO installation using the CPU III, perform the following steps:

- 1 Power up the CPU III
- 2 Once it is powered up, find the IP Address for the Laptop port, this can be found by pressing the NAV button on the front panel, the 4 character display will show LAP IP ADD: xx.xx.xx.xx
- **3** Type this address into a web browser. Log on to the Web UI, default password is Siemens (case sensitive).
- 4 To load the MCF, go to the Maintenance tab [1] on the Web UI, the select the VLP [2] from the left hand menu, then select MCF [3]. The MCF screen [4] will display as shown below.

| SIEMENS                                                                                                    |                                       | 1                            | Welcome Admin Logout Site Name: CP CUC   ATCS Address: 7 820 400 100 03   Mile Post: 25 2   DOT Number: 1234660 |
|----------------------------------------------------------------------------------------------------|---------------------------------------|------------------------------|----------------------------------------------------------------------------------------------------|
| System View Configuration Field                                                                                                    | Adjuštment Status Monitor Reports & I | Logs Maintenance Diagnostics |                                                                                                    |
| Maintenance<br>CP MEF<br>VLP<br>2<br>MEF<br>MCF 3<br>MCFCRC<br>Clear CCC<br>Clear CCC<br>Clear CCC<br>Clear CCC<br>Reset VLP<br>Modules<br>PTC Class D Tests | CP MEF                                | Browse                       |                                                                                                    |
| © Copyright 2015 Siemens. All rights reset                                                                                                    | rved.                                 |                              | CP Version 23.0.                                                                                                |
| MCF 5<br>Unlock Update<br>MCF: ROSKN_NE001.mcf<br>MCFCRC: C006A917                                                                                           | 4                                     |                              |                                                                                                    |
| Select VLP MCF:                                                                                                    | Brov                                  | vse                          |                                                                                                    |

- 1 Then select the Unlock button [5], accept the confirmation. At this stage the 4 character display will ask for confirmation that a person is present in the field at this location by showing "LUP REQ PRESS SEL". Press the SEL button on the front of the CPU III to confirm that is the correct CPU. The Web UI screen will then update and Browse and Update buttons will be enabled.
- 2 Select the MCF file to upload [6] and enter its MCF CRC [7], and select update [8]. This will cause the MCF to be transferred and stored in the ECD, and then the VLP to reboot and the MCF to be transferred to the VLP. The 4 character display will show MCF XFER and a % complete while this is happening.
- **3** Once the MCF transfer has finished the 4 character display will show Err: UCN, indicating that the UCN is not correct.
- 4 Set program parameters: go to the Configuration tab the Vital Configuration. Select the Unlock button again and press SEL button on CPU III when prompted. Then enter the Logical configuration, Physical configuration and Site configuration parameters as specified in the installation plans.
- 5 Select the Vital Configuration / Unique Check Number(UCN) menu and enter the UCN specified on the site plans [9]. The reset the VLP by pressing the Reset VLP button

| MCF                                      |  |
|------------------------------------------|--|
| 🕞 Unlock 📝 Update 8                      |  |
| MCF: RSSI_ptc001.mcf<br>MCFCRC: FDE2E710 |  |
| Select VLP MCF: 6<br>Enter MCFCRC: 6     |  |
| 7                                        |  |
| Unique Check Number (UCN)                |  |
| 🚺 Unlock 🛛 🛱 Save 🛸 Reset VLP            |  |
|                                          |  |
|                                          |  |
|                                          |  |
|                                          |  |

- 6 The VLP will reboot and provided that the vital parameter settings match with the UCN entered it will come up fully operational
- 7 While the VLP is rebooting the Web UI will show the "No VLP communications" icon 💹
- 8 Select the System View on Web UI, verify there are no MCF, AUX, or RT icons present. Verify the software versions are correct. This can be done by selecting the Module / Version menu (see Section 3.1.1) as shown in the figure below.

| Madula                          | Slot                                     | Name                            | Туре                                        | Revision                                      | CRC(Hex)                               | Version       |
|---------------------------------|------------------------------------------|---------------------------------|---------------------------------------------|-----------------------------------------------|----------------------------------------|---------------|
| Module     IO Views     Version | SI1: VLP<br>SI1: VLP<br>SI1: VLP         | ROSKN_NE001.mcf<br>V3G00_01.009 | MCF<br>MEF ID Number<br>BOOTCODE ID Number  | 9VC27A01.A1<br>9VC81A01                       | 0xC006A917<br>0x0000B8D3<br>0x00006A91 | 001           |
| Refresh                         | sl1:CP<br>sl1:<br>sl1:<br>sl1:<br>sl1:CP | U-Boot                          | MEF<br>UBOOT<br>DTB<br>Linux Kernel         | 9VC52-A01<br>9VC81A01<br>9VC84A01<br>9VC82A01 | N/A<br>N/A<br>N/A<br>N/A               | 2.3<br>2.6.24 |
|                                 | sl1:CP<br>sl3:<br>sl3:                   | 9VC54_A01<br>CLS01_15.MEF       | FPGA<br>MEF ID Number<br>BOOTCODE ID Number | 9VC54_A01<br>9V364a03.U<br>9v391A01.A         | N/A<br>0x0000626B<br>0x00005889        |               |
|                                 | sl4:<br>sl4:                             | CLS01_15.MEF                    | MEF ID Number<br>BOOTCODE ID Number         | 9V364a03.U<br>9v391A01.A                      | 0x0000626B<br>0x00005889               |               |
|                                 | sl6:<br>sl6:                             | RIO01_07.MEF                    | MEF ID Number<br>BOOTCODE ID Number         | 9V453a01.E<br>9v391A01.A                      | 0x0000FEF6<br>0x00005889               |               |
|                                 | sl8:<br>sl8:                             | trk01_15.mef                    | MEF ID Number<br>BOOTCODE ID Number         | 9V365a01.AB<br>9v391A01.A                     | 0x00006FB5<br>0x00005889               |               |

**9** Or by going to the Reports & Logs, selecting Reports / Version and the pressing Create button [10]. If the software versions are not correct for the CPU III or any of the I/O modules, upload the proper software, see Section 3.1.6 for details.

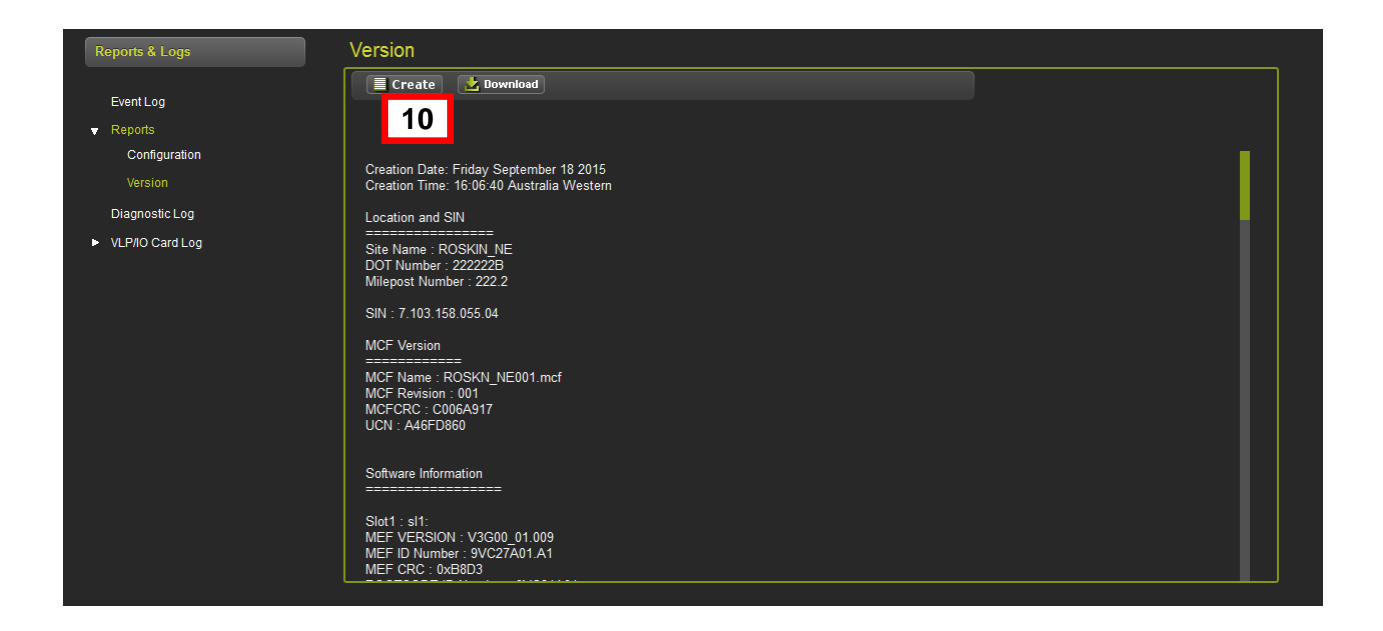

**10** To set up the coded track modules go to the Field Adjustment / Track Setup menu and adjust the transmit voltage as described in the track setup section of the GEO manual SIG-00-05-09 and WayConneX manual SIG-00-16-08.

| 💎 🚯                       | 🧐 📢                                   | Dia 🛓                     | <b>.</b><br>Ref | l.                                           |          |         |  |
|---------------------------|---------------------------------------|---------------------------|-----------------|----------------------------------------------|----------|---------|--|
| tem View Configuration    | Track Setup                           | eporta & Loga Maintenance |                 |                                              |          |         |  |
| Track Setup<br>Lamp Setup | V(Tx)(V) 2.0<br>Current Limit(A) 10.0 | Coded Track               |                 | Cod<br>V(Tx)(V) 1.5<br>Current Limit(A) 10.0 | ed Track | (<br>m) |  |
|                           |                                       | C1 C7 C5                  |                 | Tx                                           | C1 C7    |         |  |
|                           | Tx Voltage                            | 1.96 V                    |                 | Tx Voltage                                   | 1.48 V   |         |  |
|                           | Tx Current                            | 0.75 A                    |                 | Tx Current                                   | 0.55 A   |         |  |
|                           | Rx                                    | C1 C7 C5                  |                 | Rx                                           |          | C5      |  |
|                           | Rx Current                            | 0.97 A                    |                 | Rx Current                                   | 1.07 A   |         |  |
|                           |                                       |                           |                 |                                              |          |         |  |

**11** To set up the Colorlight lamp voltages go to the Field Adjustment / Lamp Setup menu and adjust the lamp voltage as described in the lamp setup section of the GEO manual SIG-00-05-09 and WayConneX manual SIG-00-16-08.

| SIEMENS                                  |                                       |                    |            |                      | Welcome Ad                           | min Logout         |
|------------------------------------------|---------------------------------------|--------------------|------------|----------------------|--------------------------------------|--------------------|
|                                          |                                       |                    |            |                      | : 7.620.400.100.03   Mile Post: 35.2 | DOT Number: 123456 |
| System View Configuration Fie            | eld Adjustment Status Monitor Reports | & Logs Maintenance | Diagnostic | :5                   |                                      |                    |
| Field Adjustment                         | Lamp Setup                            |                    |            |                      |                                      | <u>.</u>           |
| Track Setup                              | sl3:                                  |                    |            | sl4:                 |                                      |                    |
| Lamp Setup<br>Maintainer On Site         | Lamp Voltage(V) 10.5                  | Rave               |            | Lamp Voltage(V) 10.5 | Save                                 |                    |
|                                          | MAIN:LUGRN_DEF                        | LOR                | ۲          | MAIN:RUGRN_DEF       | LOR                                  | ۲                  |
|                                          | MAIN:LUYEL_DEF                        | LOR                | ۲          | MAIN:RUYEL_DEF       | LOR                                  | ۲                  |
|                                          | MAIN:LURED_DEF                        | LOR                | ۲          | MAIN:RURED_DEF       | LOR                                  | ۲                  |
|                                          | MAIN:LLGRN_DEF                        | LOR                |            | MAIN:RLGRN_DEF       | LOR                                  | ۲                  |
|                                          | MAIN:LLYEL_DEF                        | LOR                | ۲          | MAIN:RLYEL_DEF       | LOR                                  | <u> </u>           |
|                                          | MAIN:LLRED_DEF                        | LOR                | ۲          | MAIN:RLRED_DEF       | LOR                                  | ۲                  |
|                                          |                                       |                    |            |                      |                                      |                    |
| © Copyright 2015 Siemens. All rights res | served.                               |                    |            |                      |                                      | CP Version 2.3.0   |

# 4.3 SETUP WAYCONNEX APPLICATIONS

If installing a new WayConneX installation using the CPU III, perform the following steps:

- **1.** Power up the CPU III
- 2. Once it is powered up, find the IP Address for the Laptop port, this can be found by pressing the NAV button on the front panel, the 4 character display will show LAP IP ADD: xx.xx.xx.xx
- **3.** Type this address into a web browser. Log on to the Web UI, default password is Siemens.
- 4. To load the MCF, go to the Maintenance tab [1], the select the VLP [2] from the left hand menu, then select MCF [3].

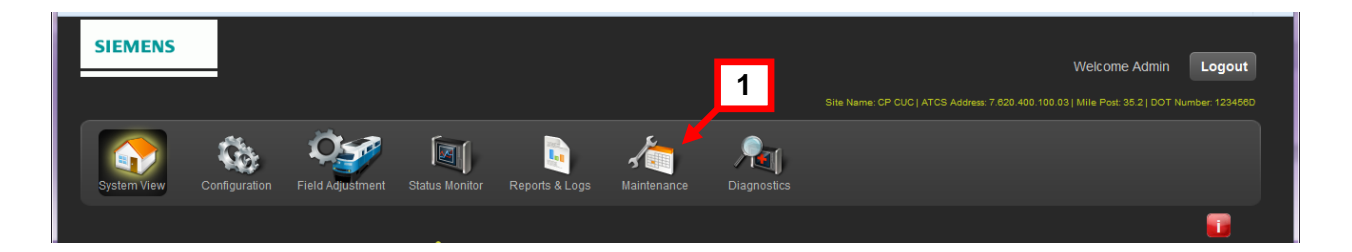

| SIEMENS                                      |                                         |                         | Welcome Admin                                                                              |
|----------------------------------------------|-----------------------------------------|-------------------------|--------------------------------------------------------------------------------------------|
|                                              |                                         |                         | Site Name: CP CUC   ATCS Address: 7.820.400.100.03   Mile Post: 35.2   DOT Number: 123456D |
| System View Configuration Field Ac           | djustment Status Monitor Reports & Logs | Maintenance Diagnostics |                                                                                            |
| Maintenance                                  | CP MEF                                  |                         |                                                                                            |
|                                              | 🔁 Unlock 🛛 Update                       |                         |                                                                                            |
| MCF - 3<br>MCFCRC<br>Clear ECD               | Select CP MEF:                          | Browse                  |                                                                                            |
| Clear CIC<br>Reset VLP                       |                                         |                         |                                                                                            |
| Modules<br>PTC Class D Tests                 |                                         |                         |                                                                                            |
|                                              |                                         |                         |                                                                                            |
|                                              |                                         |                         |                                                                                            |
| © Copyright 2015 Siemens. All rights reserve | :d.                                     |                         | CP Version 2.3.0.                                                                          |

5. Then select the Unlock button [4], accept the confirmation. At this stage the 4 character display will ask for confirmation that a person is present in the field at this location by showing "LUP REQ PRESS SEL". Press the SEL button on the front of the CPU III to confirm that is the correct CPU. The Web UI screen will then update and Browse and Update buttons [5] will be enabled.

| MCF               |                   |
|-------------------|-------------------|
| 🚺 Unlock 🗸 Update |                   |
| 4                 |                   |
| Select VLP MCF:   | Browse            |
| Enter MCFCRC:     | MCF               |
|                   | 👩 Unlock 📝 Update |
|                   | 5                 |
|                   | Select VLP MCF:   |
|                   |                   |
|                   |                   |

6. Select the MCF file to upload and enter its MCF CRC [6], and select Update [7]. This will cause the MCF to be transferred and stored in the ECD, and then the VLP to reboot and the MCF to be transferred to the VLP. The 4 character display will show MCF XFER and a % complete while this is in progress [8].

| MCF                  |                 |                                  |
|----------------------|-----------------|----------------------------------|
| MCF: RSSI_ptc001.mcf | 6               |                                  |
| MCFCRC: FDE2E710     |                 |                                  |
| Select VLP MCF:      | RSSI_ptc001.mcf | MCF                              |
|                      | FDE2E/10  7     | 🕞 Unlock 🗸 Update                |
|                      |                 | Uploading Status - 23% Completed |
|                      |                 | Uploading Status - 23% Completed |

- **7.** The MCF can also be transferred using the Configuration Package. Use the following Steps. (If not using the Configuration Package go to Step 13).
- 8. From the Configuration screen click on the Configuration text in the left column [A1].
- 9. Unlock the system by clicking the Unlock button [A2], select Configuration Package from the drop down menu [A3].
- **10.** Click on the Browse button **[A4]** and locate the Configuration Package file. Click on the Download button **[A5]**.

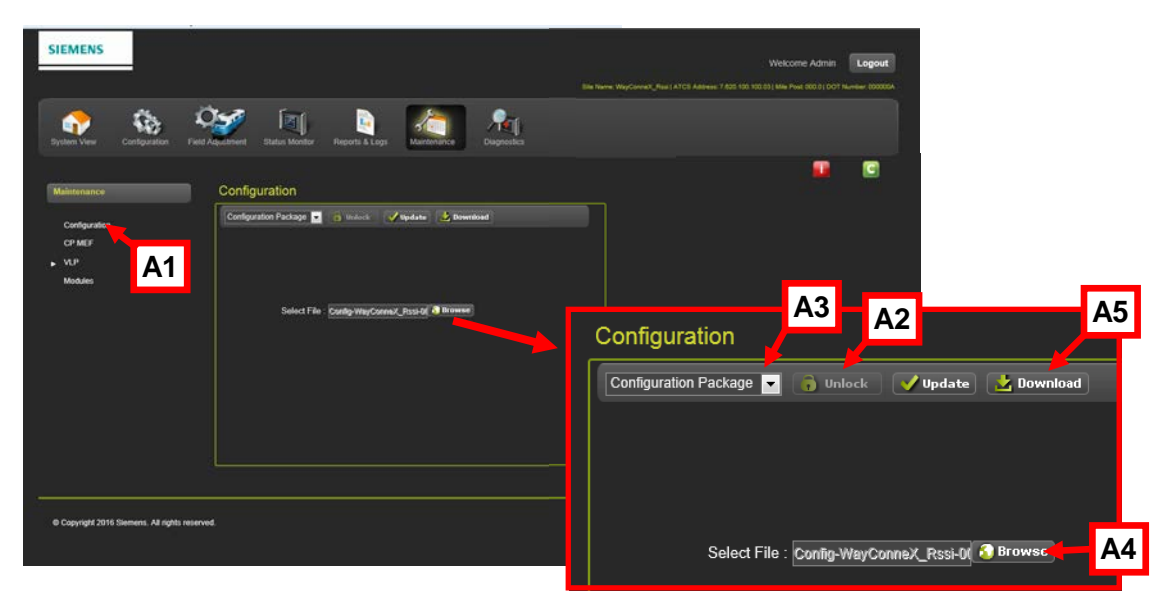

**11.** A pop up screen will appear showing the uploading process **[A6]**.

**12.** When the upload is complete click on the Update button **[A7]**.

| SIEMENS                                     |                                                                          | Welcome Admin Logout                                                                    |
|---------------------------------------------|--------------------------------------------------------------------------|-----------------------------------------------------------------------------------------|
| 4                                           | 🥸 🛛 🍳 🔏 🐴                                                                | 50e Nore: WoyGorea', Roy A/CB Asiers: 7 855 50 102 81 Mis Post 003 ( 007 Number 800000A |
| Maintenance                                 | Configuration                                                            |                                                                                         |
| Configuration<br>CP MEF<br>• VLP<br>Modules | Configuration Package 🔤 🏹 Induction (Viewaland)                          | A6                                                                                      |
|                                             | Uploading Configuration Package 0% Completed Uploading MCF 50% Completed | Inloading Configuration Package 0% Completed                                            |
|                                             |                                                                          | Jploading MCF 55% Completed                                                             |
| @ Copyright 2016 Stemens. All right         | s reserved.                                                              | CP Version 182.                                                                         |

**13.** A pop up screen will appear asking for the MCFCRC number **[A8]**, enter the number from the Site Plans **[A9]** and click the YES button **[A10]** to update the MCF.

| <b>A</b> 8                                                                                                    | _                                                                                                    |
|----------------------------------------------------------------------------------------------------|----------------------------------------------------------------------------------------------------|
| Configuration                                                                                                    |                                                                                                    |
| MCFCRC does not match. Can't proceed with configuration upload.<br>Do you want to update MCF now?<br>Enter MCFCRC: | Configuration MCFCRC does not match. Can't proceed with configuration upload. Do you want to update MCF now? Enter MCFCRC: 22942609 |
|                                                                                                    | A10 Yes No                                                                                                    |

- **14.** Once the MCF transfer has finished the 4 character display will show Err: UCN, indicating that the UCN is not correct.
- 15. Enter the UCN and PTC UCN by selecting the Vital Configuration / Unique Check Number(UCN) menu and enter the UCN [9] specified on the site plans. Take note that this is performed before loading the configuration package, since loading the configuration package will cause the VLP to reboot.

| SIEMENS                                                                                                    | Welcome Admin Logout                                                                       |  |
|----------------------------------------------------------------------------------------------------|--------------------------------------------------------------------------------------------|--|
|                                                                                                    | Site Name: CP CUC   ATCS Address: 7.620.400.100.03   Mile Post: 35.2   DOT Number: 1234660 |  |
| System View Configuration Field Ad                                                                                                    | ajustment Status Monitor Reports & Logs Maintenance Diagnostics                            |  |
| Configuration<br>• Non-Vital Configuration<br>• Vital Configuration<br>• Logic Configuration<br>• Module Configuration<br>• Vital PTC Configuration<br>• Set Default<br>• Name Editors<br>Unique Check Number (UCN)<br>Reset VLP | Unique Check Number (UCN)                                                                  |  |
|                                                                                                    |                                                                                            |  |
| © Copyright 2015 Siemens. All rights reserve                                                                                                    | d. CP Version 2.3.0.                                                                       |  |

16. To program the CPU III load the configuration package settings generated from the Office Configuration Editor. Select the Maintenance tab, then click on the unlock button and press SEL button on CPU III front panel to confirm local user presence. Then select the configuration package zip file [10] and press Update [11]. Once the package has been loaded the CP and VLP will reboot to load the new settings.

| Maintenance                                                      | Configuration                                    |
|------------------------------------------------------------------|--------------------------------------------------|
| Configuration<br>CP MEF<br>▶ VLP<br>Modules<br>PTC Class D Tests | Configuration Package I Dunlock Vupdate Download |
|                                                                  | Select File :                                    |

- **17.** After the reboot, provided that the vital parameter settings match with the UCN entered, the VLP will come up fully operational
- **18.** While the VLP is rebooting the Web UI will show the "No VLP communications" icon
- **19.** Select the System View on Web UI, once this shows up and no MCF, AUX, RT icon is present verify the software versions are correct. This can be done by selecting the Module / Version menu as shown below.

| System View         | Version                                      |                                 |                                            |                                   |                                        |         |
|---------------------|----------------------------------------------|---------------------------------|--------------------------------------------|-----------------------------------|----------------------------------------|---------|
| ▶ Module            | Slot                                         | Name                            | Туре                                       | Revision                          | CRC(Hex)                               | Version |
| IO Views<br>Version | sl1: VLP<br>sl1: VLP<br>sl1: VLP<br>sl1: VLP | ROSKN_NE001.mcf<br>V3G00_01.009 | MCF<br>MEF ID Number<br>BOOTCODE ID Number | 9VC27A01.A1<br>9VC81A01           | 0xC006A917<br>0x0000B8D3<br>0x00006A91 | 001     |
| Refresh             | sl1:CP<br>sl1:<br>sl1:                       | U-Boot                          | MEF<br>UBOOT<br>DTB                        | 9VC52-A01<br>9VC81A01<br>9VC84A01 | N/A<br>N/A<br>N/A                      | 2.3     |
|                     | sl1:CP<br>sl1:CP                             | 9VC54_A01                       | Linux Kernel<br>FPGA                       | 9VC82A01<br>9VC54_A01             | N/A<br>N/A                             | 2.6.24  |
|                     | sl3:<br>sl3:                                 | CLS01_15.MEF                    | MEF ID Number<br>BOOTCODE ID Number        | 9V364a03.U<br>9v391A01.A          | 0x0000626B<br>0x00005889               |         |
|                     | sl4:<br>sl4:                                 | CLS01_15.MEF                    | MEF ID Number<br>BOOTCODE ID Number        | 9V364a03.U<br>9v391A01.A          | 0x0000626B<br>0x00005889               |         |
|                     | sl6:<br>sl6:                                 | RI001_07.MEF                    | MEF ID Number<br>BOOTCODE ID Number        | 9V453a01.E<br>9v391A01.A          | 0x0000FEF6<br>0x00005889               |         |
|                     | sl8:<br>sl8:                                 | trk01_15.mef                    | MEF ID Number<br>BOOTCODE ID Number        | 9V365a01.AB<br>9v391A01.A         | 0x00006FB5<br>0x00005889               |         |

**20.** Or by going to the Reports & Logs, selecting Reports / Version and the pressing Create button. If the software versions are not correct for the CPU III or any of the I/O modules, upload the expected software, see Section 3.1.2.5 for details.

| Reports & Logs                     | Version                                                                                                |  |
|------------------------------------|----------------------------------------------------------------------------------------------------|--|
| EventLog<br>▼ Reports              | Treate Download                                                                                        |  |
| Configuration<br>Version           | Creation Date: Friday September 18 2015<br>Creation Time: 16:06:40 Australia Western                   |  |
| Diagnostic⊥og<br>▶ VLP/IO Card Log | Location and SIN                                                                                       |  |
|                                    | MCF Revision : 001<br>MCFCRC : C006A917<br>UCN : A46FD860<br>Software Information<br>================= |  |
|                                    | Siot1 : si1:<br>MEF VERSION : V3G00_01.009<br>MEF ID Number : 9VC27A01.A1<br>MEF CRC : 0x88D3          |  |

**21.** To set up the coded track modules go to the Field Adjustment / Track Setup menu and adjust the transmit voltage as described in the track setup (see WayConneX manual SIG-00-05-09).

| Track Setup | sl8:                  | . 0    |
|-------------|-----------------------|--------|
| amp Setup   | V(Tx)(V) 1.5          | R Save |
|             | Current Limit(A) 10.0 |        |
|             | Тх                    | C1     |
|             | Tx Voltage            | 1.5 V  |
|             | Tx Current            | 1.15 A |
|             | Rx                    |        |
|             | Rx Current            | 0 A    |

**22.**To set up the Colorlight lamp voltages go to the Field Adjustment / Lamp Setup menu and adjust the lamp voltage as described in the lamp setup (see WayConneX manual SIG-00-05-09).

| Field Adjustment     Lamp Setup       Track Setup     sl3:       Lamp Voltage(V)     11.0       1933N:AG     LOR       1933N:AG     LOR       1933N:AY     LOR                                                                                                    | 0          |
|----------------------------------------------------------------------------------------------------|------------|
| Track Setup<br>Lamp Setup<br>1933N:AG LOR •<br>1933N:AY LOR •<br>1933D:AG LOR<br>1933D:AG LOR<br>1933D:AG LOR                                                                                                    | ۲          |
| Lamp Setup         Lamp Voltage(V)         11.0         Image: Save         Lamp Voltage(V)         11.0         Image: Save         Lamp Voltage(V)         11.0         Image: Save         1933D.AG         LOR         1933D.AG         LOR         1933D.AG         LOR         1933D.AY         LOR         1933D.AY         LOR         100.0000000000000000000000000000000000 |            |
| 1933N:AG         LOR         1933D:AG         LOR           1933N:AY         LOR         1933D:AY         LOR                                                                                                    |            |
| 1933N/AY LOR • 1933D/AY LOR                                                                                                    | ۲          |
|                                                                                                    | •          |
| 1933N:AR LOR 🕘 1933D:AR LOR                                                                                                    | ۲          |
| 1933N:BG LOR O VLO LOR                                                                                                    | $\bigcirc$ |
| 1933N:BY LOR O VLO LOR                                                                                                    | $\bigcirc$ |
| 1933N:BR LOR 🔍 VLO LOR                                                                                                    | $\bigcirc$ |
# **SECTION 5 – CPU III APPLICATIONS**

# 5.0 CPU III APPLICATIONS

# 5.1 GEO APPLIANCE MODEL APPLICATIONS

The CPU III can be used in place of a CPU II+ in GEO applications. It will offer the benefits of much faster logic processing thus improving the reaction time of the system.

When creating GEO MCFs with the GCS, the module type for slot 1 should still be VLP2.

Since the GEO chassis does not have an Ethernet port, in applications where multiple GEO units are used, the communications between them still has to be via Echelon, thus the -1 version should be used which incorporates the Echelon Module.

# NOTE

The CPU III has a limitation on the number of GEO units that can be used on the Echelon<sup>®</sup> Network, at this time only 4 GEOs can be networked on the Echelon<sup>®</sup> LAN.

NOTE

The Web UI performs the functions previously performed by the Diagnostic Terminal (DT) program.

The PTC console can be used to PTC enable a GEO using a CPU III in an identical way to a GEO using a CPU II+. No changes are required on the CPU III configuration. See PTC Console manual SIG-00-13-12, Sections 2.1.1 and 3.1.1 for further details.

# 5.2 WAYCONNEX PTC APPLICATIONS

WayConneX uses many of the same I/O modules as GEO, but has two new chassis types, a 2 track chassis similar to GEO and a generic chassis where any I/O module can be put in any slot, thus allowing more than 2 track modules to be used.

The two track chassis has options to use either GEO track or line modules, or the WayTrax Microtrax compatible long distance track circuit module.

The WayConneX chassis is built specifically to use CPU III. They provide an Ethernet port on the chassis that can be used in PTC applications or for vital communications between multiple WayConneX systems. The user can choose whether to use the Ethernet port or the Echelon<sup>®</sup> network for routing vital message by setting the Vital Message Routing parameter on the Configuration / Non-Vital Configuration / Router Settings page as shown in Figure 5-1.

| SIEMENS                                    |                                                 |                    | We                                                                       | Icome Admin Logout              |
|--------------------------------------------|-------------------------------------------------|--------------------|--------------------------------------------------------------------------|---------------------------------|
|                                            |                                                 |                    | site Name: WayConneX, Rssi TPubs   ATCS Address: 7.620.100.100.03   Mile | Post: 40.21 DOT Number: 123456D |
|                                            |                                                 |                    |                                                                          |                                 |
| System View Configuration Field            | Adjustment Status Monitor Reports & Logs Mainte | inance Diagnostics |                                                                          |                                 |
|                                            |                                                 |                    |                                                                          |                                 |
| Configuration                              | Router Setting                                  |                    |                                                                          | _                               |
|                                            | 🖥 Save 🔮 Refresh 🚺 Default                      |                    |                                                                          |                                 |
| ▼ Non-Vital Configuration                  |                                                 |                    |                                                                          |                                 |
| Site Configuration                         | Route Table Entry Timeout 300                   | *                  |                                                                          |                                 |
| Applications                               |                                                 |                    | Ethernet                                                                 | <b>•</b>                        |
| ► PIC                                      | Vital Message Routing Ethernet                  | ▼ *                | Ethernet                                                                 |                                 |
| Communication                              | Echelon Gateway Node                            |                    | Echelon                                                                  |                                 |
| Enemet Ports                               |                                                 |                    |                                                                          |                                 |
|                                            |                                                 |                    |                                                                          |                                 |
|                                            |                                                 |                    |                                                                          |                                 |
| Router Seturity                            |                                                 |                    |                                                                          |                                 |
| ► Log Setup                                |                                                 |                    |                                                                          |                                 |
| Security                                   |                                                 |                    |                                                                          |                                 |
| Web Server                                 |                                                 |                    |                                                                          |                                 |
| Set to Default                             |                                                 |                    |                                                                          |                                 |
| <ul> <li>Vital Configuration</li> </ul>    |                                                 |                    |                                                                          |                                 |
|                                            |                                                 |                    |                                                                          |                                 |
|                                            |                                                 |                    |                                                                          |                                 |
|                                            |                                                 |                    |                                                                          |                                 |
|                                            |                                                 |                    |                                                                          |                                 |
|                                            |                                                 |                    |                                                                          |                                 |
| © Copyright 2016 Siemens. All rights resen | ved.                                            |                    |                                                                          | CP Version 2.4.3.               |
|                                            |                                                 |                    |                                                                          |                                 |

Figure 5-1 Router Setting Screen

# 5.2.1 PTC Applications

To create a PTC application for WayConneX, first an MCF that includes PTC Logic has to be created using the WCCT. Then the OCE has to be used to create a site using this MCF and should set the vital and non-vital configuration values for the site. If the order of the PTC devices in the MCF needs to be changed from the default order listed in the MCF, this has to be done using the OCE, it can't be done from the CPU web UI. After the configuration has been created in the OCE, the user can load the configuration package created by the OCE into the WayConneX CPU III using the Web UI. The user should then set the UCN and PTC UCN, these are listed on the configuration listing created by the OCE.

The PTC Status screen (see Figure 5-2) on the Web UI shows the status of the PTC connection and devices.

The Beaconing LED shows green when the CPU is currently sending Beacon messages The GPS Present shows green when GPS communication is established and red when no GPS communication is available.

Under the Object heading is a list of the PTC devices defined in the MCF. For signals, the Status will show the PTC aspect defined for this signal, for switches, it will show the whether the switch is reporting normal, reverse, error or out of correspondence, for hazards detectors it will show normal or fault

The time column shows the time and date the last PTC message data was updated for this device. When the WayConneX is currently beaconing the time will increment each time a Wayside Status message is sent. Once the beaconing stops, the time will stop incrementing, and show the time the last message was sent.

| Beaconing | 6       | GPS Present | ClassD Connection      |  |
|-----------|---------|-------------|------------------------|--|
| Object    | Status  | PTC Code    | Time                   |  |
| LeftSig:  | Unknown |             | 16-Sep-2015 15:27:27 👒 |  |
| RightSig: |         |             | 16-Sep-2015 15:27:27 🐵 |  |
|           |         |             |                        |  |
|           |         |             |                        |  |
|           |         |             |                        |  |
|           |         |             |                        |  |
|           |         |             |                        |  |
|           |         |             |                        |  |
|           |         |             |                        |  |
|           |         |             |                        |  |

The order of the objects reflects the order that the devices appear in the PTC message.

Figure 5-2 PTC Status Screen

# 5.3 SYSTEM MANAGEMENT APPLICATIONS

### 5.3.1 Introduction

System Management provides monitoring of the health and operation of devices connected to a WayConneX System. System Management defines a subset of functions required for devices installed in a Positive Train Control (PTC) system. When the devices detect problems, they report these through system management, which allows the railroad to quickly identify and resolve problems. System Management provides remote upgrade options for PTC equipment and remote access to logs and other information.

The following diagram shows the general system management context and the systems management functions in the WayConneX

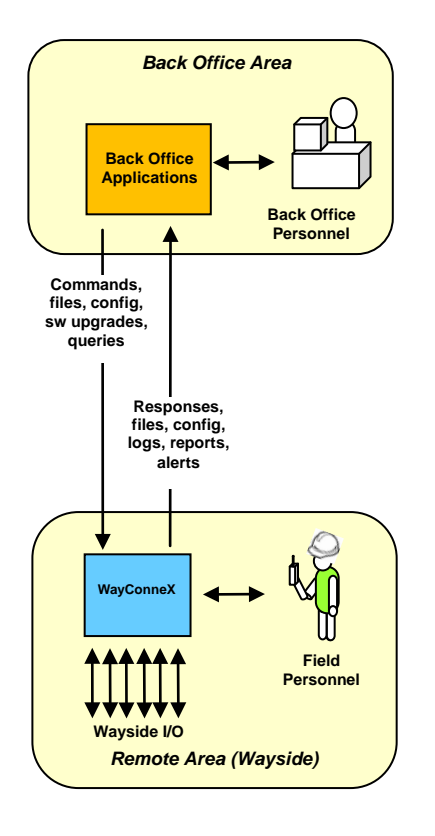

Figure 5-3 System Management Function in the WayConneX

The following diagram shows the context of a WayConneX using the SNMP, SCP, and SSH for System Management. Back-office applications can send commands, files, software upgrades, status queries, etc. through the system. The WayConneX System can respond and send unsolicited alerts through the IP Network to the Back Office.

The diagram in Figure 5-4 shows the system context using SNMP, SCP, and SSH for System Management.

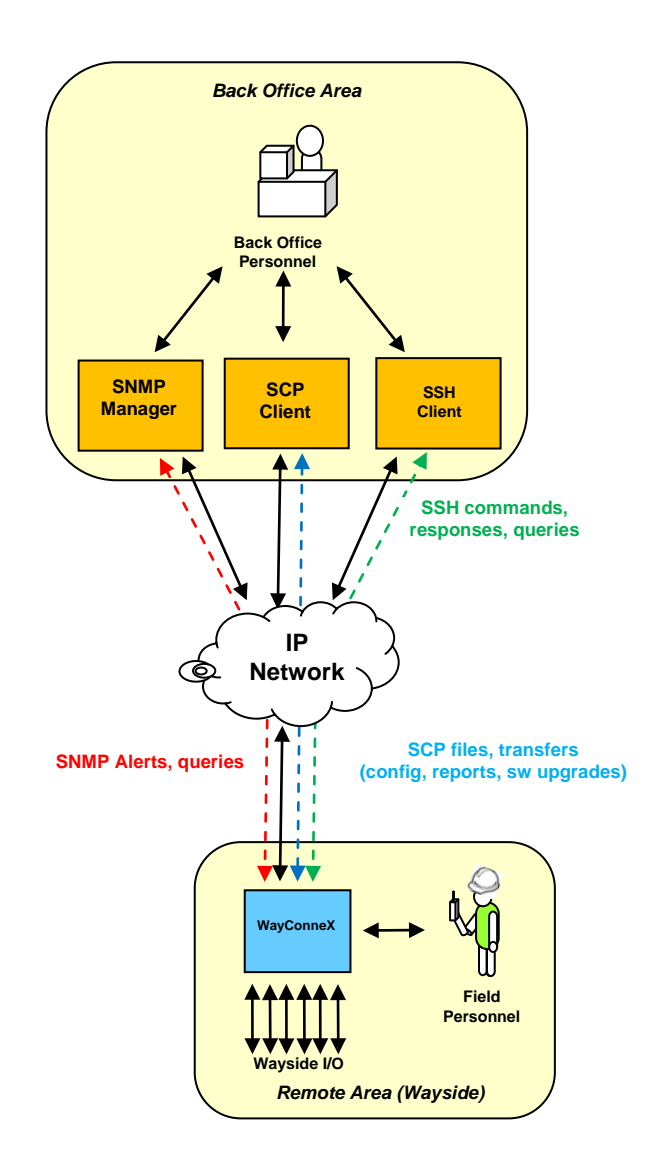

Figure 5-4 SNMP, SCP, and SSH for System Management

The goal of deploying SNMP, SCP, and SSH for System Management is to enable the user to manage their equipment, as much as possible, from the back-office by leveraging their PTC communications network infrastructure.

### 5.3.2 Commands

Each systems management command is described in the following sections. The command names and parameters are case-sensitive unless specified otherwise. This document does NOT show how to use standard Linux commands, such as scp and ssh.

# 5.3.2.1 GET\_DIAG, GET\_EVENTS

### SYNOPSIS

```
get_diag [-t <hours>]
```

Print the last <hours> worth of diagnostic log entries.

get\_diag [-s <time>] [-e <time>]

Print diagnostic log entries in the given date/time range.

get\_events [-t <hours>]

Print the last <hours> worth of event log entries.

get\_events [-s <time>] [-e <time>]

Print event log entries in the given date/time range.

#### DESCRIPTION

The get\_diag command returns the contents of the system's diagnostic log. The diagnostic log contains detailed information about the internal workings of the WIU. The get\_events command returns the contents of the event log, which contains the application level view of the operation of the location. Both commands allow the user to specify a date/time range of entries to return. If the command is used without arguments, the entire log is returned.

-t <number\_of\_hours>

Prints the last <number\_of\_hours> worth of log entries. For example, get\_events -t 24 would display the last 24 hours of events in the event log.

-s YYYY-MM-DD hh:mm:ss -e YYYY-MM-DD hh:mm:ss

Prints the entries in the given date/time range. The -s specifies the start time and the -e specifies the end time. Times must be specified in 24 hour format. If no date and time given after -s or -t, starting time defaults to the beginning of the log and ending time defaults to the end of the log. If you omit the time portion of the date and time, it defaults to midnight. If you omit the date portion, it defaults to today.

### EXAMPLES

The following shows requesting the last 24 hours from the diagnostic log:

# get\_diag -t 24

The following shows requesting between 15:30 and 18:00 today from the event log:

# get\_events -s 15:30:00 -e 18:00:00

The following shows requesting from the beginning of the log to a certain date (at midnight).

# get\_events -s -e 2013-01-15

### 5.3.3 Upgrader

### SYNOPIS

```
Upgrader -s <source file> [-d <destination>] [-v] [-x]
```

Upgrades the non-vital executive software.

### DESCRIPTION

This command upgrades the non-vital software from the given non-vital software package file. All file paths must be specified as an absolute path from root (/).

-s <source file>

Tells the Upgrader command the location of the package file (\*.tgz) used to upgrade from.

-d <destination>

Optional. The location that package file will be expanded into. By default, this is the root directory (/). As of this writing, this should always be the root directory.

-v

Optional. If specified, enables verbose output. The output will show information about each file included in the package, as it is expanded. -x

Optional. If specified, the any included upgrade script in the package will not be executed and the system will not automatically reboot at the end of the upgrade. This option should only be used by development or manufacturing personnel.

### EXAMPLES

If the user transferred a new non-vital executive software package file, iv\_mef\_1.2.3.tgz into the /tmp directory, the following command would update the system from that file:

# Upgrader -s /tmp/iv\_mef\_1.2.3rtgz

### 5.3.4 WHO

### SYNOPSIS

who [m|r|s]

Display the WayConneX model, revision, and serial number

who [m <model>]

Used by manufacturing to set the model number.

who [r <revision>]

Used by manufacturing to set the revision level of the WayConneX.

who [s <serialnum>]

Used by manufacturing to set the serial number.

The who command displays the above information and is used for setting only.

### DESCRIPTION

The who command displays the model, hardware revision, and serial number of the WayConneX product. This command also shows the site name, DOT number (unused), milepost, and ATCS address for the product. Siemens manufacturing use the who command to set the model, revision, and serial number data.

This command will also show the software and hardware revision information for the connected WayConneX systems. For each WayConneX and for each card in the WayConneX chassis, the following will be shown:

- Software version
- Software ID
- Software CRC
- Latest Hardware Revision
- Hardware Revision Shipped
- Part number
- Serial number
- Build date
- Warranty date

Use the who command with no arguments to view the information.

The following are the command line options, which are used by Siemens manufacturing.

m, M <model>

Used by Siemens manufacturing to set the WayConneX model number.

r, R <revision>

Used by Siemens manufacturing to set the WayConneX revision level.

s, S <serialnum>

Used by Siemens manufacturing to set the WayConneX revision level.

# **EXAMPLES**

The following example shows viewing the information provided by the command.

```
# who
Site: CP 360
DOT is:
Mile post: 122.2
ATCS Address: 7.620.100.100.02
Model: WayConneX
Revision: B6
Serial #: 172
```

# 5.3.5 WIUCONF

### SYNOPSIS

wiuconf -g <filename> [-v|-nv|-c] Generate text file of WIU configuration options

wiuconf -a <filename> Apply new configurations settings, contained in provide text file.

wiuconf -s <variable> -t <value> Sets a configuration setting (variable) to the given value.

wiuconf -d <variable> Displays the value of the given configuration settings (variable).

wiuconf -c <cdlfile>

New CDL file will be compiled and CDL engine will execute based on the logic that's generated.

### DESCRIPTION

The wiuconf command can:

- Generate text files containing the vital and non-vital configuration settings currently in the unit. It also contains CDL menu and operational parameter options.
- Apply text files containing non-vital settings (include Encrypted HMAC key) to the unit
- Set the value of individual configuration parameters
- View the value of individual configuration parameters and the UCN values
- · Apply automated changed for existing or new CDL

The following are the possible command options

```
-g <filename>, --generate <filename>,
-g <filename>[-v|-nv|-c|--nonvital|--vital|--cdl]
--generate <filename>[-v|-nv|-c|--nonvital|--vital|--cdl]
```

The wiuconf utility will generate a text file with the given <filename>, which contains all the configuration parameters. Optionally, the command can generate just the non-vital settings (those not covered by the UCN) using the "-nv" or "--nonvital" option, or the vital settings using the "-v" or "--vital" option, or CDL menu and operational parameters with"-c" or "--cdl" option, or all the above configuration parameters without any of the [-v|-nv|-c|-nonvital]--vital]--cdl] options.

```
-a <filename>, --apply <filename>
```

The wiuconf utility will parse the given file and apply the contents of the file to the unit's non-vital configuration settings. The nonvital configuration file can also contain CDL-defined menu or operational parameters. If necessary, this may result in a recompile of the CDL logic loaded in the unit. The command will report any errors parsing the file or compilation errors.

```
-s <variable> -t <value>, --set <variable> --to <value>
```

The wiuconf utility will set the given variable to the given value (*Note: You may only set the value of non-vital variables*). The variable name must match the variable name from the text file format and the value must match one of the possible values for that variable. Variable names and values are **not** case sensitive. If the variable is nested, you must specify the sections. However, if the variable name within the section is unique, you will not need the section name. For example:

```
wiuconf --set EMP_WIU:Broadcast_Rate_ms --to
1000
wiuconf --set Broadcast_Rate_ms --to 1000
```

```
-s <variable> -t ?
```

The wiuconf utility will show a listing of possible values for the variable if you use a question mark for the –t parameter. For example, it will show all the available options, and user can type in only partial string of the option instead of the whole string:

```
# wiuconf -s timezone -t ?
Options:
    1. Greenwich Mean Time (GMT)
    2. Eastern (GMT-5:00)
    3. Central (GMT-6:00)
    4. Mountain (GMT-7:00)
    5. Pacific (GMT-8:00)
    6. Alaska (GMT-9:00)
    7. Atlantic (GMT-4:00)
    8. Arizona (No DST, GMT-7:00)
    9. Newfoundland (GMT-3:30)
    10. Aus Western (GMT+8:00)
    11. Aus Central (GMT+9:30)
    12. Aus Central (No DST, GMT+9:30)
    13. Aus Eastern (GMT+10:00)
    14. Aus Eastern (No DST, GMT+10:00)
# wiuconf -s timezone -t central
# wiuconf -d timezone
Central (GMT-6:00)
```

-d <variable>, --display <variable>

The wiuconf utility will display the current value of the given variable (see the text file reference for the variable names).

-c <cdlfile>, --cdl <cdlfile>

This option is used to do automated changes for new CDL. The wiuconf utility will compile the CDL program, and generate the logic based on the given non-vital configuration file. And then triggers the CDL engine to begin executing that logic. Before wiuconf command is run, user needs to transfer the new CDL file to the default directory /mnt/ecd/0/, and also upload the configuration file to any user picked directory.

### EXAMPLES

The following will generate the complete text file of the configuration settings supported by the WIU. The text file can be used as a reference for what variables are supported.

```
# wiuconf -g /tmp/wiu_conf.txt
```

The following is an example to view the PTC UCN (PTC Configuration CRC).

```
# wiuconf -d ptc_ucn
5e5ab213
```

The following is an example to set the encrypted HMAC key:

```
# wiuconf -s hmac_key -t ABC123XYZETC
```

### SPECIAL CONSIDERATIONS

Eth\_Laptop: DHCP Eth\_Laptop: IP\_Address Eth\_Laptop: NetMask Eth\_Laptop: Gateway

Eth\_PTC: DHCP Eth\_PTC: IP\_Address Eth\_PTC: NetMask Eth\_PTC: Gateway

#### 5.3.6 Operation

The System Management application is a program written in CDL to determine when to generate events and alerts.

The WayConneX will send the vital CPU's diagnostic messages to the CDL program. The CDL program can choose to send an alert based on the state of diagnostic information. When triggered by the CDL program, the WayConneX unit will send an event/alert to the back-office. All the logic for events/alerts is contained in the CDL, allowing it to be changed without loading new executive software into the WayConneX.

The CDL program defines configurable parameters, which the user can change while the CDL is running without re-compiling the CDL or re-performing the entire site setup procedure. The user can individually enable or disable sending each event/alert defined by the CDL program. The WayConneX will still write all events/alerts to the logs even if events/alerts are not sent to the back office. The status of the internal vital/non-vital CPU communications session will be provided to the CDL program. The CDL program will send an alert to the back office if the CPUs are not in session, which would prevent the delivery of WSMs. The WayConneX will provide the status of the Class D connection to the CDL program and send an alert if the WayConneX is not able to transmit WSMs.

The WayConneX will collect events/alerts as defined in the CDL program created for a specific application. Refer to the documentation provided with the CDL program for details

## 5.3.6.1 CDL Installation and Setup

The CDL program can be installed and setup using the Web User Interface. To start the setup process select the Configuration icon [1] and from the Non-Vital Configuration menu on the left column select the Applications sub-menu [2] and under Applications select the CDL sub menu followed by Site Setup. From the Site Setup screen click on the Upload CDL button [3] and click on Browse [4] and locate the CDL file desired then click the Update button [5]. The CDL will upload into the system.

| SIEMENS                                       | Welcome Admin Longut                                                                                  |
|-----------------------------------------------|----------------------------------------------------------------------------------------------------|
| 1                                             |                                                                                                    |
|                                               | Site Name: Stemens Rail   ALCS Address: 7.520.100.100.14   Mile Post: 2.4.1   DOT Number 0010100      |
| System View Configuration Field Ac            | ustment Status Monitor Reports & Logs Maintenance Diagnostics                                         |
| Configuration                                 | Site Setun                                                                                            |
|                                               |                                                                                                    |
| <ul> <li>Non-Vital Configuration</li> </ul>   | 📄 Display Q & A 🔤 Previous 🕑 Next 🔮 Start 📁 Remove CDL ) 🔍 View CDL Log 🚹 Upload CDL 🔛 Download       |
| Site Configuration                            |                                                                                                    |
| ✓ Applications < 2                            |                                                                                                    |
| ▼ CDL                                         | CDL FIE: SNIPALARM.cdl                                                                                |
| Operational Parameters                        | Update                                                                                                |
| ► PTC                                         |                                                                                                    |
| <ul> <li>Communication</li> </ul>             | Site Setun                                                                                            |
| Log Setup                                     |                                                                                                    |
| Security                                      | 🗐 Display Q & A 🛛 🜗 Previous 📄 Next 🛛 🦂 Start 🕽 🔤 Remove CDL 🤇 🔍 View CDL Log 🔂 Upload CDL 🔡 Download |
| Web Server                                    | CDL File Name : None                                                                                  |
| Set to Default                                | 4                                                                                                    |
| <ul> <li>Vital Configuration</li> </ul>       |                                                                                                    |
|                                               | CDL File: SNMPALARM.cdi                                                                               |
|                                               |                                                                                                    |
|                                               | Update                                                                                                |
| © Copyright 2016 Siemens. All rights reserved |                                                                                                    |

Figure 5-5 Uploading CDL Application

When the CDL file has been uploaded the file name will appear on the Site Setup screen [6]. To start the CDL setup click on the Start button [7].

| SIEMENS                                                                                                    | Welcome Ad                                                                                                    | min Logout        |
|----------------------------------------------------------------------------------------------------|----------------------------------------------------------------------------------------------------|-------------------|
|                                                                                                    |                                                                                                    |                   |
| System View Configuration Field Ad                                                                                                    | iustment Status Monitor Reports & Logs Maintenance Diagnostics                                                 |                   |
| Configuration                                                                                                    | Site Setup                                                                                                    | <b>X</b>          |
| <ul> <li>Non-Vital Configuration<br/>Site Configuration</li> <li>Applications</li> <li>CDL<br/>Site Setup<br/>Operational Parameters</li> <li>PTC</li> <li>Communication</li> <li>Log Setup<br/>Security<br/>Web Server<br/>Set to Default</li> <li>Vital Configuration</li> </ul> | Display Q & A Previous Next Start Remove CDL View CDL Log Upload CDL Download<br>CDL File Name : SNMPALARM.cdl |                   |
|                                                                                                    |                                                                                                    |                   |
| © Copyright 2016 Siemens. All rights reserved                                                                                                    | 1.                                                                                                    | CP Version 2.4.2. |

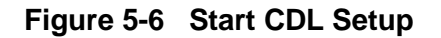

A pop up will appear asking if the user desires to reset the module names, click YES or NO [8] to proceed.

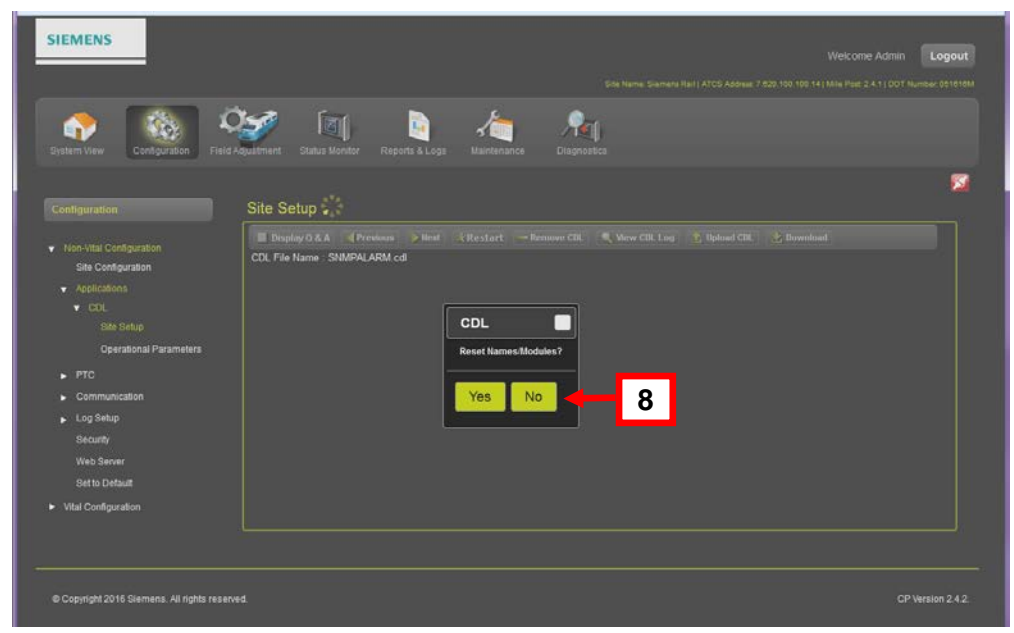

Figure 5-7 Reset Module Names inquiry Screen

Depending on the type of CDL content, a question, series of questions, or no questions may appear. With each question [9] select the desired answer and then click the Next button [10] to continue. Repeat the process for each question. To repeat the process starting with the first question click on the Restart button [11] and repeat steps [9] and [10]. When all questions (if any) are answered, clicking on the Next button [10] will cause a pop up to appear asking if the user wants to compile the CDL. Selecting YES will start the compiling process, selecting NO will return to the last question

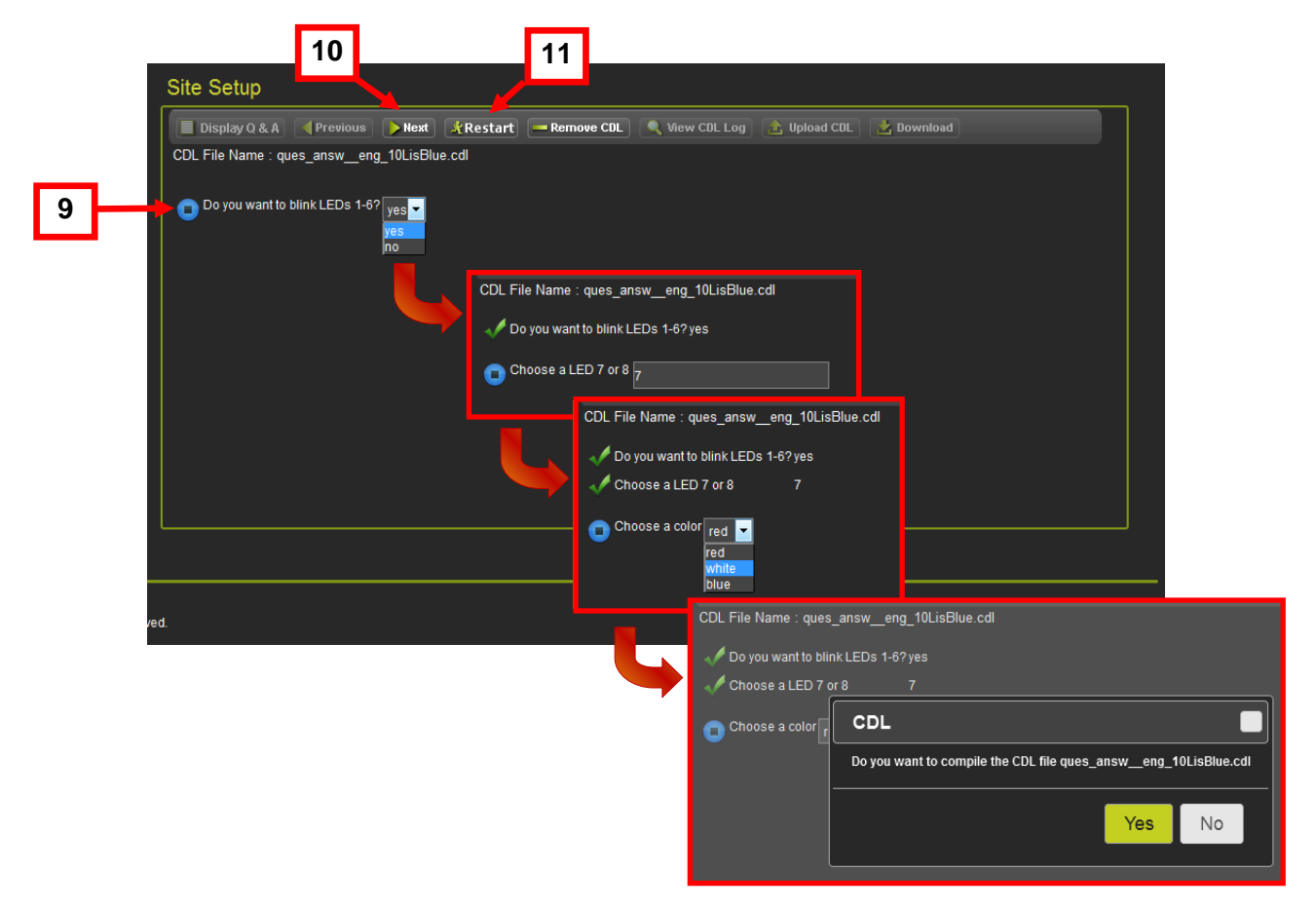

# Figure 5-8 CDL Question Sequence

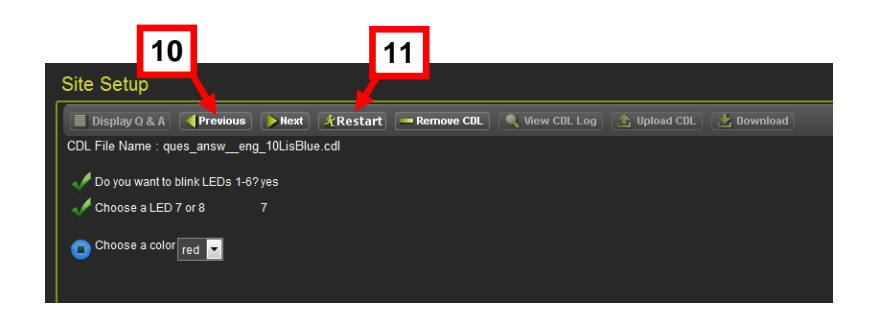

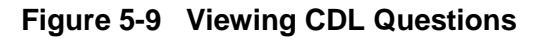

A message will appear advising successful or unsuccessful compilation of the CDL application **[13]**. An Icon will appear **[14]** on the upper right corner of the screen indicating a CDL application is present. See Section 5.3.6.4 for details. To display the Questions and Answers, click on the Display Q&A button **[15]** and the question and answer selected will appear on the screen. See Figure 5-11. In the event of an unsuccessful compilation click on the Restart button **[16]** and repeat the process. If the CDL will not compile remove the CDL file (see Section 5.3.6.2 Remove CDL).

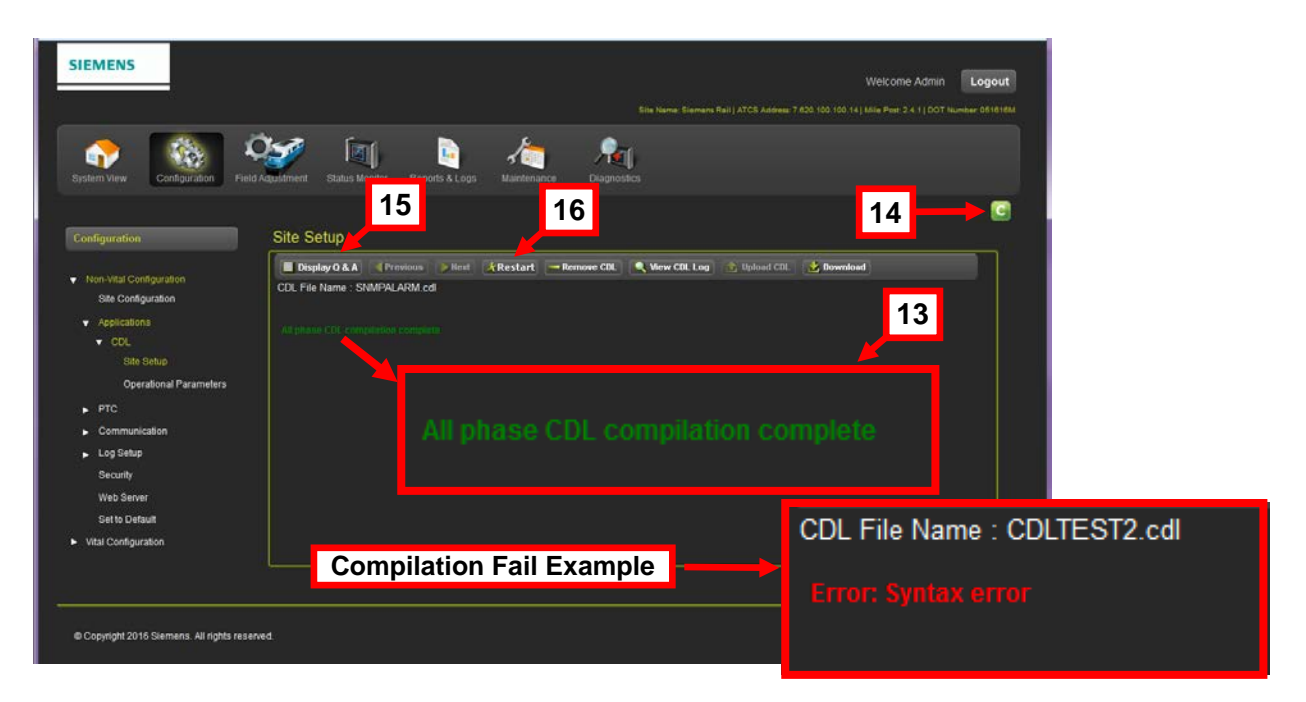

Figure 5-10 CDL Compilation Complete and Additional Options Screen

The figure below shows an example of display of CDL questions and answers.

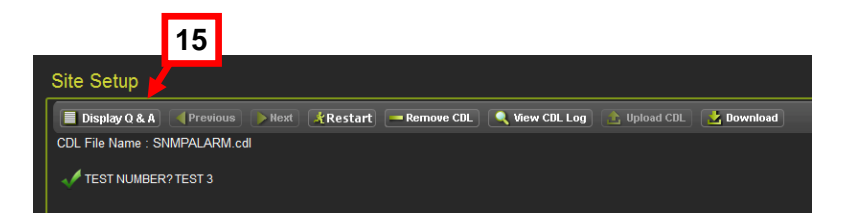

Figure 5-11 Display CDL Q & A

To view the CDL click on the View CDL Log button **[17]** and the log will appear on the screen **[18]**.

| SIEMENS                                                                                                    |                                                                                                    | Welcome Admin Logout<br>Sile Name: Stemens Rail (ATCB Address: 7422 100 100 14 ( Mile Paul 2-41) D07 Number 0010100                                                                                                    |
|----------------------------------------------------------------------------------------------------|----------------------------------------------------------------------------------------------------|----------------------------------------------------------------------------------------------------|
| System View Configuration                                                                                                    | Site Setup                                                                                                    | 17 9                                                                                                    |
| <ul> <li>Non-Vital Configuration<br/>Site Configuration</li> <li>Applications         <ul> <li>COL</li> <li>Site Setup</li> <li>Operational Parameters</li> </ul> </li> <li>PTC         <ul> <li>Communication</li> <li>Log Setup</li> <li>Security</li> <li>Web Server</li> <li>Sets Darbault</li> <li>Vitial Configuration</li> </ul> </li> </ul> | Display O.A. Pressure Meter Arcstart Pressure CD<br>CDC, File Name: SMPPA/APM cdl<br>May 201 440 27 NFO Indialed Simg array<br>May 201 440 27 NFO Indialed Simg array<br>May 201 440 27 NFO Indialed Simg array<br>May 201 440 27 NFO Octaing mere. (mrl) (401<br>May 201 440 27 NFO Octaing mere. (mrl) (401<br>May 201 440 27 NFO Octaing mere. (mrl) (401<br>May 201 440 27 NFO Octaing meres (mrl) (401<br>May 201 440 27 NFO Octaing meres (mrl) (401<br>May 201 440 27 NFO Octaing message (14UL) (401 May 201 440 27 NFO Octaing message<br>May 201 440 27 NFO Octaing message (14UL) (401 May 201 440 27 NFO Octaing message (14UL) (401 May 201 440 27 NFO Octaing message (14UL) (401 May 201 440 27 NFO Octaing message (14UL) (401 May 201 440 27 NFO Octaing Message (14UL) (401 May 201 440 27 NFO Octaing Message (14UL) (401 May 201 440 27 NFO Octaing Message (14UL) (401 May 201 440 27 NFO Octaing Message (14UL) (401 May 201 440 27 NFO Octaing Message (14UL) (401 May 201 440 27 NFO Octaing Message (14UL) (401 May 201 440 27 NFO Octaing Message (14UL) (401 May 201 May 201 440 27 NFO Octaing Message (14UL) (401 May 201 440 27 NFO Octaing Message (14UL) (401 May 201 May 201 440 27 NFO Octaing Message (14UL) (401 May 201 440 27 NFO Octaing Message (14UL) (402 May 201 440 27 NFO Octaing Message (14UL) (401 May 201 May 201 440 27 NFO Octaing COL log file) | CDL File Name : SNMPALARM.cdl     May-20 14:40:27 INFO Initialised instruction array     May-20 14:40:27 INFO Initialised String array     May-20 14:40:27 INFO Initialised String array     May-20 14:40:27 INFO Creating menu: [mn1], id=0     May-20 14:40:27 INFO Creating menu: [mn1], id=0     May-20 14:40:27 INFO Creating menu: [mn2], id=1     May-20 14:40:27 INFO Reading answers     May-20 14:40:27 INFO Reading answers     May-20 14:40:27 INFO Reading answers     May-20 14:40:27 INFO Defining message: [ALM1], id=0 alarm flag=0     May-20 14:40:27 INFO Defining message: [ALM2], id=1 alarm flag=0     May-20 14:40:27 INFO Perining message: [ALM2], id=1 alarm flag=0     May-20 14:40:27 INFO #if failed, skipping to #endif on line 20     May-20 14:40:27 INFO #if failed, skipping to #endif on line 20     May-20 14:40:27 INFO #if failed, skipping to #endif on line 20     May-20 14:40:27 INFO #if failed, skipping to #endif on line 20     May-20 14:40:27 INFO #if failed, skipping to #endif on line 20     May-20 14:40:27 INFO #if failed, skipping to #endif on line 20     May-20 14:40:27 INFO #if failed, skipping to #endif on line 20     May-20 14:40:27 INFO #if failed, skipping to #endif on line 20     May-20 14:40:27 INFO #if failed, skipping to #endif on line 20     May-20 14:40:27 INFO #if failed, skipping to #endif on line 20     May-20 14:40:27 INFO #if failed, skipping to #endif on line 20     May-20 14:40:27 INFO Closing to CDI log fileI |

Figure 5-12 CDL Log Screen

To download the log in a file format click on the Download button **[19]**, two options will appear, CDL File and CDL Log. CDL File enables the user to download the CDL file to an external drive or computer. The CDL Log enables the user to open the CDL Log in a text program (Notepad is the default selection) or the log may be saved to an external drive or computer.

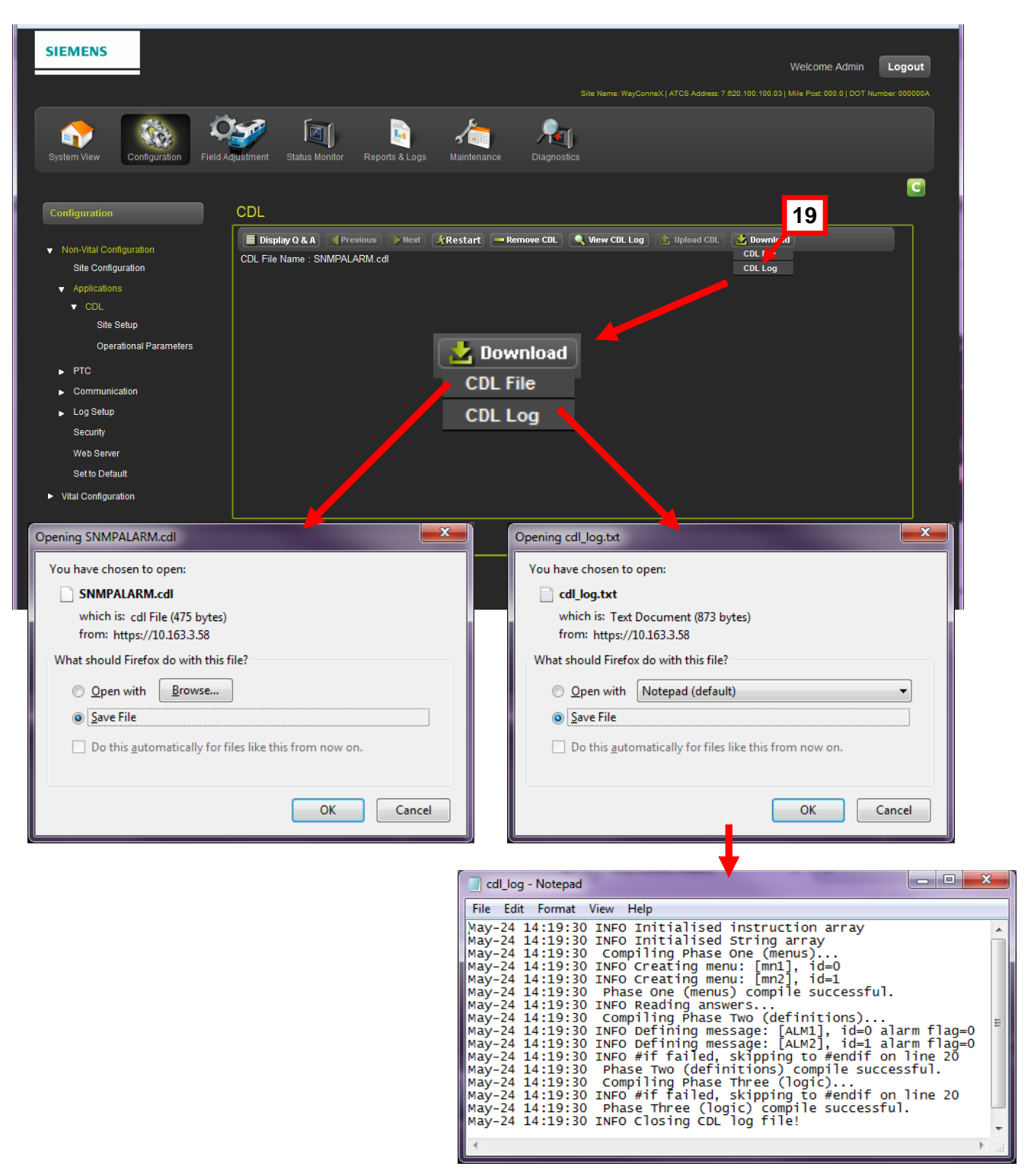

Figure 5-13 Downloading CDL Files and Logs

### 5.3.6.2 Remove CDL

To remove a CDL file click on the Remove CDL button [1].

| SIEMENS                                                         | Welcome Admin Copout                                                                                                    |
|-----------------------------------------------------------------|----------------------------------------------------------------------------------------------------|
|                                                                 | Rive Name Blowners Real (ATCS Address 7.55 (3) 100 100 (4) (Mine Pool 2 4 1) (001 Numeric 6) 1910a                                                                                                    |
| System View Configuration Fie                                   | Contraction of the second second seco |
| Configuration                                                   | Site Setup                                                                                                    |
| Non-Vital Configuration     Site Configuration     Applications | Distring O. & A Province Print Affect Total Concerning Print Concerning Print Concerning Pr |
| COL     Site Setup     Operational Parameters                   | Site Setup                                                                                                    |
| PTC     Communication                                           | 📃 Display Q & A 🛛 🜗 Previous 📄 Next 🛛 🏂 Start 🛛 💳 Remove CDL 🤇 🧠 View CDL Log 👔 🚵 Upload CDL 🔡 Download                                                                                                    |
| <ul> <li>Log Setup</li> <li>Security</li> </ul>                 | CDL File Name : SNMPALARM.cdl                                                                                                    |
| veo server<br>Set to Default<br>• Vital Configuration           |                                                                                                    |
|                                                                 |                                                                                                    |
| © Copyright 2016 Siemens. All rights res                        | ared CPVarsios 2.4.2                                                                                                    |

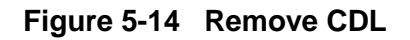

A message will appear on the screen advising the CDL file was successfully removed also the CDL File Name will indicate None [2].

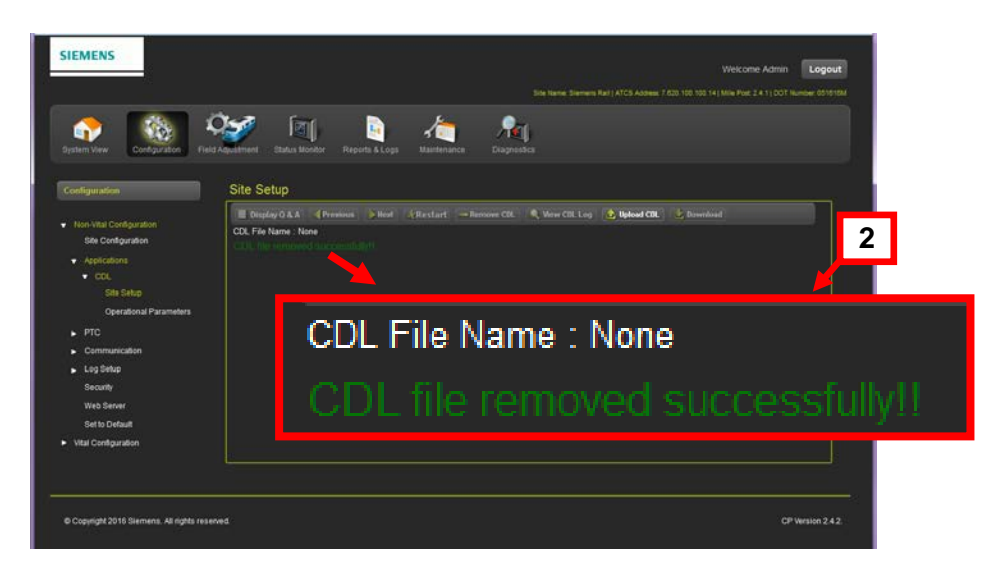

Figure 5-15 CDL Removed Successfully

# 5.3.6.3 CDL Operational Parameters

Depending on the content of the CDL application operational parameters may be available. Click on the Operational Parameters sub menu will display any parameters that are a part of the installed CDL. In the following example the user can set parameters for sending messages.

| SIEMENS                                                                                                    | Wolcome Admin                                                                                               |
|----------------------------------------------------------------------------------------------------|----------------------------------------------------------------------------------------------------|
|                                                                                                    |                                                                                                    |
|                                                                                                    | Site Name: WayConneX   ATCS Address: 7.020.100.03   Mile Post: 000.0   DOT Number: 000000A                  |
| System View Configuration Field A                                                                                                    | djuštment Status Monitor Reports & Logs Maintenance Diagnostics                                             |
| Configuration                                                                                                    | Site Setup                                                                                                  |
| <ul> <li>Non-Vital Configuration</li> </ul>                                                                                                    | 🗐 Display Q & A 🛛 🜗 Previous 📄 Hext   🦧 Restart   🔤 Remove CDL   🔍 View CDL Log   🚹 Upload CDL   🛃 Download |
| <ul> <li>Notivital Configuration</li> <li>Site Configuration</li> <li>Applications</li> <li>COL</li> <li>Site Setup</li> <li>Operational Parameters</li> <li>PTC</li> <li>Communication</li> <li>Log Setup</li> <li>Security</li> <li>Web Server</li> <li>Set to Default</li> <li>Vital Configuration</li> </ul> | Send Messages No Yes<br>Yes<br>No                                                                           |
| © Copyright 2016 Siemens. All rights reserve                                                                                                    | ed. CP Version 2.4.2.                                                                                       |

Figure 5-16 CDL Operational Parameters Screen

## 5.3.6.4 CDL Present and Status Indicator

When a CDL is installed an icon will appear in the upper right corner on all Web UI screens showing the current status of the CDL application. As shown in Figure 5-17, The CDL Status Icon has three indications, Green CDL is running, Red CDL is not running, Yellow there is a CDL Status Alert present.

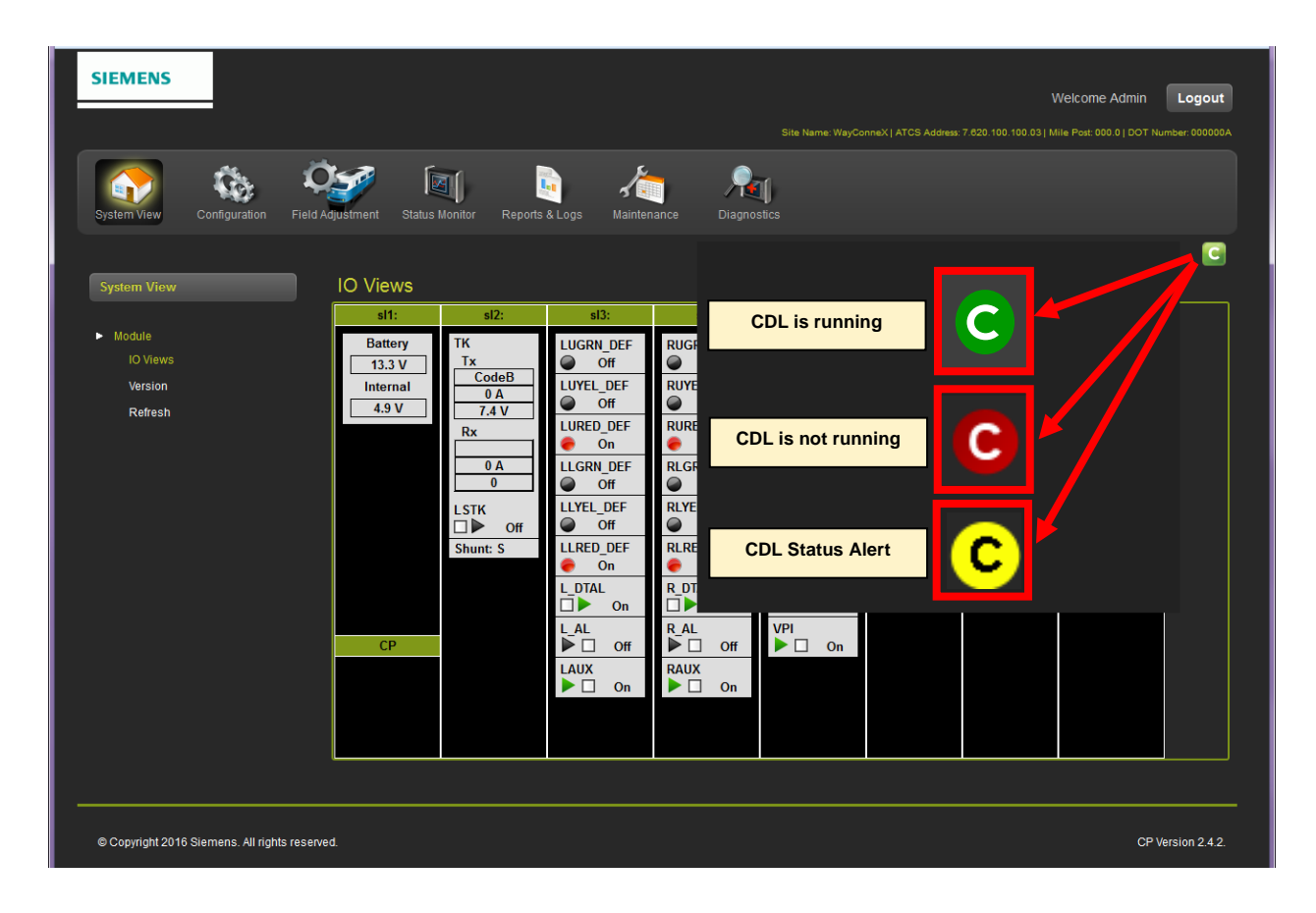

Figure 5-17 CDL Application Status Icons

### 5.3.6.5 CDL Messages

If the CDL Alert icon appears in the upper right corner of the Web UI screens, the user can view any CDL Messages by navigating to the Diagnostics Menu [1] and clicking on the CDL Messages [2] sub menu. Any CDL message will appear on the screen with the Date and Time of the alert, the Slot affected, and the Description of the alert. In the example shown in Figure 5-18 an internal temperature alert on slot 2 is listed.

| SIEMENS                                      |                                          |                        |                                                                 |                   |
|----------------------------------------------|------------------------------------------|------------------------|-----------------------------------------------------------------|-------------------|
|                                              |                                          |                        | Weic                                                            | ome Admin Logout  |
|                                              |                                          |                        | Site Name: WayConneX   ATCS Address: 7.620.100.100.03   Mile Pe |                   |
|                                              |                                          | c. 🔼                   |                                                                 |                   |
| - 💦 🐯 🍾                                      | 🦅 🖾 🕠                                    |                        |                                                                 |                   |
| System View Configuration Field A            | Adjustment Status Monitor Reports & Logs | Maintenance Diagnostic | s                                                               |                   |
|                                              |                                          |                        |                                                                 | 00                |
|                                              | O se la se Dia se a lia a                |                        |                                                                 |                   |
| Diagnostics                                  | System Diagnostics                       |                        |                                                                 |                   |
| System Diagnostics                           | Select slot: sl2: 2                      |                        |                                                                 |                   |
|                                              | Date/Time                                | Slot                   | Description                                                     | Code              |
| CDCmessages                                  | 05-24-2016 13:48 PDT                     | 2                      | Current Internal Temperature = 97 F                             |                   |
|                                              |                                          |                        |                                                                 |                   |
|                                              |                                          |                        |                                                                 |                   |
|                                              |                                          |                        |                                                                 |                   |
|                                              |                                          |                        |                                                                 |                   |
|                                              |                                          |                        |                                                                 |                   |
|                                              |                                          |                        |                                                                 |                   |
|                                              |                                          |                        |                                                                 |                   |
|                                              |                                          |                        |                                                                 |                   |
|                                              | Details                                  |                        | Remedy                                                          |                   |
|                                              |                                          |                        |                                                                 |                   |
|                                              |                                          |                        |                                                                 |                   |
|                                              |                                          |                        |                                                                 |                   |
|                                              |                                          |                        |                                                                 |                   |
|                                              |                                          |                        |                                                                 |                   |
| © Copyright 2016 Siemens. All rights reserve | /ed.                                     |                        |                                                                 | CP Version 2.4.2. |

Figure 5-18 CDL Messages

# 5.4 PSO APPLICATIONS (WAYCONNEX ONLY)

The WayConneX unit will accommodate PSO (Phase Shift Overlay) modules.

### 5.4.1 PSO Module Setup

Using the CPU III Web UI the PSO modules can be setup as follows:

- 1. Set Track Code
  - a. Click on Configuration Icon
  - b. Click on Vital Configuration Menu
  - c. Click on Logic Configuration
  - d. Click on Main Sub-menu
  - e. Select the Track Code and set the drop-menu to TRUE
  - f. Save the selection

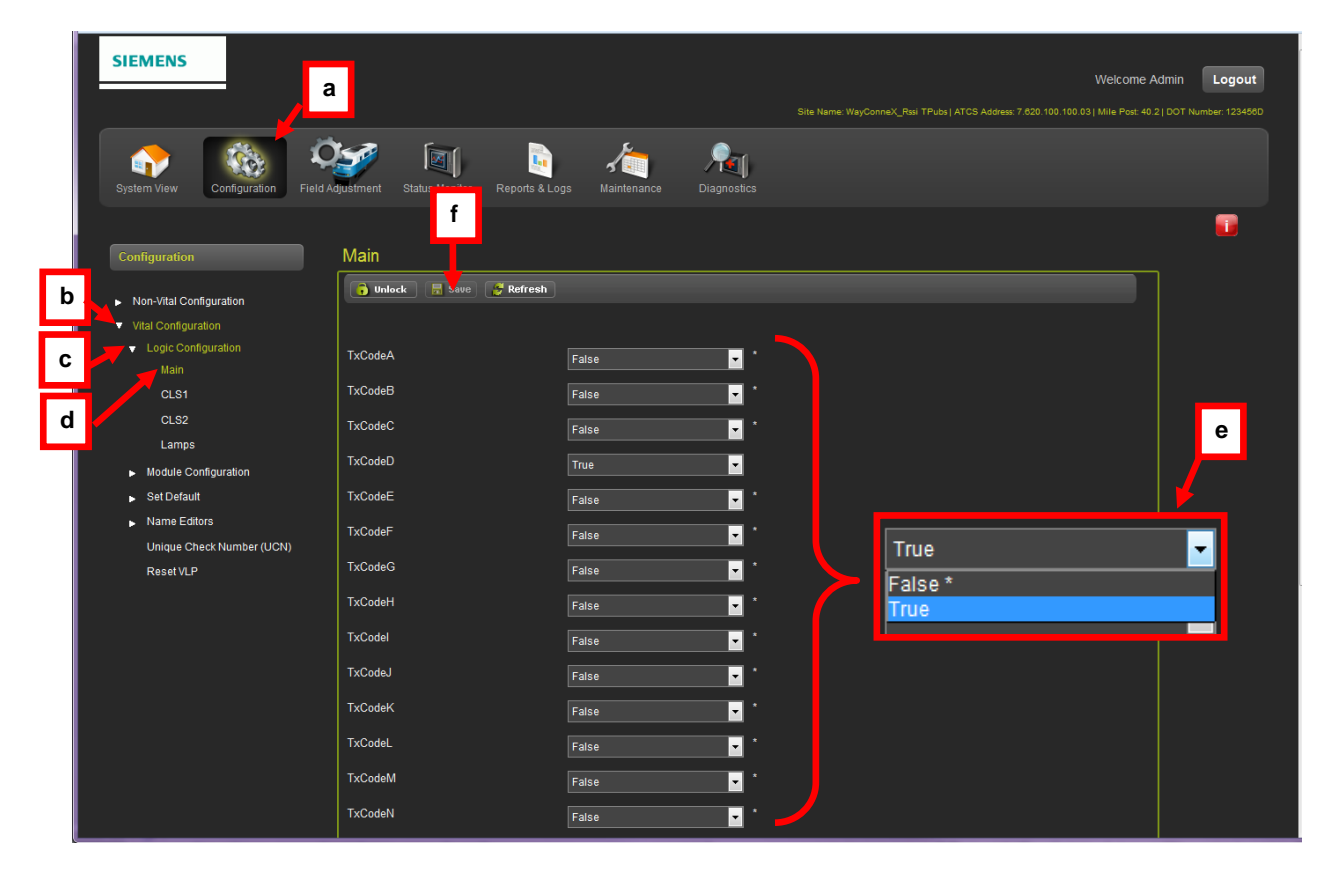

Figure 5-19 Setting PSO Module Track Code

- 2. Configure PSO Modules
  - a. Click on Configuration Icon
  - b. Click on Vital Configuration Menu
  - c. Click on Module Configuration
  - d. Select the Module Slot
  - e. Configure parameters
  - f. SAVE parameters

#### **PSO Module Configuration – Code Mode Parameters**

**Mode** – This parameter selects Code Mode (Coded Track) or OS Mode (Operational Siding)

Transmit Level – Low or High

**PSO Freq Category** – Standard or Alternate

**TX Frequency** – Lists Frequencies for PSO Frequency Category selected

RX 1 Frequency – Lists Frequencies available for receiver 1

RX 1 Pickup Delay Time (sec) – Sets delay time (Range 0-10 seconds)

**VPI Debounce** – Sets VPI Debounce from drop-menu list

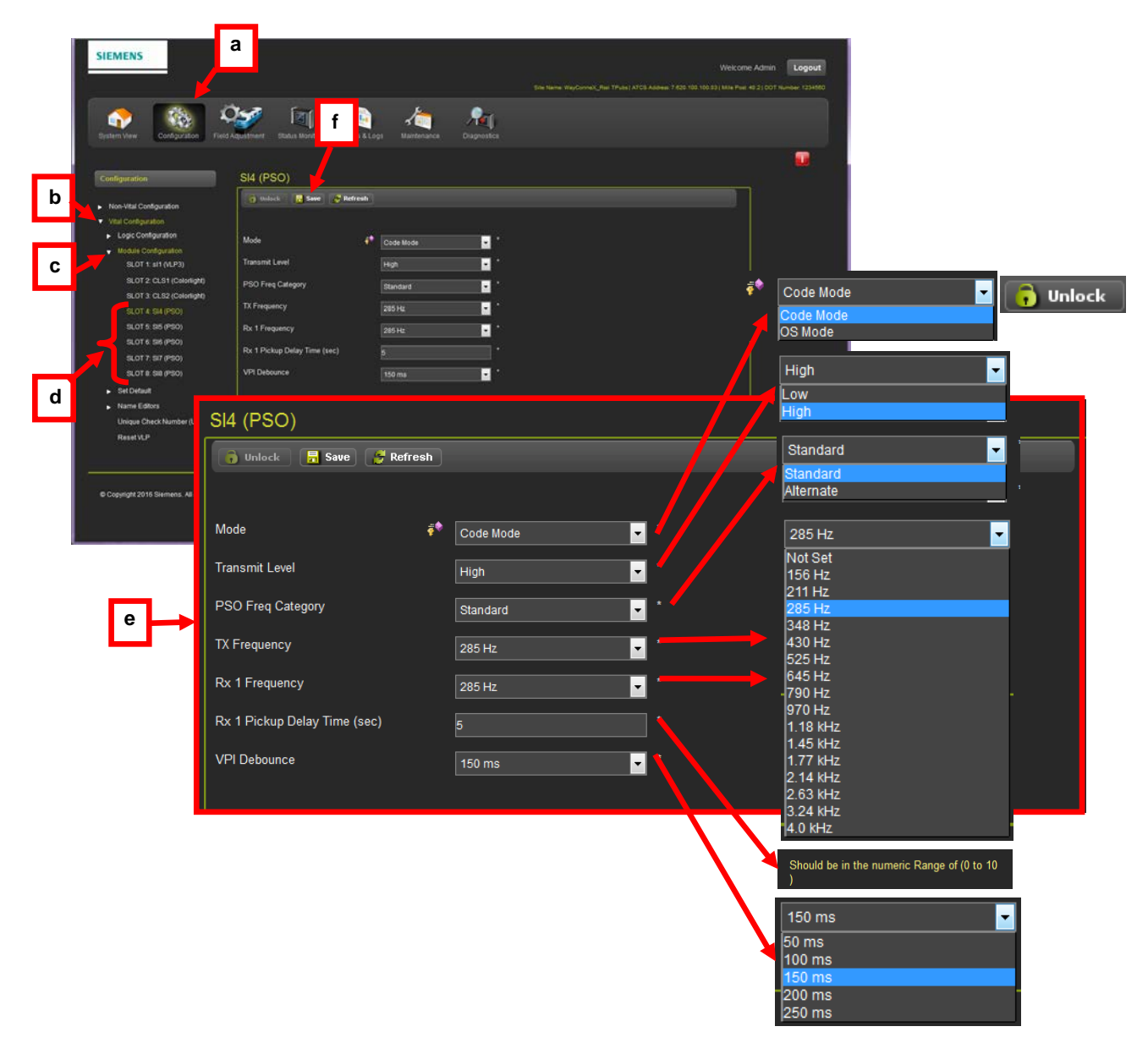

Figure 5-20 PSO Module Setup Screen – Code Mode

### **PSO Module Configuration – OS Mode**

The OS Mode sets up a second receiver Operational Sidings. Parameters for the second receiver will appear on the screen upon selection of the OS Mode.

Mode – This parameter selects Code Mode (Coded Track) or OS Mode (Operational Siding)(Requires System Unlock)
Transmit Level – Low or High
PSO Address – Set PSO Address Code
PSO Freq Category – Standard or Alternate
TX Frequency – Lists Frequencies for PSO Frequency Category selected
RX 1 Frequency – Lists Frequencies available for receiver 1
RX 1 Pickup Delay Time (sec) – Sets delay time (Range 0-10 seconds)
PSO Receiver 2 – Enables or Disable second PSO Receiver (used with sidings) (Requires system Unlock)
RX 2 Frequency – Lists Frequencies available for receiver 2
RX 2 Pickup Delay Time (sec) – Sets delay time for Receiver 2 (Range 0 – 10 seconds)

VPI Debounce – Sets VPI Debounce from drop-menu list

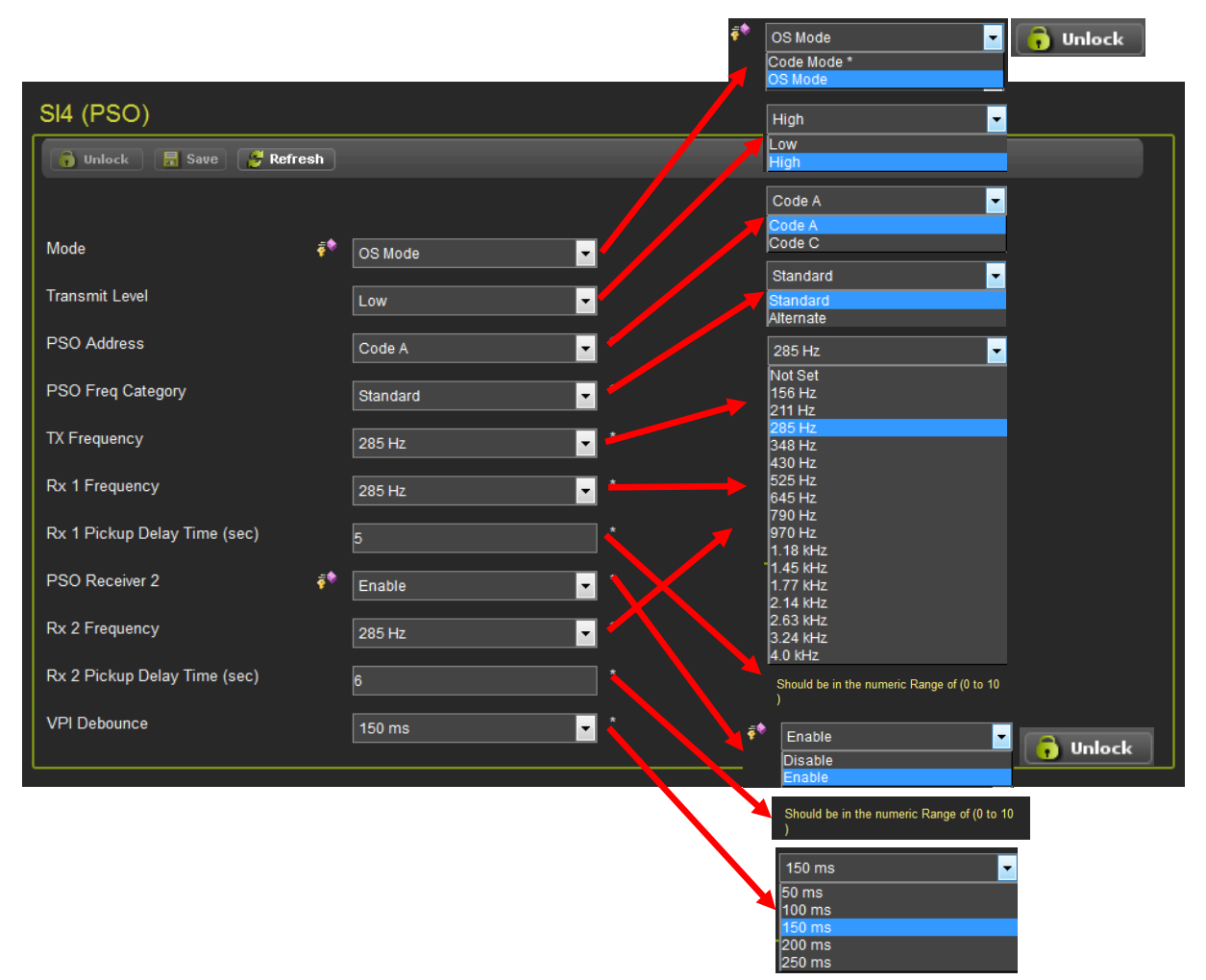

Figure 5-21 PSO Module Setup Screen – OS Mode

#### 3. Configure PSO Modules

- a. Click on Field Adjustment Icon
- b. Click on PSO Setup Menu
- c. Calibrate each PSO module

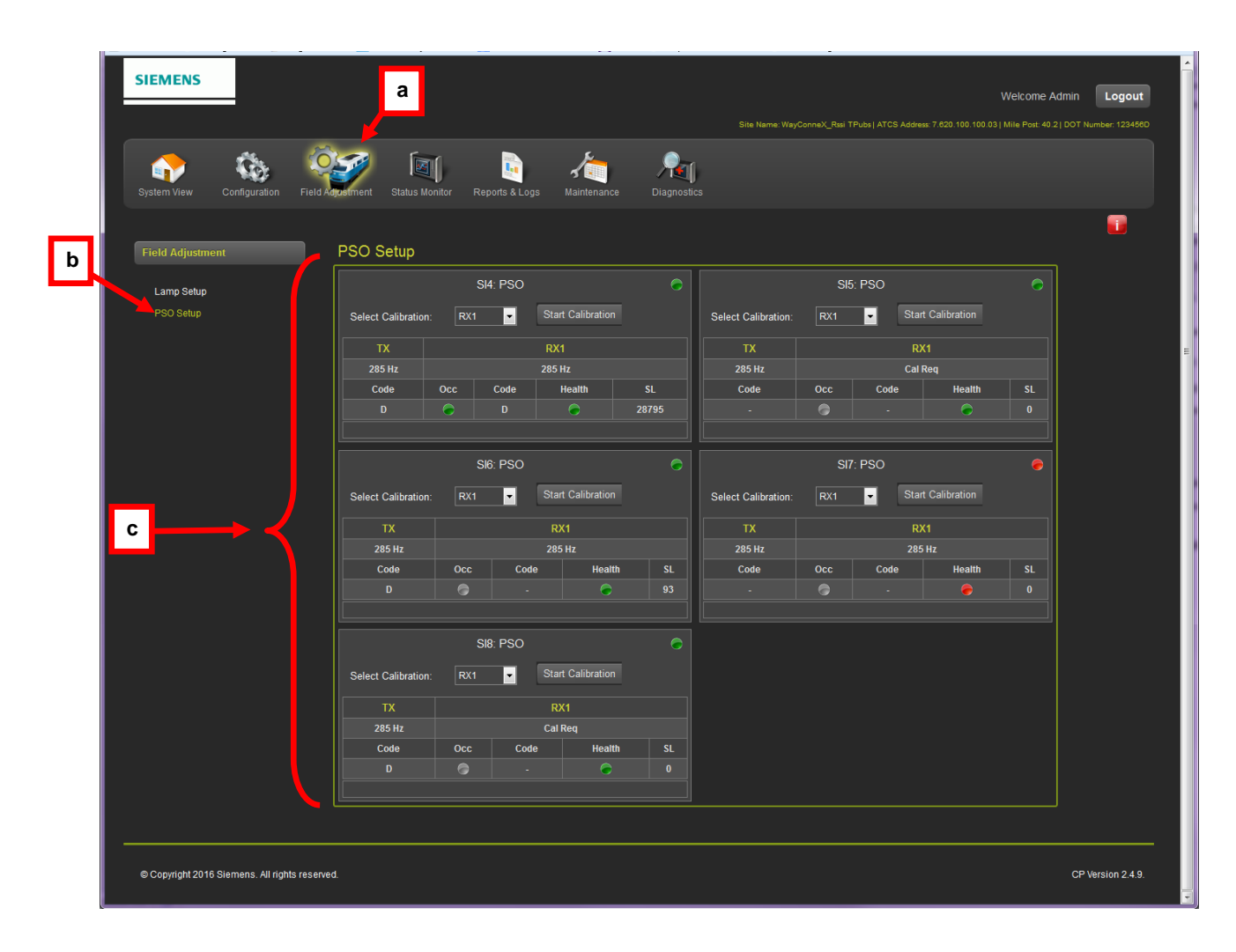

Figure 5-22 Field Adjustment – PSO Setup

**PSO Setup** SI4: PSO Install Calibration Jumpers across Receiver Start Calibration • Input terminals on I/O connector Select Calibration 285 Hz Code Health Code Verify Signal Level SL = 0-100 SI4: PSO • Start Calibration **Click on Start Calibration** Select Calibration: 285 Hz 285 Hz Code Code Health **Calibration Status Indicator** RX1 Calibration in progress. SI4: PSO Start Calibration • Select Calibration 285 Hz 285 Hz Code Health **Calibration Passed Remove Calibration Jumpers across** SI4: PSO **Receiver Input terminals on I/O connector** • Start Calibration Select Calibration **RX Code Displayed** 285 Hz 285 Hz Code He Verify SL Reading Restored SI5: PSO **Calibration Required** • Select Calibration: No TX Code being transmitted Code Oco Health No RX Code being received Calibration Failed (Troubleshoot) SI8: PSO • Start Calibration Select Calibration RX1 Module Health Bad Code Code **Calibration Timed Out (Troubleshoot)** 

Calibrate each PSO Module as shown in Figure 5-23.

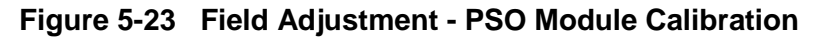

### 5.4.2 PSO Setup Screens – OS Mode and Code Mode

The PSO Setup screens for OS Mode and Code Mode reflect the difference in parameters between the two modes. Figure 5-24 shows both screens. The OS Mode uses two receivers verses the Code Mode which has only one receiver.

| SI4: PSO 🔗 |           |        |        |    |         | 0           |        | SI5: PSO |                     |     |         |               |    |
|------------|-----------|--------|--------|----|---------|-------------|--------|----------|---------------------|-----|---------|---------------|----|
| Select Ca  | libration | : R)   | (1 🔽   | [  | Start C | Calibration | 1      |          | Select Calibration: | RX1 | ✓ Start | t Calibration |    |
| тх         |           | R)     | ۲۱     |    |         | RX2         |        |          | ТХ                  | RX1 |         |               |    |
| 285 Hz     |           | 285 Hz |        |    |         | 285 Hz      |        |          | 285 Hz              |     | 285     | Hz            |    |
| Code       | Occ       | Code   | Health | SL | Occ     | Code        | Health | SL       | Code                | Occ | Code    | Health        | SL |
|            |           |        | 6      | 0  |         |             | 0      |          |                     | 0   |         |               |    |

OS Mode Screen

**Code Mode Screen** 

Figure 5-24 PSO Setup Screens – OS Mode and Code Mode

### 5.4.3 **PSO Module System View**

Figure 5-25 shows an example of the System View of PSO Modules.

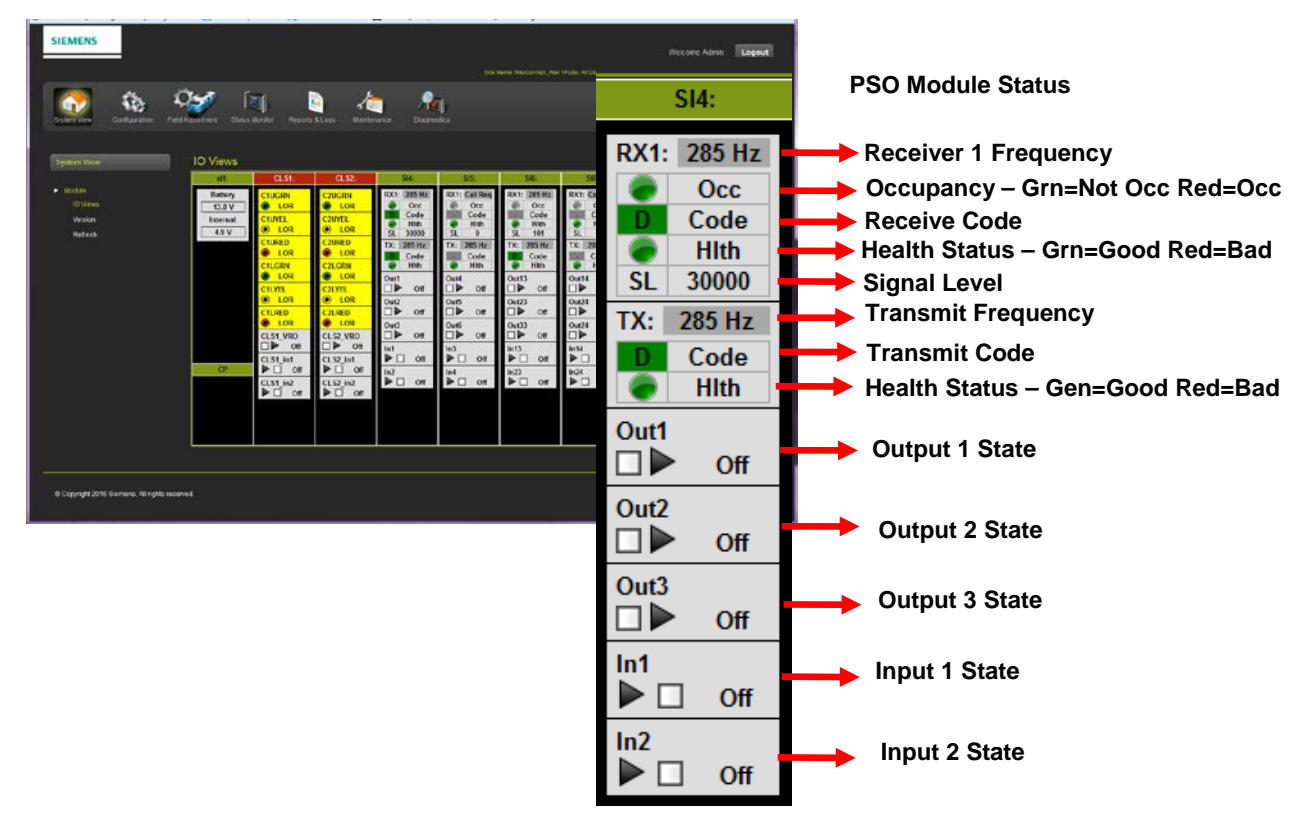

Figure 5-25 System View – PSO Module Display